# XPS 13 9305

Servicemanual

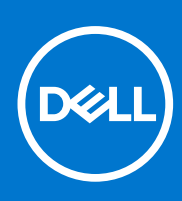

Forordningsmodel: P82G Forordningstype: P82G004 August 2021 rev. A02

#### Bemærk, forsigtig og advarsel

(i) BEMÆRK: En NOTE angiver vigtige oplysninger, som hjælper dig med at bruge produktet bedre.

FORSIGTIG: FORSIGTIG angiver enten en mulig beskadigelse af hardware eller tab af data, og oplyser dig om, hvordan du kan undgå dette problem.

ADVARSEL: ADVARSEL angiver risiko for tingskade, legemsbeskadigelse eller død.

© 2021 Dell Inc. Eller dets associerede selskaber. Alle rettigheder forbeholdes. Dell, EMC, og andre varemærker er varemærker tilhørende Dell Inc. eller deres associerede selskaber. Andre varemærker kan være varemærker for deres respektive ejere.

# Indholdsfortegnelse

| Kapitel 1: Sikkerhedsinstruktioner                                  | 7  |
|---------------------------------------------------------------------|----|
| Før du udfører arbejde på computerens indvendige dele               | 7  |
| Før du starter                                                      | 7  |
| Efter du har udført arbejde på computerens indvendige dele          |    |
| Kapitel 2: Sådan fjernes og monteres komponenter                    | 9  |
| Anbefalet værktøj                                                   | 9  |
| Liste over skruer                                                   | 9  |
| Primære komponenter i XPS 13 9305                                   |    |
| Kapitel 3: Fjernelse af bunddækslet                                 | 12 |
| Procedure                                                           |    |
| Kapitel 4: Sådan genmonteres bunddækslet                            | 14 |
| Procedure                                                           | 14 |
| Kapitel 5: Fjernelse af batteriet                                   | 16 |
| Forholdsregler for litium-ion-batteri                               |    |
| Forudsætninger                                                      |    |
| Procedure                                                           |    |
| Kapitel 6: Sådan genmonteres batteriet                              | 18 |
| Forholdsregler for litium-ion-batteri                               |    |
| Procedure                                                           |    |
| Efterfølgende forudsætninger                                        |    |
| Kapitel 7: Fjernelse af solid-state-drevet                          | 20 |
| Forudsætninger                                                      |    |
| Fremgangsmåde til at fjerne M.2 2280 og M.2 2230 solid state-drev   | 20 |
| Fremgangsmåde til at fjerne et M.2 2280 solid state-drev            | 20 |
| Fremgangsmåde for at fjerne et M.2 2230 solid-state-drev            | 21 |
| Kapitel 8: Genmontering af solid-state-drevet                       |    |
| Fremgangsmåde for at udskifte M.2 2280 og M.2 2230 solid state-drev | 22 |
| Fremgangsmåde for at udskifte et 2280 solid-state-drev              |    |
| Fremgangsmåde for at udskifte et 2230 solid-state-drev              |    |
| Efterfølgende forudsætninger                                        |    |
| Kapitel 9: Sådan fjernes højttalerne                                | 24 |
| Forudsætninger                                                      |    |
| Procedure                                                           | 24 |
| Kapitel 10: Sådan genmonteres højttalerne                           | 25 |

| Procedure                                                                          | 25               |
|------------------------------------------------------------------------------------|------------------|
| Efterfølgende forudsætninger                                                       |                  |
|                                                                                    | 20               |
| Kanitel 11: Sådan fjernes møntcellebatteriet                                       | 26               |
| Forudsætninger                                                                     | 26               |
| Procedure                                                                          |                  |
|                                                                                    |                  |
| Kanital 12: Genmontering af møntcellehatteriet                                     | 27               |
| Procedure                                                                          |                  |
| Efterfølgende forudsætninger                                                       |                  |
|                                                                                    | <i>۲</i>         |
| Kapitel 13: Sådan fiernes kølelegemet – kun i3-processor                           | 28               |
| Forudsætninger                                                                     |                  |
| Procedure                                                                          | 28               |
|                                                                                    | 20               |
| Kanital 14: Sådan genmonteres kølelegemet – kun i3-processor                       | 20               |
| Procedure                                                                          | <b>29</b><br>ົງດ |
| Efterfalgende forudeætninger                                                       | 29<br>20         |
| Lite i løige i de Tol dusæti illigei                                               | 29               |
| Kenitel 45. Fierry blacerne - Juny 17. presseer                                    | 70               |
| Kapitel 15: Fjern blæserne – kun 15-processor                                      |                  |
| For udsætninger                                                                    |                  |
| Flocedul e                                                                         |                  |
|                                                                                    | 70               |
| Kapitel 16: Sadan genmonteres blæserne – kun 13-processor                          | <b>32</b>        |
| Procedure                                                                          |                  |
| Ettertølgende forudsætninger                                                       |                  |
|                                                                                    | 7.4              |
| Kapitel 17: Sadan fjernes kølelegeme- og blæsersamlingen – kun 15-717-processor    |                  |
| Forudsætninger                                                                     |                  |
| Procedure                                                                          |                  |
|                                                                                    |                  |
| Kapitel 18: Sådan genmonteres kølelegeme- og blæsersamlingen – kun i5-/i7-processo | r36              |
| Procedure                                                                          |                  |
| Efterfølgende forudsætninger                                                       |                  |
|                                                                                    |                  |
| Kapitel 19: Sådan fjernes skærmmodulet                                             |                  |
| Forudsætninger                                                                     |                  |
| Procedure                                                                          |                  |
|                                                                                    |                  |
| Kapitel 20: Sådan genmonteres skærmmodulet                                         |                  |
| Procedure                                                                          | 41               |
| Efterfølgende forudsætninger                                                       |                  |
|                                                                                    |                  |
| Kapitel 21: Sådan fjernes headset-porten                                           | 43               |
| Forudsætninger                                                                     |                  |
| Procedure                                                                          |                  |
|                                                                                    |                  |
| Kapitel 22: Sådan genmonteres headset-porten                                       | 45               |

| Procedure                                                                 | 45 |
|---------------------------------------------------------------------------|----|
| Efterfølgende forudsætninger                                              |    |
|                                                                           |    |
| Kapitel 23: Fjernelse af systemkortet                                     |    |
| Forudsætninger                                                            | 47 |
| Procedure                                                                 |    |
| Kapitel 24: Genmontering af systemkortet                                  |    |
| Procedure                                                                 |    |
| Efterfølgende forudsætninger                                              |    |
| Indtastning af servicekoden i BIOS-installationsprogrammet                |    |
| Kapitel 25: Sådan fjernes tænd/sluk-knappen med fingeraftrykslæser        |    |
| Forudsætninger                                                            | 51 |
| Procedure                                                                 | 51 |
| Kapitel 26: Sådan genmonteres af tænd/sluk-knappen med fingeraftrykslæser | 52 |
| Procedure                                                                 |    |
| Efterfølgende forudsætninger                                              |    |
| Kapitel 27: Fjernelse af tastaturet                                       | 53 |
| Forudsætninger                                                            |    |
| Procedure                                                                 | 53 |
| Kapitel 28: Sådan genmonteres tastaturet                                  |    |
|                                                                           |    |
| Efterfølgende forudsætninger                                              |    |
| Kapitel 29: Fjernelse af håndfladestøttemodulet                           |    |
| Forudsætninger                                                            |    |
| Procedure                                                                 | 55 |
| Kapitel 30: Sådan genmonteres håndfladestøttemodulet                      | 56 |
| Procedure                                                                 |    |
| Efterfølgende forudsætninger                                              |    |
| Kapitel 31: Drivere og downloads                                          | 57 |
| Kapitel 32: Systemopsætning                                               | 58 |
| Åbning af programmet BIOS-opsætning                                       | 58 |
| Navigationstaster                                                         |    |
| Startrækkefølge                                                           |    |
| Opstartsmenu til éngangsbrug                                              |    |
| Indstillinger i systeminstallationsmenuen                                 |    |
| System- og opsætningsadgangskode                                          |    |
| Tildeling af en systemopsætningsadgangskode                               | 70 |
| Sådan slettes eller ændres en eksisterende systemopsætningsadgangskode    |    |
| Rydning af CMOS-indstillinger                                             | 70 |

| Rydning af BIOS (systemopsætning) og systemadgangskoder             | 71 |
|---------------------------------------------------------------------|----|
| Sådan opdateres BIOS'en                                             | 71 |
| Sådan opdateres BIOS'en i Windows                                   | 71 |
| Sådan opdateres BIOS ved hjælp af USB-drevet i Windows              | 71 |
| Opdatering af BIOS fra F12-engangsstartmenuen                       | 71 |
| Kapitel 33: Fejlfinding                                             | 73 |
| Håndtering af opsvulmede litium-ion-batterier                       | 73 |
| Find servicekoden eller ekspresservicenummeret på din Dell-computer | 73 |
| Systemdiagnosticeringsindikatorer                                   |    |
| SupportAssist-diagnosticering                                       | 74 |
| Indbygget selvtest (BIST– Built-In Self-Test)                       | 75 |
| M-BIST                                                              | 75 |
| Indbygget LCD-selvtest (BIST – Built-in Self Test)                  |    |
| Gendannelse af operativsystemet                                     | 76 |
| WiFi-strømcyklus                                                    |    |
| Sikkerhedskopieringsmedie og genopretningsmuligheder                | 76 |
| Dræning af tilbageværende reststrøm (udfør hård nulstilling)        |    |
| Nulstilling af realtidsur (RTC)                                     | 77 |
| Kapitel 34: Rekvirere hjælp og kontakte Dell                        |    |

# Sikkerhedsinstruktioner

Følg sikkerhedsinstruktionerne med henblik på din egen sikkerhed og for at beskytte computeren og arbejdsmiljøet mod mulige skader. Med mindre andet er beskrevet, det antages, at du har læst sikkerhedsvejledningen, der blev leveret med din computer.

- ADVARSEL: Før du arbejder indeni computeren, skal du læse den sikkerhedsinformation, der blev leveret sammen med din computer. For flere oplysninger om bedste praksis for sikkerhed, se hjemmesiden om overensstemmelse med bestemmelser og regulativer på www.dell.com/regulatory\_compliance.
- ADVARSEL: Fjern alle strømkilder fra computeren, inden computerens dæksel eller paneler åbnes. Når du er færdig med at arbejde med computerens indvendige dele, skal du genmontere alle dæksler, paneler og skruer, inden computeren sluttes til en stikkontakt.

 $\wedge$  FORSIGTIG: Undgå beskadigelse af computeren ved at sørge for, at arbejdsfladen er flad, tør og ren.

- FORSIGTIG: For at undgå at beskadige komponenter og kort skal du holde på kanterne og undgå at røre ved ben og kontakter.
- FORSIGTIG: Du skal kun udføre fejlfinding og reparation som autoriseret eller under vejledning af Dells tekniske team. Skade på grund af servicering, som ikke er godkendt af Dell, er ikke dækket af garantien. Se sikkerhedsinstruktionerne, der fulgte med produktet, eller find dem på www.dell.com/regulatory\_compliance.
- FORSIGTIG: Før du rører ved noget inde i computeren, skal du have jordforbindelse ved at røre ved en umalet metaloverflade, som for eksempel metallet på computerens bagside. Mens du arbejder, skal du med jævne mellemrum røre ved en umalet metaloverflade for at fjerne statisk elektricitet, der kan skade de indvendige dele.
- FORSIGTIG: Når du fjerner et kabel, skal du trække i stikket eller tappen, ikke i selve kablet. Nogle kabler er forsynet med stik med låsetappe eller fingerskruer, som du skal frigøre, før du tager kablet ud. Når kabler frakobles skal du sikre dig, at de flugter med hinanden, så benene på stikkene ikke bøjes. Når kabler tilsluttes skal du sikre dig, at portene og stikkene flugter og sidder rigtigt i forhold til hinanden.
- FORSIGTIG: Tryk for at skubbe eventuelle installerede kort ud af mediekortlæseren.
- FORSIGTIG: Vær forsigtig, når du håndterer lithium-ion-batterier i bærbare pc'er. Opsvulmede batterier må ikke anvendes og skal udskiftes og bortskaffes korrekt.
- (i) BEMÆRK: Computerens og visse komponenters farve kan afvige fra, hvad der vist i dette dokument.

### Før du udfører arbejde på computerens indvendige dele

(i) BEMÆRK: Billederne i dette dokument kan afvige fra din computer afhængigt af den bestilte konfiguration.

#### Før du starter

- 1. Gem og luk alle åbne filer, og luk alle åbne programmer.
- 2. Sluk computeren. Klik på Start<sup>O</sup> Tænd/sluk Luk computeren.

(i) BEMÆRK: Hvis du bruger et andet operativsystem, se i dokumentationen for dit operativsystem for vejledning ved nedlukning.

- 3. Tag stikkene til computeren og alle tilsluttede enheder ud af stikkontakterne.
- 4. Frakobl alle tilsluttede netværksenheder og perifert udstyr så som tastatur, mus og skærm fra computeren.
- 5. Fjern alle mediekort og optiske diske fra computeren, hvis relevant.

# Efter du har udført arbejde på computerens indvendige dele

#### FORSIGTIG: Det kan beskadige computeren alvorligt at efterlade bortkomme eller løse skruer inde i computeren.

- 1. Genmonter alle skruer, og sørg for, at der ikke findes nogen løse skruer inde i computeren.
- 2. Tilslut alle eksterne enheder, perifert udstyr eller kabler, som du fjernede, før du begyndte at arbejde med computeren.
- 3. Genplacer alle mediekort, diske, eller alle andre dele, som du fjernede, før du begyndte at arbejde med computeren.
- 4. Tilslut computeren og alle tilsluttede enheder til deres stikkontakter.
- 5. Tænd computeren.

# Sådan fjernes og monteres komponenter

(i) BEMÆRK: Billederne i dette dokument kan afvige fra din computer afhængigt af den bestilte konfiguration.

# Anbefalet værktøj

Procedurerne i dette dokument kræver eventuelt følgende værktøj:

- Stjerneskruetrækker nr. 0
- Torx nr. 5 (T5)-skruetrækker
- Plastpen

# Liste over skruer

- **BEMÆRK:** Når skruer fjernes fra en komponent, anbefales det at bemærke skruetypen, antallet af skruer, og dernæst igen placere dem i en skrueopbevaringsboks. Dette er for at sikre, at det korrekte antal skruer og den korrekte skruetype gendannes, når komponenten er udskiftet..
- **BEMÆRK:** Nogle computere har magnetiske overflader. Sørg for, at skruerne ikke efterlades fastskruet til sådanne overflader ved udskiftning af en komponent.

(i) BEMÆRK: Skruefarven kan variere alt efter den bestilte konfiguration.

#### Tabel 1. Liste over skruer

| Komponent                       | Fastgjort til       | Skruetype | Antal | Billede af skrue |
|---------------------------------|---------------------|-----------|-------|------------------|
| Tastatur                        | Håndledsstøttemodul | M1,6x1,5  | 29    | ę                |
| Fingeraftrykslæserkort          | Håndledsstøttemodul | M1,6x1,5  | 1     | ę                |
| Tænd/sluk-knap                  | Håndledsstøttemodul | M1,4x1,7  | 2     | •                |
| Bundkort                        | Håndledsstøttemodul | M1,6x2,5  | 10    | •                |
| Højttalere                      | Håndledsstøttemodul | M2x2      | 4     | •                |
| Kølelegeme                      | Bundkort            | M2x3      | 4     | ę                |
| Blæsere                         | Bundkort            | M1,6x3L   | 2     | <b></b>          |
| Kølelegeme- og<br>blæsersamling | Bundkort            | M2x3      | 4     | Ŷ                |
| Kølelegeme- og<br>blæsersamling | Bundkort            | M1.6x3    | 2     | •                |
| Headsetport                     | Håndledsstøttemodul | M1.6x3    | 1     |                  |

#### Tabel 1. Liste over skruer (fortsat)

| Komponent                                                    | Fastgjort til       | Skruetype  | Antal | Billede af skrue |
|--------------------------------------------------------------|---------------------|------------|-------|------------------|
| Skærmmodul                                                   | Håndledsstøttemodul | M2,5x4     | 4     |                  |
| Bøjlen til trådløs<br>antenne- og<br>kamerakabel             | Bundkort            | M1,6x3L    | 1     | <b>?</b>         |
| Skærmkabelbeslag                                             | Bundkort            | M1,6x2,5   | 2     | •                |
| Afskærmning til solid-<br>state-drev og solid-<br>state-drev | Bundkort            | M2x3L      | 1     | <b>@</b>         |
| Batteri                                                      | Håndledsstøttemodul | M2x2       | 4     |                  |
| Batteri                                                      | Håndledsstøttemodul | M1,6x4     | 1     |                  |
| Bunddæksel                                                   | Håndledsstøttemodul | M2x3, Torx | 8     | •                |

# Primære komponenter i XPS 13 9305

Følgende billede viser de primære komponenter i XPS 13 9305.

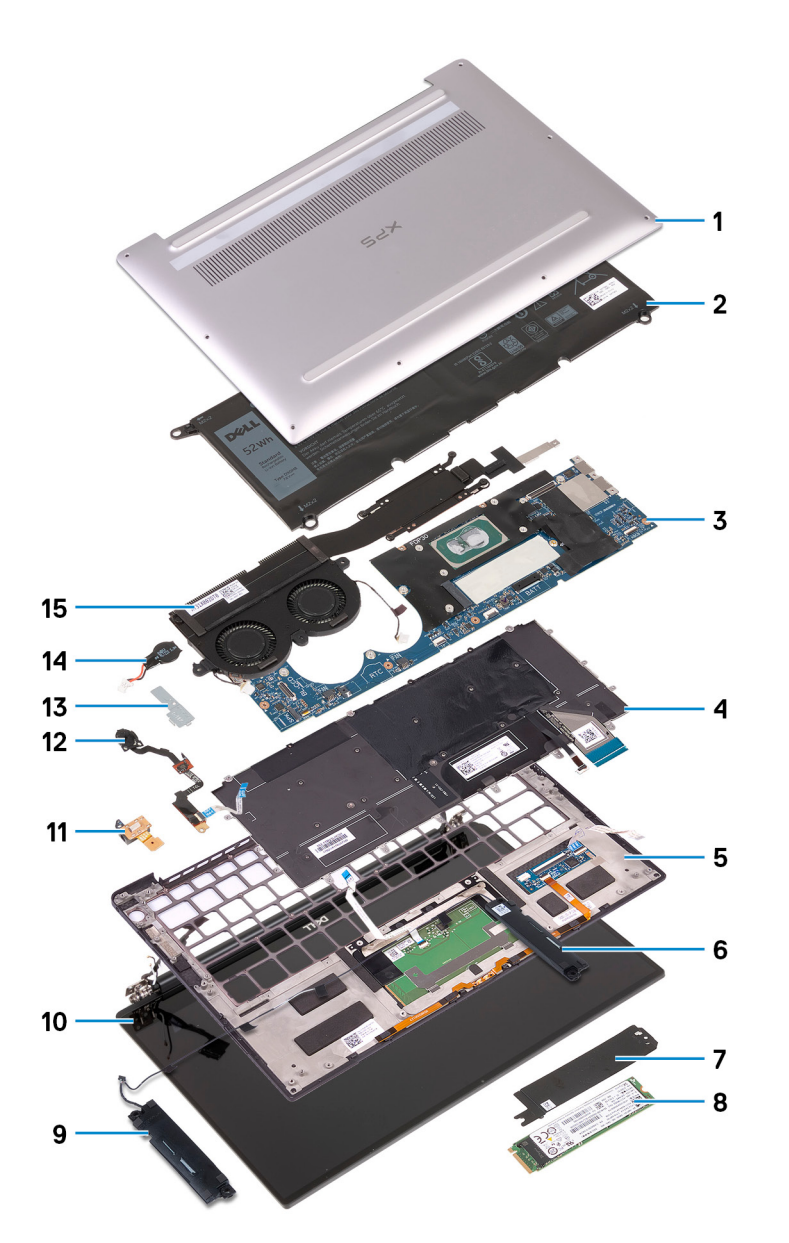

- 1. Bunddæksel
- 2. Batteri
- 3. Bundkort
- 4. Tastatur
- 5. Håndledsstøttesamling
- 6. Højre højttaler
- 7. Solid state-drevets afskærmning
- 8. Solid state-drev
- 9. Venstre højttaler
- 10. Skærmmodul
- 11. Headsetport
- 12. Tænd/sluk-knap med fingeraftrykslæser
- 13. Kamerakabelbeslag
- 14. Møntcellebatteri
- 15. Kølelegeme- og blæsersamling
  - (i) **BEMÆRK:** Gælder kun computere med Intel Core i5- og i7-processorer. Kølelegemet og blæserne i computere med Intel Core i3-processor er separate enheder.
- () **BEMÆRK:** Dell leverer en komponentliste med de tilsvarende komponentnumre for den købte originale systemkonfiguration. Disse dele er tilgængelige i henhold til den garantidækning, som kunden har købt. Kontakt din Dell-salgsrepræsentant angående købstilbud.

# Fjernelse af bunddækslet

() **BEMÆRK:** Før du arbejder med computerens indvendige dele, skal du læse de sikkerhedsinstruktioner, der fulgte med computeren, og følge trinene i Før du arbejder med computerens indvendige dele. Efter du har arbejdet på computerens indvendige dele, følg vejledningen i Efter du har udført arbejde på computerens indvendige dele. For flere oplysninger om bedste praksis for sikkerhed, se hjemmesiden Regulatory Compliance på www.dell.com/regulatory\_compliance.

### Procedure

▲ FORSIGTIG: For at undgå skader på computeren må du ikke lirke bunddækslet op bagfra tæt på hængslerne.

FORSIGTIG: Torx T5-skruer kan let gå i stykker, når de fjernes, især hvis skruerne blev behandlet med gevindlim. Sørg for, at skruetrækkerens kærv indsættes helt og lige i skruehovedet, når skruen fjernes.

1. Fjern de otte skruer (M2x3, Torx T5), der fastgør bunddækslet til håndledsstøttemodulet.

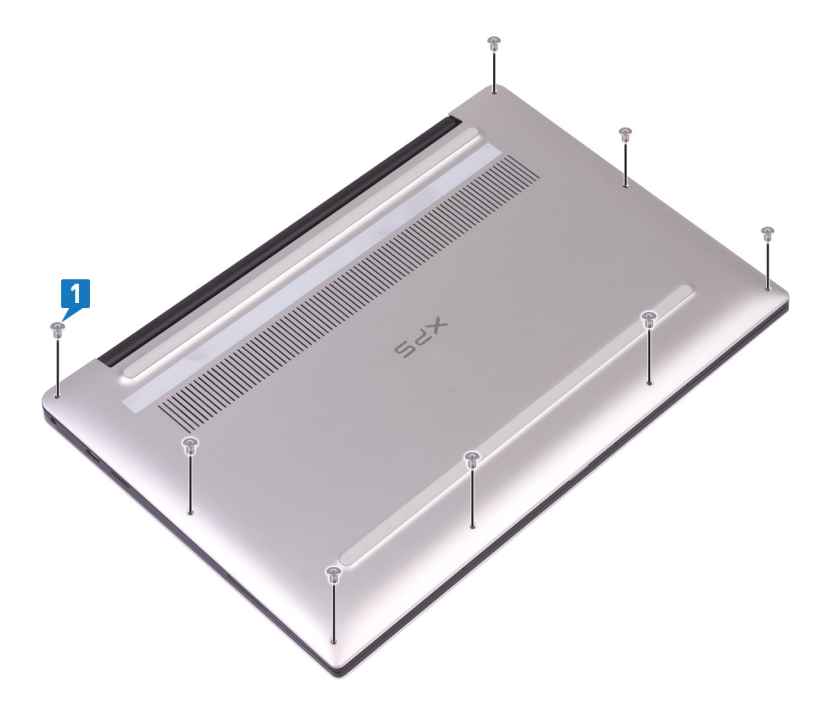

- 2. Mens computeren vender nedad, skal du åbne den i en vinkel.
- 3. Brug en plastikpen til at lirke bunddækslet af håndledsstøttemodulet start i forreste venstre og højre hjørne.

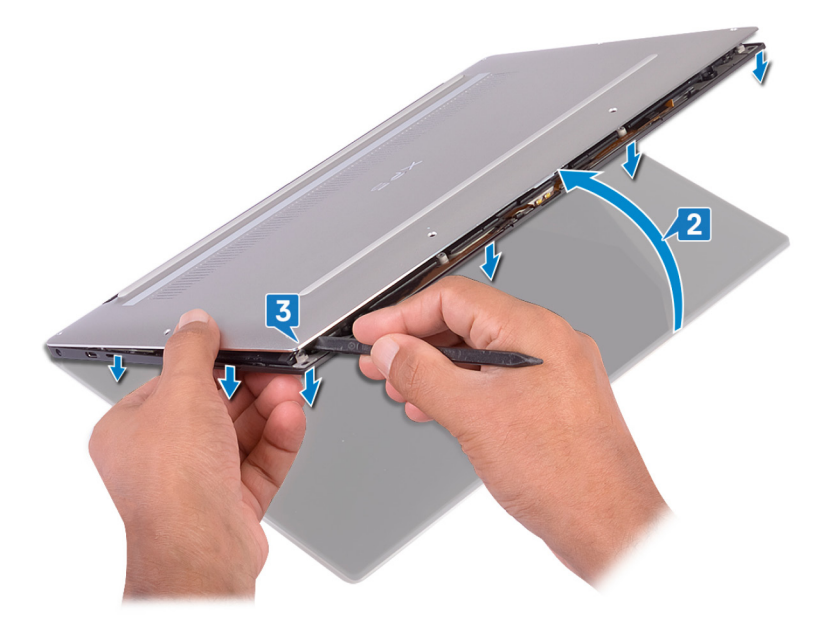

- 4. Frigør ved at flytte bunddækslet fra venstre mod højre de klemmer, der fastgør bunddækslet til håndfladestøttemodulet.
- 5. Løft bunddækslet af håndfladestøttemodulet.

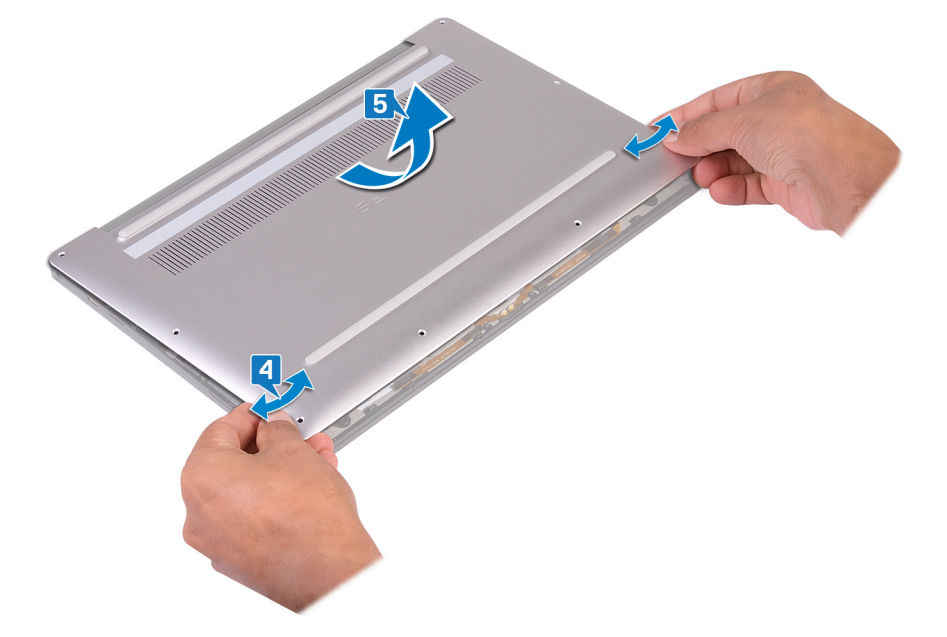

# Sådan genmonteres bunddækslet

() **BEMÆRK:** Før du arbejder med computerens indvendige dele, skal du læse de sikkerhedsinstruktioner, der fulgte med computeren, og følge trinene i Før du arbejder med computerens indvendige dele. Efter du har arbejdet på computerens indvendige dele, følg vejledningen i Efter du har udført arbejde på computerens indvendige dele. For flere oplysninger om bedste praksis for sikkerhed, se hjemmesiden Regulatory Compliance på www.dell.com/regulatory\_compliance.

### Procedure

1. Få skruehullerne i bunddækslet til at flugte med skruehullerne i håndfladestøttemodulet, og skub bunddækslet på plads.

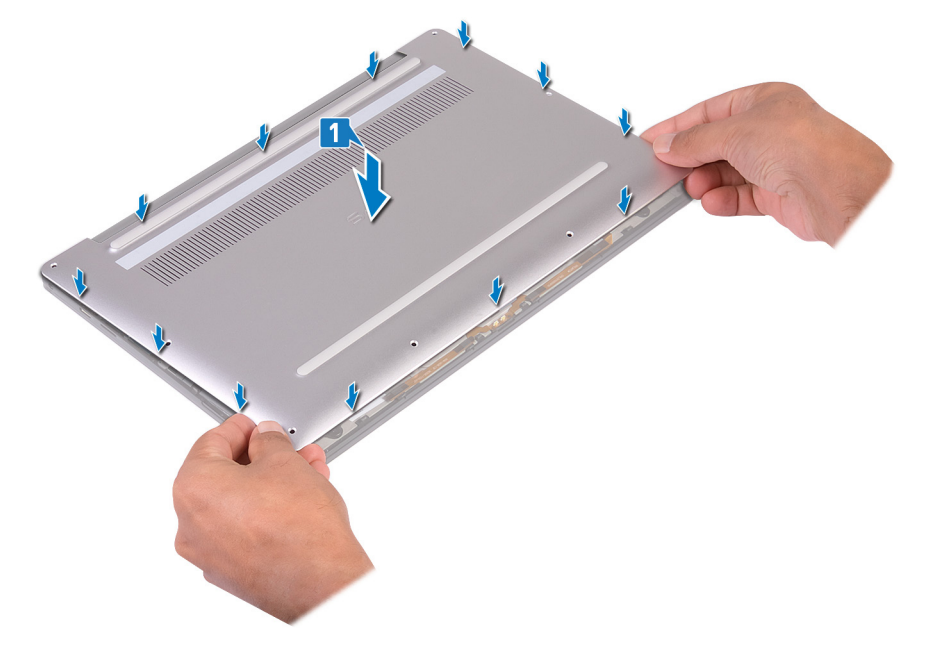

2. Genmonter de otte skruer (M2x3 Torx), der fastgør bunddækslet til håndfladestøttemodulet.

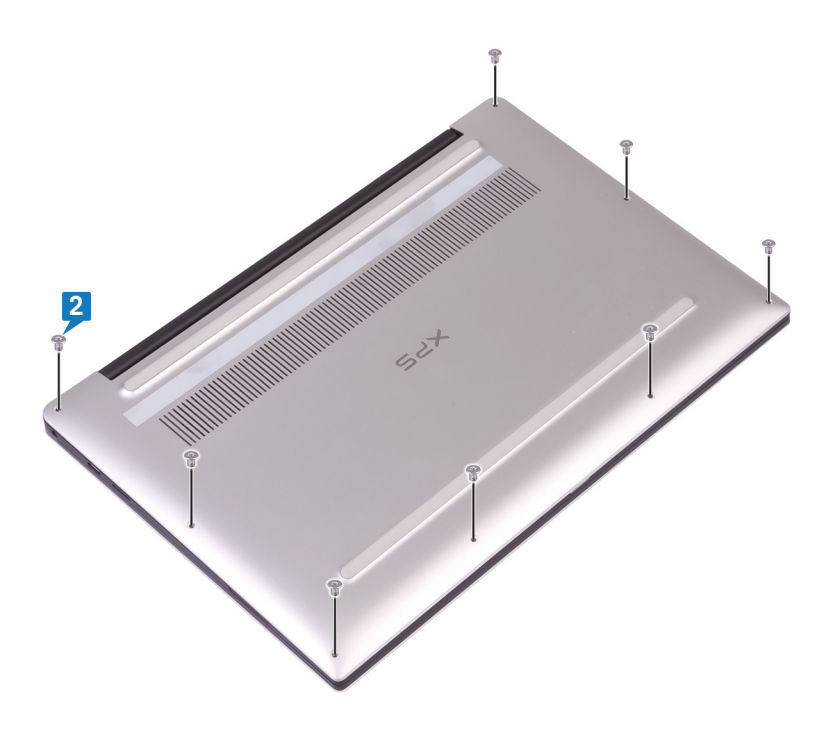

# Fjernelse af batteriet

(i) **BEMÆRK:** Før du arbejder med computerens indvendige dele, skal du læse de sikkerhedsinstruktioner, der fulgte med computeren, og følge trinene i Før du arbejder med computerens indvendige dele. Efter du har arbejdet på computerens indvendige dele, følg vejledningen i Efter du har udført arbejde på computerens indvendige dele. For flere oplysninger om bedste praksis for sikkerhed, se hjemmesiden Regulatory Compliance på www.dell.com/regulatory\_compliance.

### Forholdsregler for litium-ion-batteri

#### 

- Vær forsigtig, når du håndterer lithium-ion-batterier.
- Aflad batteriet fuldstændigt, inden du fjerner det. Frakobl vekselstrømsadapteren fra systemet, og lad computeren køre på batteri – batteriet er helt afladet, når computeren ikke længere tændes, hvis du trykker på tænd/slukknappen.
- Man må ikke knuse, smide, beskadige batteriet eller stikke fremmedlegemer ind i det.
- Udsæt ikke batteriet for høje temperaturer, og skil ikke batteripakker eller celler ad.
- Sæt ikke overfladen af batteriet under tryk.
- Bøj ikke batteriet.
- Brug ikke værktøj af nogen art til at lirke på batteriet.
- Sørg for, at alle skruer under serviceringen af dette produkt ikke forsvinder eller lægges det forkerte sted for at undgå, at batteriet eller andre systemkomponenter får huller eller tager skade.
- Hvis batteriet sidder fast i en enhed på grund af opsvulmning, må du ikke forsøge at frigøre det, da punktering, bøjning eller knusning af et litium-ion-batteri kan være farligt. I den type tilfælde skal du kontakte Dells tekniske support for at få assistance. Se www.dell.com/contactdell.
- Køb altid originalbatterier fra www.dell.com eller via en autoriseret Dell- partner og forhandler.
- Opsvulmede batterier må ikke anvendes og skal udskiftes og bortskaffes korrekt. Se retningslinjer for, hvordan opsvulmede litium-ion-batterier håndteres og udskiftes, under Håndtering af opsvulmede litium-ion-batterier.

### Forudsætninger

Fjern bunddækslet.

### Procedure

1. Sørg for at batterikablet er koblet fra systemkortet.

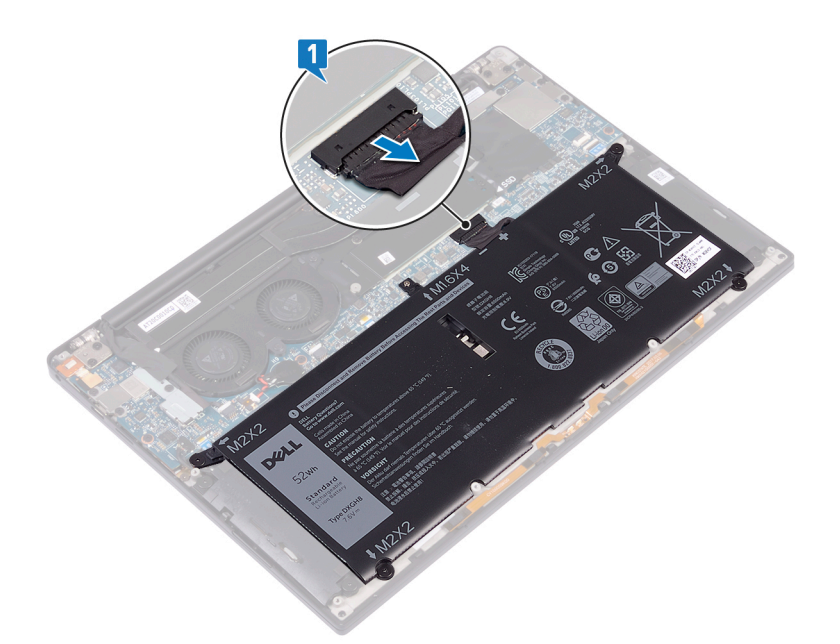

- 2. Fjern de fire skruer (M2x2), der fastgør batteriet til håndfladestøttemodulet.
- **3.** Fjern skruen (M1,6x4), der fastgør batteriet til håndfladestøttemodulet.
- 4. Løft batteriet af håndfladestøttemodulet.

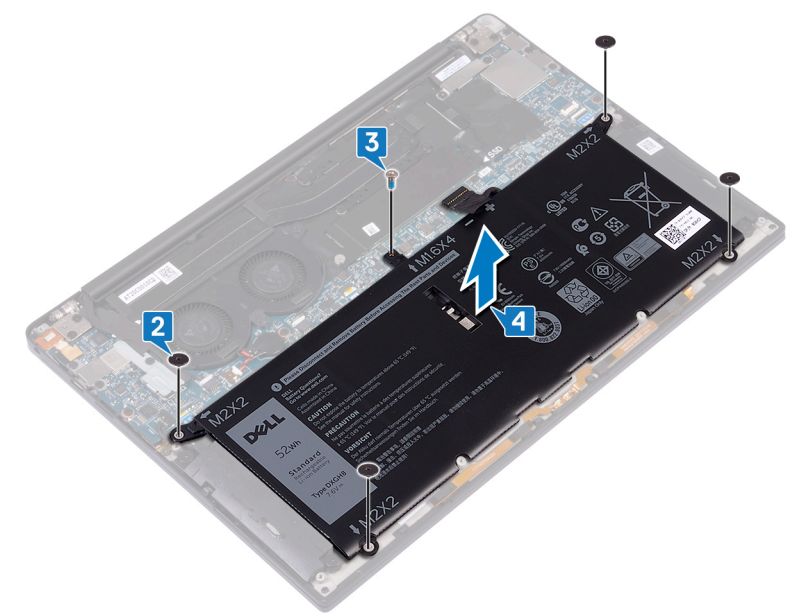

5. Vend computer om, åbn skærmen og tryk på tænd/sluk-knappen i ca. 5 sekunder for at oprette jordforbindelse til computeren.

# Sådan genmonteres batteriet

**BEMÆRK:** Før du arbejder med computerens indvendige dele, skal du læse de sikkerhedsinstruktioner, der fulgte med computeren, og følge trinene i Før du arbejder med computerens indvendige dele. Efter du har arbejdet på computerens indvendige dele, følg vejledningen i Efter du har udført arbejde på computerens indvendige dele. For flere oplysninger om bedste praksis for sikkerhed, se hjemmesiden Regulatory Compliance på www.dell.com/regulatory\_compliance.

### Forholdsregler for litium-ion-batteri

#### 

- Vær forsigtig, når du håndterer lithium-ion-batterier.
- Aflad batteriet fuldstændigt, inden du fjerner det. Frakobl vekselstrømsadapteren fra systemet, og lad computeren køre på batteri – batteriet er helt afladet, når computeren ikke længere tændes, hvis du trykker på tænd/slukknappen.
- Man må ikke knuse, smide, beskadige batteriet eller stikke fremmedlegemer ind i det.
- Udsæt ikke batteriet for høje temperaturer, og skil ikke batteripakker eller celler ad.
- Sæt ikke overfladen af batteriet under tryk.
- Bøj ikke batteriet.
- Brug ikke værktøj af nogen art til at lirke på batteriet.
- Sørg for, at alle skruer under serviceringen af dette produkt ikke forsvinder eller lægges det forkerte sted for at undgå, at batteriet eller andre systemkomponenter får huller eller tager skade.
- Hvis batteriet sidder fast i en enhed på grund af opsvulmning, må du ikke forsøge at frigøre det, da punktering, bøjning eller knusning af et litium-ion-batteri kan være farligt. I den type tilfælde skal du kontakte Dells tekniske support for at få assistance. Se www.dell.com/contactdell.
- Køb altid originalbatterier fra www.dell.com eller via en autoriseret Dell- partner og forhandler.
- Opsvulmede batterier må ikke anvendes og skal udskiftes og bortskaffes korrekt. Se retningslinjer for, hvordan opsvulmede litium-ion-batterier håndteres og udskiftes, under Håndtering af opsvulmede litium-ion-batterier.

- 1. Ret batteriets skruehuller ind efter håndfladestøttemodulets skruehuller.
- 2. Genmonter de fire skruer (M2x2), der fastgør batteriet til håndfladestøttemodulet.
- 3. Genmonter skruen (M1.6x4), der fastgør batteriet til håndfladestøttemodulet.

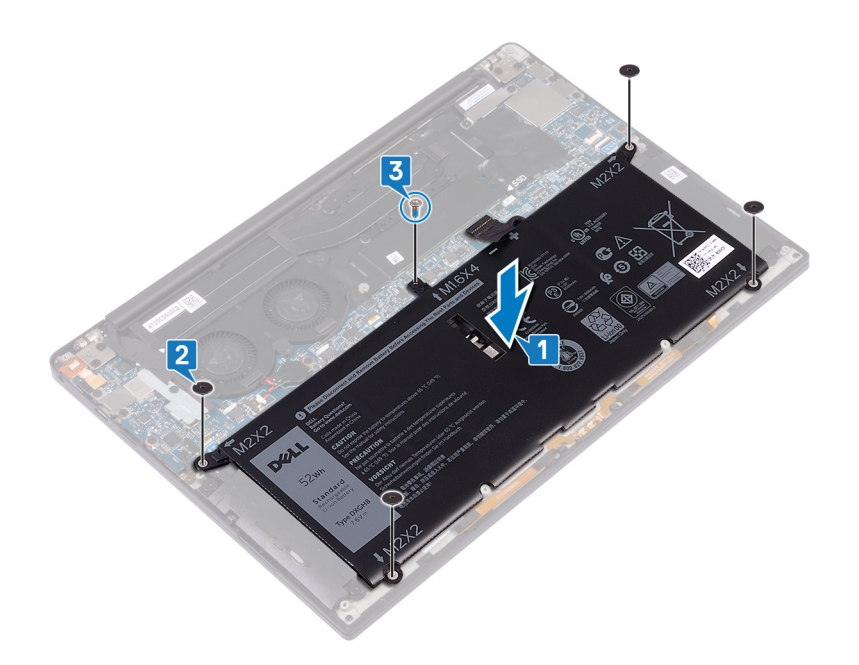

# Efterfølgende forudsætninger

Genmonter bunddækslet.

# Fjernelse af solid-state-drevet

() **BEMÆRK:** Før du arbejder med computerens indvendige dele, skal du læse de sikkerhedsinstruktioner, der fulgte med computeren, og følge trinene i Før du arbejder med computerens indvendige dele. Efter du har arbejdet på computerens indvendige dele, følg vejledningen i Efter du har udført arbejde på computerens indvendige dele. For flere oplysninger om bedste praksis for sikkerhed, se hjemmesiden Regulatory Compliance på www.dell.com/regulatory\_compliance.

FORSIGTIG: Solid-state-drev er skrøbelige. Udvis forsigtighed, når du arbejder med et solid-state-drev.

FORSIGTIG: For at undgå datatab, fjern ikke solid-state drevet mens computeren er i slumretilstand eller er tændt.

# Forudsætninger

- 1. Fjern bunddækslet.
- 2. Fjern batteriet.

# Fremgangsmåde til at fjerne M.2 2280 og M.2 2230 solid state-drev

### Fremgangsmåde til at fjerne et M.2 2280 solid state-drev

- 1. Fjern skruen (M2x3), der fastgør solid state-drevets afskærmning og solid state-drevet til systemkortet.
- 2. Træk og fjern solid-state-drevets afskærmning fra dets slot.
- 3. Løft solid-state-drevet i en vinkel, træk og fjern så solid-state-drevet væk fra dets slot.

(i) BEMÆRK: 2280 solid-state-drevet har en unik termisk plade og kan ikke skiftes ud med 2230 solid-state-drevets termiske plade.

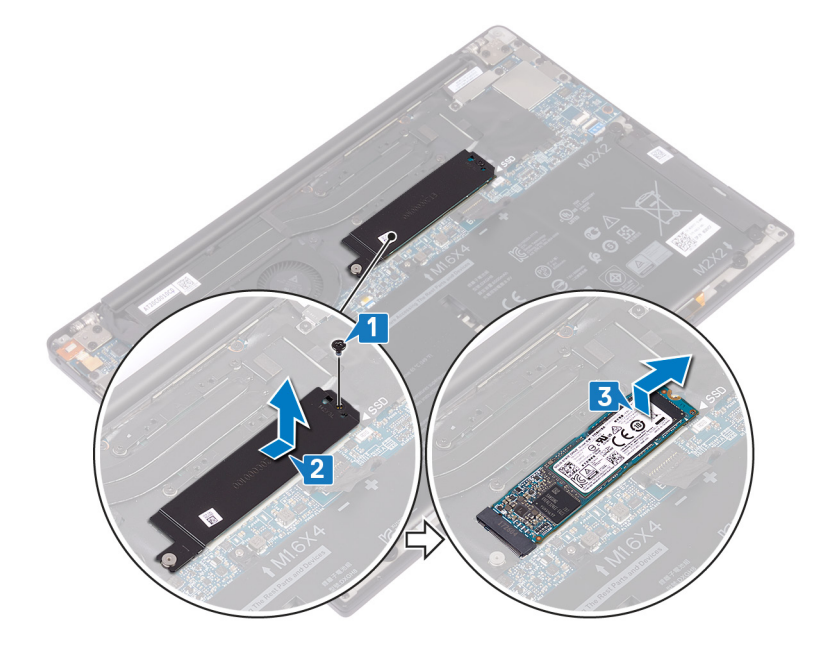

### Fremgangsmåde for at fjerne et M.2 2230 solid-state-drev

- 1. Fjern skruen (M2x3), der fastgør solid state-drevets afskærmning og solid state-drevet til systemkortet.
- 2. Træk og fjern solid-state-drevets afskærmning fra dets slot.
- 3. Løft solid-state-drevet i en vinkel, træk og fjern så solid-state-drevet væk fra dets slot.

**BEMÆRK:** 2230 solid-state-drevet har en unik termisk plade og kan ikke skiftes ud med 2280 solid-state-drevets termiske plade.

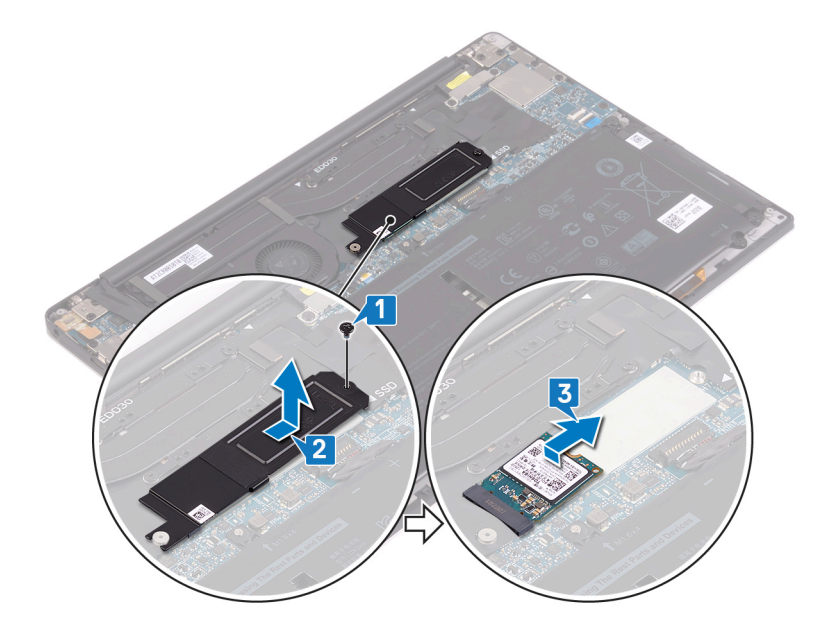

# Genmontering af solid-state-drevet

(i) **BEMÆRK:** Før du arbejder med computerens indvendige dele, skal du læse de sikkerhedsinstruktioner, der fulgte med computeren, og følge trinene i Før du arbejder med computerens indvendige dele. Efter du har arbejdet på computerens indvendige dele, følg vejledningen i Efter du har udført arbejde på computerens indvendige dele. For flere oplysninger om bedste praksis for sikkerhed, se hjemmesiden Regulatory Compliance på www.dell.com/regulatory\_compliance.

FORSIGTIG: Solid-state-drev er skrøbelige. Udvis forsigtighed, når du arbejder med et solid-state-drev.

# Fremgangsmåde for at udskifte M.2 2280 og M.2 2230 solid state-drev

### Fremgangsmåde for at udskifte et 2280 solid-state-drev

- 1. Få indsnittene i solid-state-drevet til at flugte med tapperne på solid-state-drevets slot, skub så solid-state-drevet ind i slottet i en vinkel.
- 2. Skub solid-state-drevets afskærmning ind i dets slot. Få skruehullet i solid-state-drevets afskærmning og solid-state-drevet til at flugte med skruehullet i systemkortet.

(i) BEMÆRK: 2280 solid state-drevet har en unik termisk plade og kan ikke skiftes ud med 2380 solid state-drevets termiske plade.

3. Genmonter skruen (M2x3), der fastgør solid state-drevet til systemkortet.

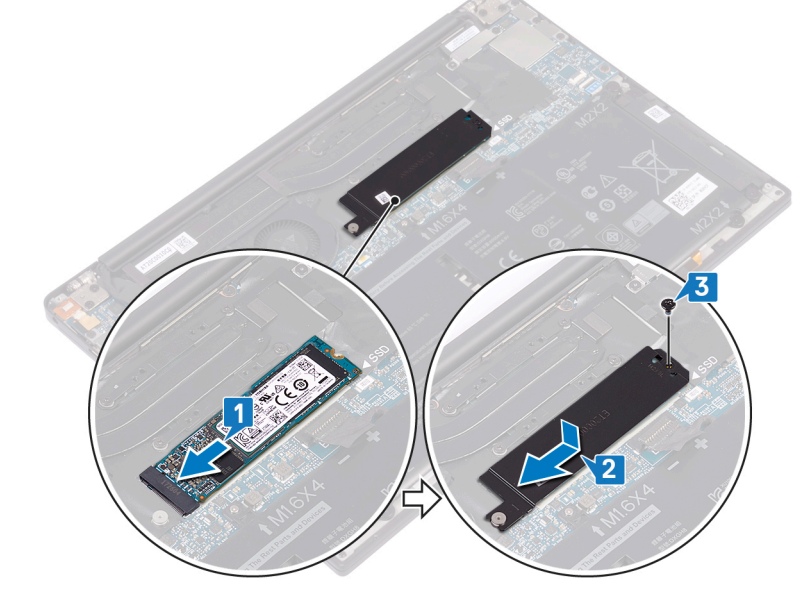

#### Fremgangsmåde for at udskifte et 2230 solid-state-drev

- 1. Få indsnittene i solid-state-drevet til at flugte med tapperne på solid-state-drevets slot, skub så solid-state-drevet ind i slottet i en vinkel.
- 2. Skub solid-state-drevets afskærmning ind i dets slot. Få skruehullet i solid-state-drevets afskærmning og solid-state-drevet til at flugte med skruehullet i systemkortet.

(i) BEMÆRK: 2230 solid-state-drevet har en unik termisk plade og kan ikke skiftes ud med 2280 solid-state-drevets termiske plade.

**3.** Genmonter skruen (M2x3), der fastgør solid state-drevet til systemkortet.

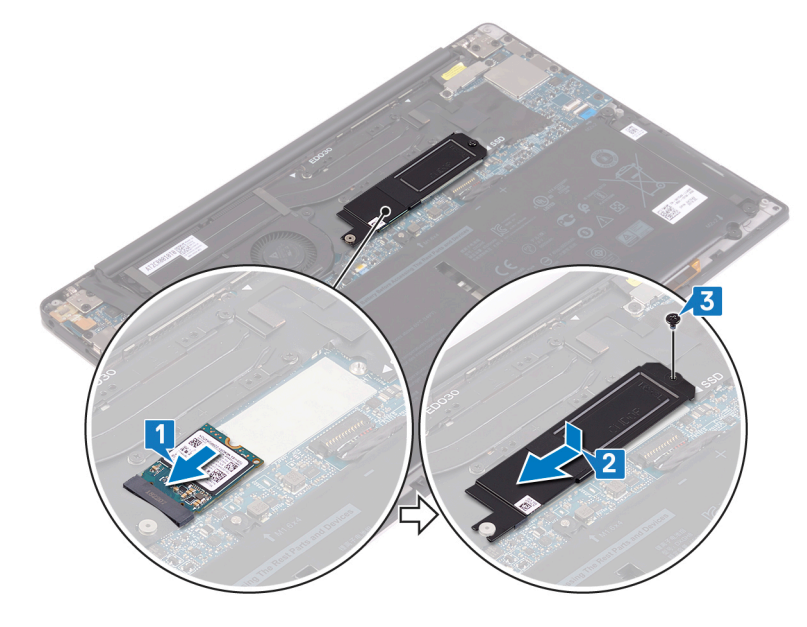

# Efterfølgende forudsætninger

- 1. Genmonter batteriet.
- 2. Genmonter bunddækslet.

# Sådan fjernes højttalerne

() **BEMÆRK:** Før du arbejder med computerens indvendige dele, skal du læse de sikkerhedsinstruktioner, der fulgte med computeren, og følge trinene i Før du arbejder med computerens indvendige dele. Efter du har arbejdet på computerens indvendige dele, følg vejledningen i Efter du har udført arbejde på computerens indvendige dele. For flere oplysninger om bedste praksis for sikkerhed, se hjemmesiden Regulatory Compliance på www.dell.com/regulatory\_compliance.

### Forudsætninger

- 1. Fjern bunddækslet.
- 2. Fjern batteriet.

- 1. Frakobl højtalerkablet fra systemkortet.
- 2. Fjern de fire skruer (M2x2), der fastgør venstre og højre højttaler til håndfladestøttemodulet.
- 3. Vær opmærksom på højtalerkablets føring og pil tapen (4) af, der fastgør højttalerkablet til tastaturet.
- 4. Løft venstre og højre højttaler sammen med deres kabler væk fra håndfladestøttemodulet.

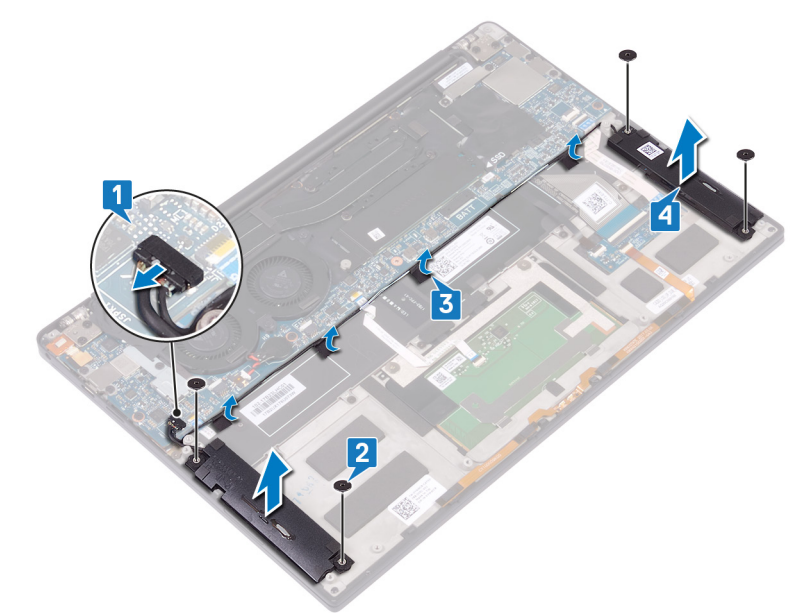

# Sådan genmonteres højttalerne

() **BEMÆRK:** Før du arbejder med computerens indvendige dele, skal du læse de sikkerhedsinstruktioner, der fulgte med computeren, og følge trinene i Før du arbejder med computerens indvendige dele. Efter du har arbejdet på computerens indvendige dele, følg vejledningen i Efter du har udført arbejde på computerens indvendige dele. For flere oplysninger om bedste praksis for sikkerhed, se hjemmesiden Regulatory Compliance på www.dell.com/regulatory\_compliance.

### Procedure

- 1. Placer den venstre højttaler på håndfladestøttemodulet ved hjælp af styremærkerne på håndfladestøttemodulet.
- 2. Fremfør højttalerkablet på systemkortet og klæb tapen på systemkortet.
- 3. Placer den højre højttaler på håndfladestøttemodulet ved hjælp af styremærkerne på håndfladestøttemodulet.
- 4. Genmonter de fire skruer (M2x2), der fastgør højttalerne til håndfladestøttemodulet.
- 5. Tilslut højttalerkablet til systemkortet.

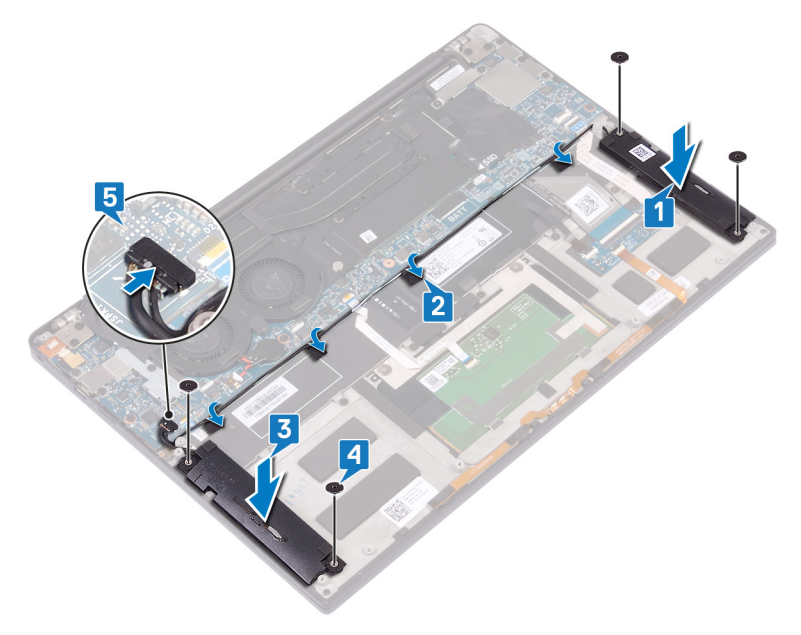

# Efterfølgende forudsætninger

- 1. Genmonter batteriet.
- 2. Genmonter bunddækslet.

# Sådan fjernes møntcellebatteriet

() **BEMÆRK:** Før du arbejder med computerens indvendige dele, skal du læse de sikkerhedsinstruktioner, der fulgte med computeren, og følge trinene i Før du arbejder med computerens indvendige dele. Efter du har arbejdet på computerens indvendige dele, følg vejledningen i Efter du har udført arbejde på computerens indvendige dele. For flere oplysninger om bedste praksis for sikkerhed, se hjemmesiden Regulatory Compliance på www.dell.com/regulatory\_compliance.

FORSIGTIG: Når møntcellebatteriet fjernes, nulstilles BIOS-installationsprogrammerne til standardindstillingerne. Det anbefales, at du noterer dig BIOS-installationsprogrammernes indstillinger, før du fjerner møntcellebatteriet.

### Forudsætninger

- **1.** Fjern bunddækslet.
- 2. Fjern batteriet.

- 1. Frakobl møntcellebatteriets kabel fra systemkortet.
- 2. Bemærk placeringen af møntcellebatteriet og lirk det af systemkortet.

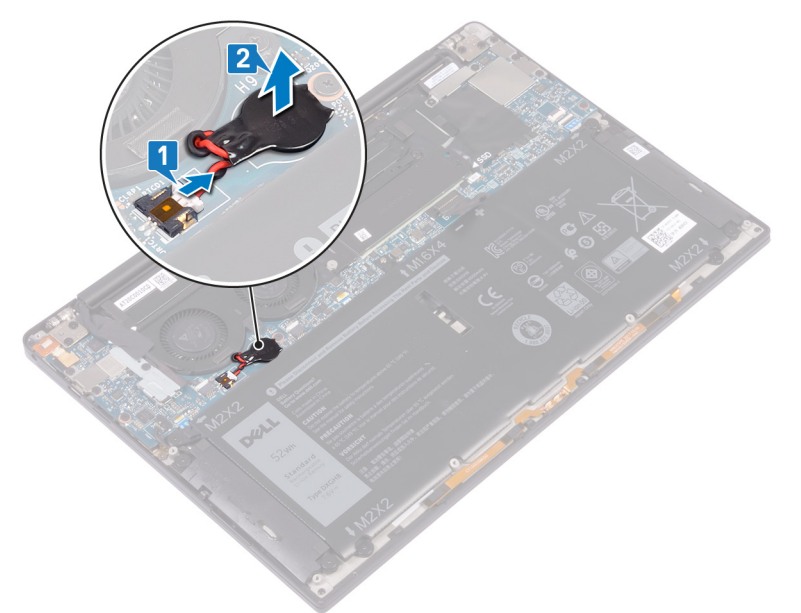

# Genmontering af møntcellebatteriet

() **BEMÆRK:** Før du arbejder med computerens indvendige dele, skal du læse de sikkerhedsinstruktioner, der fulgte med computeren, og følge trinene i Før du arbejder med computerens indvendige dele. Efter du har arbejdet på computerens indvendige dele, følg vejledningen i Efter du har udført arbejde på computerens indvendige dele. For flere oplysninger om bedste praksis for sikkerhed, se hjemmesiden Regulatory Compliance på www.dell.com/regulatory\_compliance.

### **Procedure**

- 1. Sæt møntcellebatteriet fast på systemkortet.
- 2. Tilslut møntcellebatteriets kabel til systemkortet.

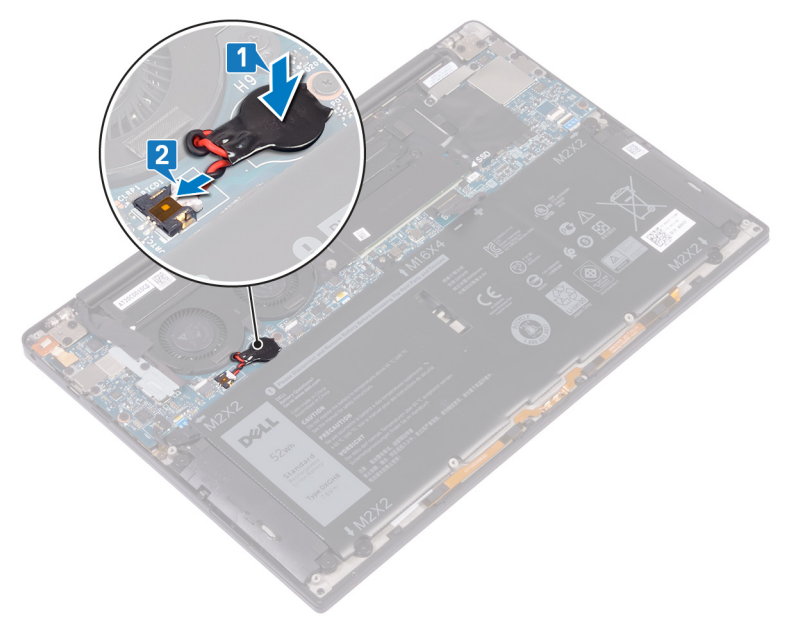

# Efterfølgende forudsætninger

- 1. Genmonter batteriet.
- 2. Genmonter bunddækslet.

# Sådan fjernes kølelegemet – kun i3-processor

- () **BEMÆRK:** Før du arbejder med computerens indvendige dele, skal du læse de sikkerhedsinstruktioner, der fulgte med computeren, og følge trinene i Før du arbejder med computerens indvendige dele. Efter du har arbejdet på computerens indvendige dele, følg vejledningen i Efter du har udført arbejde på computerens indvendige dele. For flere oplysninger om bedste praksis for sikkerhed, se hjemmesiden Regulatory Compliance på www.dell.com/regulatory\_compliance.
- (i) BEMÆRK: Varme-sinket kan blive varmt under normal drift. Tillad tilstrækkelig tid til at varme-sinket kan køle af, før du berører det.
- FORSIGTIG: For maksimal køling af processoren, må du ikke berøre varmeoverførselsområderne på varme-sinket. Olie fra din hud kan reducere varmeoverførselsevnen fra de termiske puder.

# Forudsætninger

- 1. Fjern bunddækslet.
- 2. Fjern batteriet.

- 1. Fjern de fire skruer (M2x3), som fastgør kølelegemet til bundkortet, i omvendt rækkefølge (som angivet på kølelegemet).
- 2. Løft kølelegemet af bundkortet.

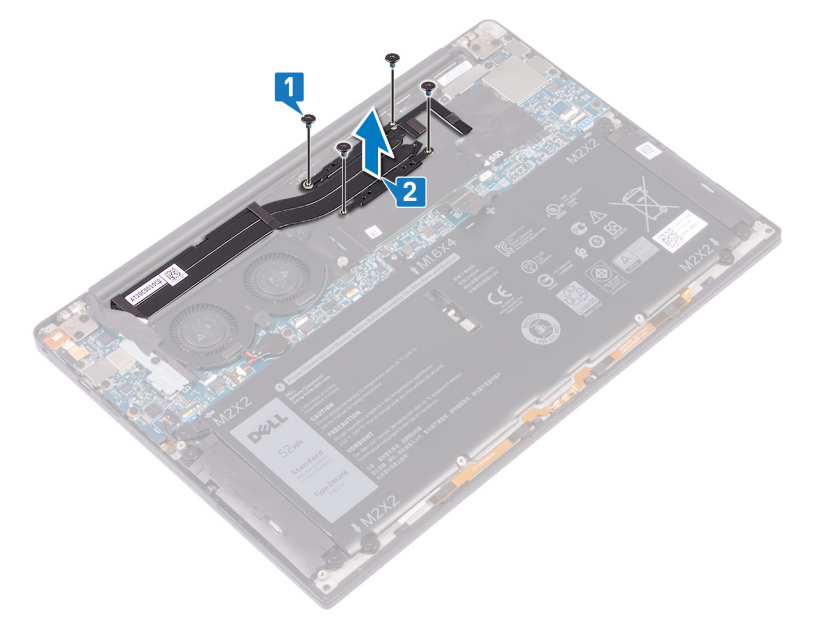

# Sådan genmonteres kølelegemet – kun i3processor

() **BEMÆRK:** Før du arbejder med computerens indvendige dele, skal du læse de sikkerhedsinstruktioner, der fulgte med computeren, og følge trinene i Før du arbejder med computerens indvendige dele. Efter du har arbejdet på computerens indvendige dele, følg vejledningen i Efter du har udført arbejde på computerens indvendige dele. For flere oplysninger om bedste praksis for sikkerhed, se hjemmesiden Regulatory Compliance på www.dell.com/regulatory\_compliance.

igtriangleq FORSIGTIG: Forkert placering af kølelegemet kan beskadige systemkortet og processoren.

**BEMÆRK:** Hvis enten systemkortet eller kølelegemet udskiftes, skal du bruge det termiske underlag/termisk pasta, der følger med sættet, for at sikre, at der opnås varmeledning.

### Procedure

- 1. Ret skruehullerne i kølelegemet ind efter skruehullerne i bundkortet.
- 2. Genmonter de fire skruer (M2x3), der fastgør kølelegemet til bundkortet, i omvendt rækkefølge (som angivet på kølelegemet).

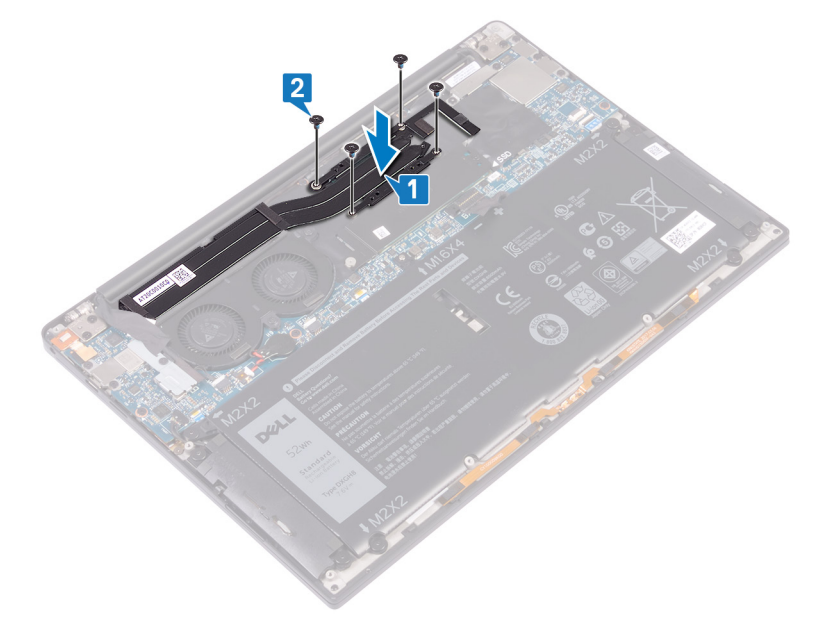

### Efterfølgende forudsætninger

- 1. Genmonter batteriet.
- 2. Genmonter bunddækslet.

# Fjern blæserne – kun i3-processor

() **BEMÆRK:** Før du arbejder med computerens indvendige dele, skal du læse de sikkerhedsinstruktioner, der fulgte med computeren, og følge trinene i Før du arbejder med computerens indvendige dele. Efter du har arbejdet på computerens indvendige dele, følg vejledningen i Efter du har udført arbejde på computerens indvendige dele. For flere oplysninger om bedste praksis for sikkerhed, se hjemmesiden Regulatory Compliance på www.dell.com/regulatory\_compliance.

### Forudsætninger

- 1. Fjern bunddækslet.
- 2. Fjern batteriet.

- 1. Fjern skruen (M1.6x3), der fastgør beslaget til den trådløse antenne og kamerakablet, til bundkortet.
- 2. Løft beslaget til den trådløse antenne og kamerakablet af bundkortet.
- 3. Frakobl og løft kamerakablet fra bundkortet, og træk tapen, der fastgør kamerakablet til blæserne, af.

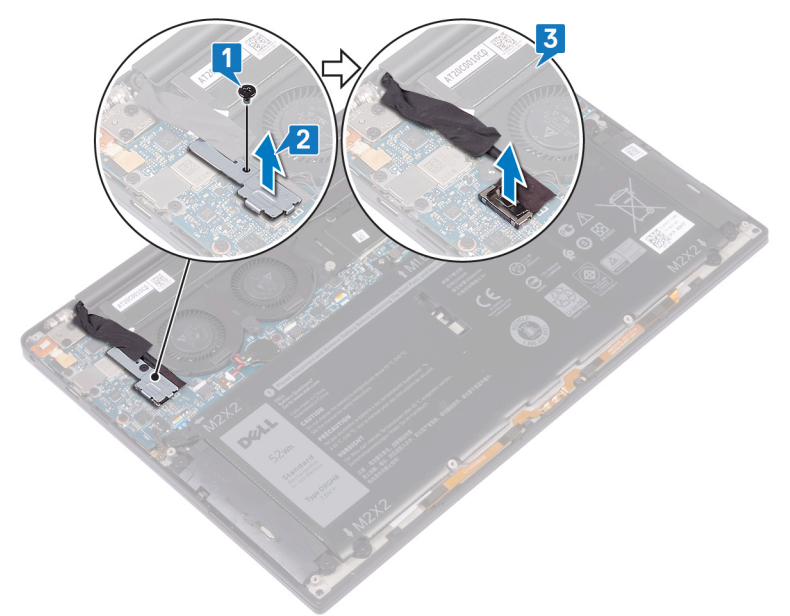

- 4. Frakobl det højre blæserkabel fra bundkortet.
- 5. Kobl det venstre blæserkabel fra bundkortet.
- 6. Fjern de to skruer (M1.6x3), der fastgør den venstre og højre blæser til bundkortet.
- 7. Løft den venstre og højre blæser samt deres kabler af bundkortet.

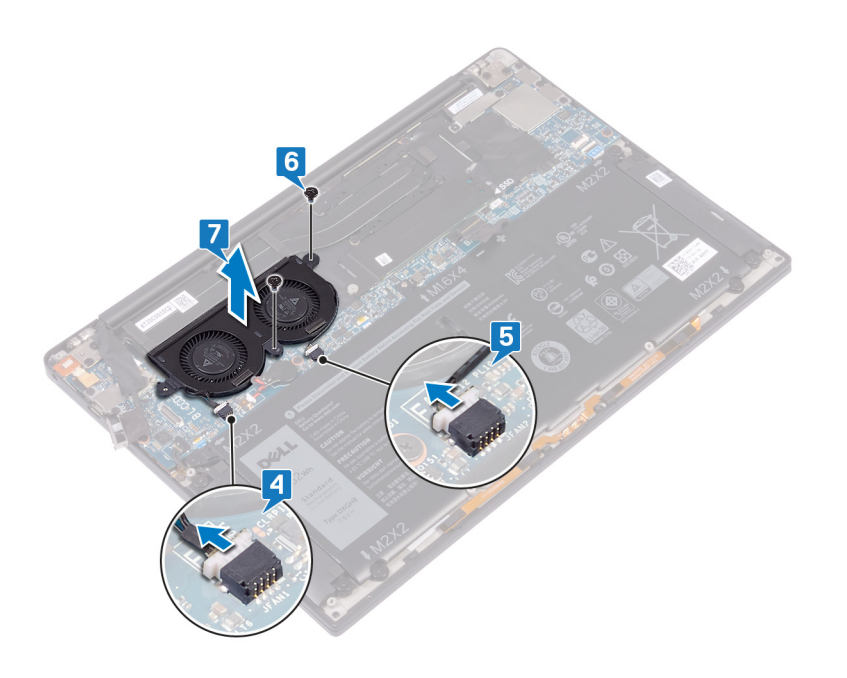

# Sådan genmonteres blæserne – kun i3processor

() **BEMÆRK:** Før du arbejder med computerens indvendige dele, skal du læse de sikkerhedsinstruktioner, der fulgte med computeren, og følge trinene i Før du arbejder med computerens indvendige dele. Efter du har arbejdet på computerens indvendige dele, følg vejledningen i Efter du har udført arbejde på computerens indvendige dele. For flere oplysninger om bedste praksis for sikkerhed, se hjemmesiden Regulatory Compliance på www.dell.com/regulatory\_compliance.

- 1. Ret skruehullerne i den venstre og den højre blæser ind efter skruehullerne i bundkortet.
- 2. Genmonter de to skruer (M1.6x3), der fastgør den venstre og højre blæser til bundkortet.
- 3. Slut det venstre og det højre blæserkabel til bundkortet.

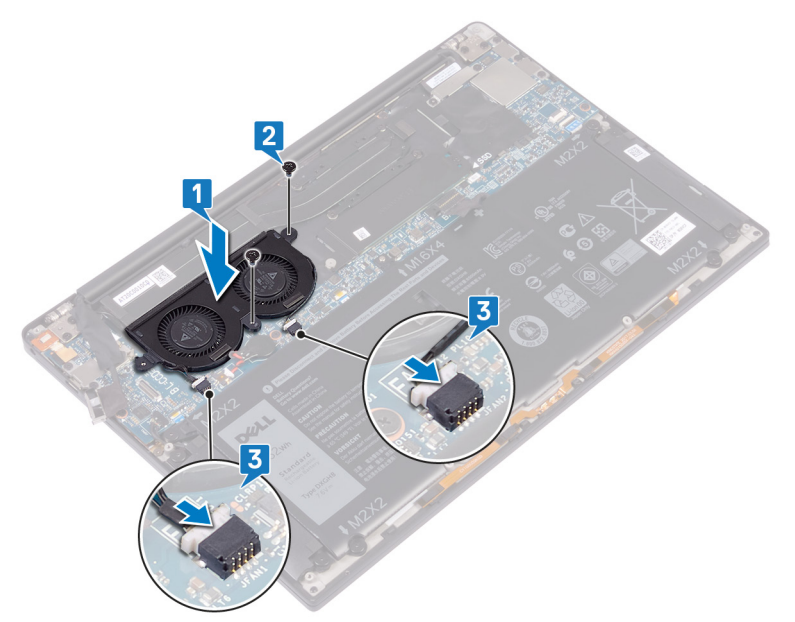

- 4. Tilslut kameraets kabel til bundkortet.
- 5. Ret skruehullet i beslaget til den trådløse antenne og kamerakablet ind efter skruehullet i bundkortet.
- 6. Genmonter skruen (M1.6x3), der fastgør beslaget til den trådløse antenne og kamerakablet, til bundkortet.
- 7. Påsæt tapen, der fastgør kamerakablet til blæserne.

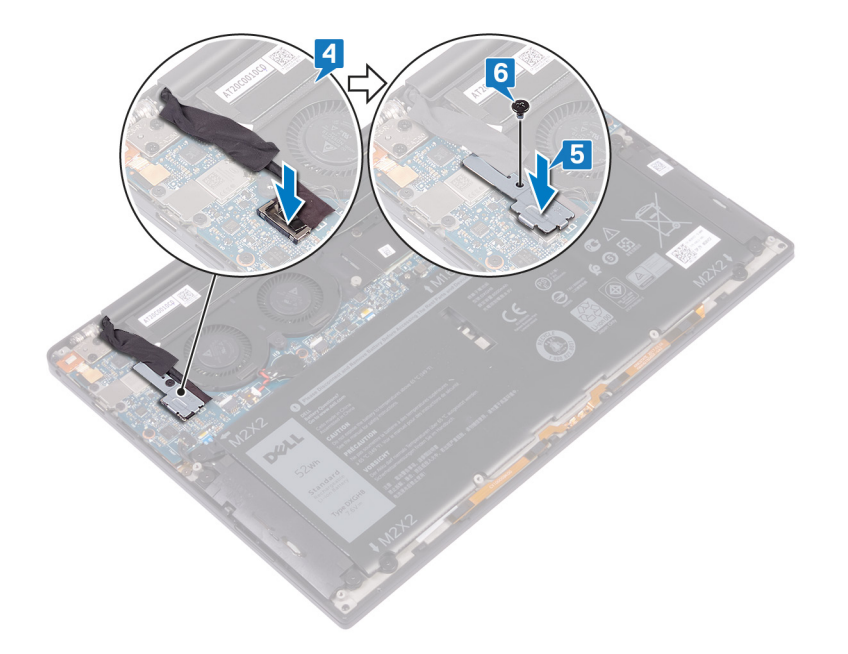

# Efterfølgende forudsætninger

- 1. Genmonter batteriet.
- 2. Genmonter bunddækslet.

# Sådan fjernes kølelegeme- og blæsersamlingen – kun i5-/i7-processor

- () **BEMÆRK:** Før du arbejder med computerens indvendige dele, skal du læse de sikkerhedsinstruktioner, der fulgte med computeren, og følge trinene i Før du arbejder med computerens indvendige dele. Efter du har arbejdet på computerens indvendige dele, følg vejledningen i Efter du har udført arbejde på computerens indvendige dele. For flere oplysninger om bedste praksis for sikkerhed, se hjemmesiden Regulatory Compliance på www.dell.com/regulatory\_compliance.
- (i) BEMÆRK: Varme-sinket kan blive varmt under normal drift. Tillad tilstrækkelig tid til at varme-sinket kan køle af, før du berører det.

FORSIGTIG: For maksimal køling af processoren, må du ikke berøre varmeoverførselsområderne på varme-sinket. Olie fra din hud kan reducere varmeoverførselsevnen fra de termiske puder.

## Forudsætninger

- 1. Fjern bunddækslet.
- 2. Fjern batteriet.

- 1. Fjern skruen (M1.6x3), der fastgør beslaget til den trådløse antenne og kamerakablet, til bundkortet.
- 2. Løft beslaget til den trådløse antenne og kamerakablet af bundkortet.
- **3.** Frakobl og løft beslaget til den trådløse antenne og kamerakablet fra bundkortet, og træk tapen, der fastgør kamerakablet til kølelegeme- og blæsersamlingen, af.

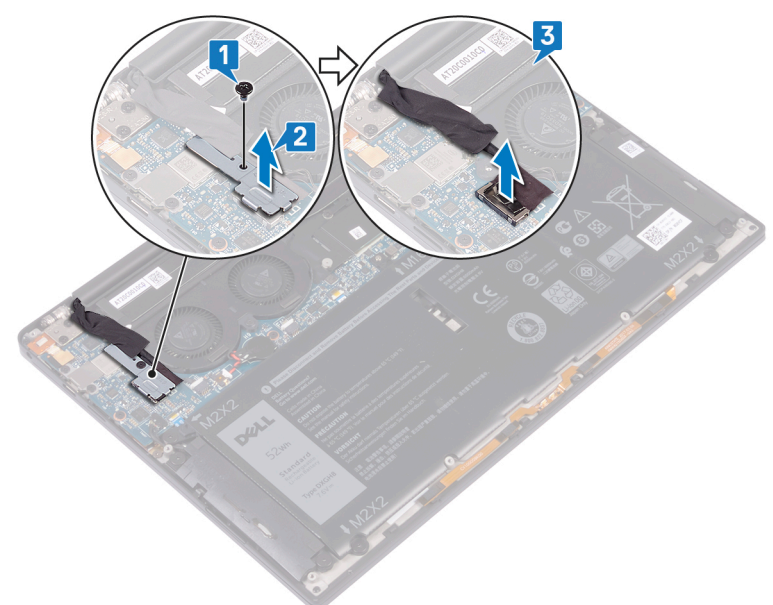

- 4. Kobl venstre blæsers kabel fra bundkortet.
- 5. Kobl højre blæsers kabel fra bundkortet.
- 6. Fjern de fire skruer (M2x3), som fastgør kølelegeme- og blæsersamlingen til bundkortet, i omvendt rækkefølge (som angivet på kølelegemet).

- 7. Fjern de to skruer (M1.6x3), der fastgør kølelegeme- og blæsersamlingen til bundkortet.
- 8. Løft kølelegeme- og blæsersamlingen langs med det venstre og det højre blæserkabel af bundkortet.

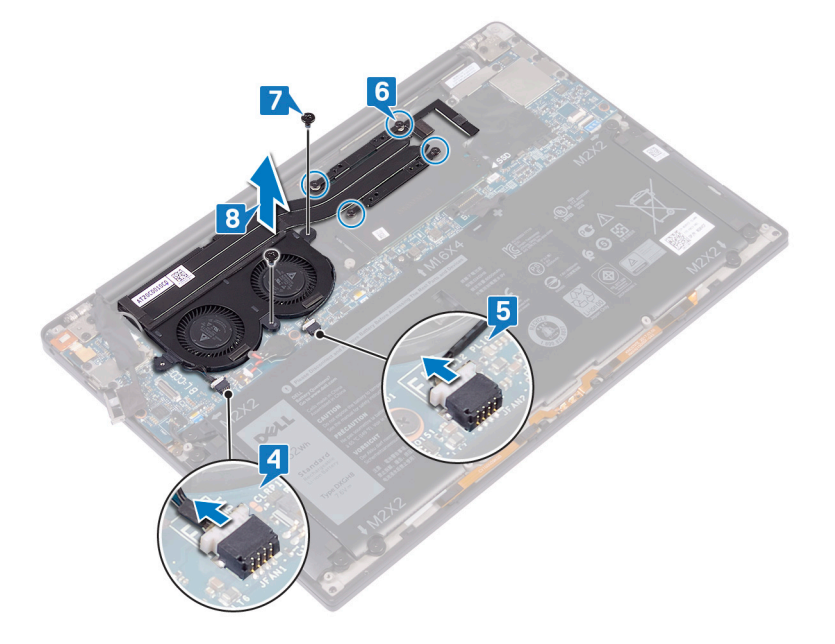

# Sådan genmonteres kølelegeme- og blæsersamlingen – kun i5-/i7-processor

(i) **BEMÆRK:** Før du arbejder med computerens indvendige dele, skal du læse de sikkerhedsinstruktioner, der fulgte med computeren, og følge trinene i Før du arbejder med computerens indvendige dele. Efter du har arbejdet på computerens indvendige dele, følg vejledningen i Efter du har udført arbejde på computerens indvendige dele. For flere oplysninger om bedste praksis for sikkerhed, se hjemmesiden Regulatory Compliance på www.dell.com/regulatory\_compliance.

igtriangleq FORSIGTIG: Forkert placering af kølelegeme- og blæsersamlingen kan beskadige bundkortet og processoren.

**BEMÆRK:** Hvis enten bundkortet eller kølelegeme- og blæsersamlingen skal udskiftes, skal du bruge det termiske underlag/den termiske pasta, der følger med sættet, for at sikre, at der er varmeledningsevne.

- 1. Flugt kølelegeme- og blæsersamlingens skruehuller med bundkortets skruehuller.
- 2. Genmonter de to skruer (M1.6x3), der fastgør kølelegeme- og blæsersamlingen til bundkortet.
- Genmonter de fire skruer (M2x3), der fastgør kølelegeme- og blæsersamlingen til bundkortet, i omvendt rækkefølge (som angivet på kølelegeme- og blæsersamlingen).
- 4. Slut højre blæsers kabel til bundkortet.
- 5. Slut venstre blæsers kabel til bundkortet.

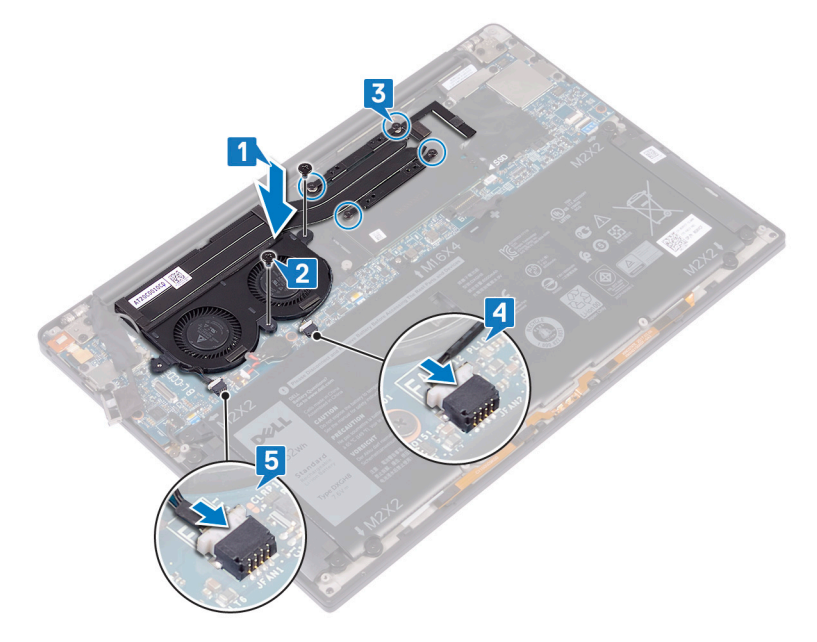

- 6. Tilslut kameraets kabel til bundkortet.
- 7. Ret skruehullet i beslaget til den trådløse antenne og kamerakablet ind efter skruehullet i bundkortet.
- 8. Genmonter skruen (M1.6x3), der fastgør beslaget til den trådløse antenne og kamerakablet, til bundkortet.
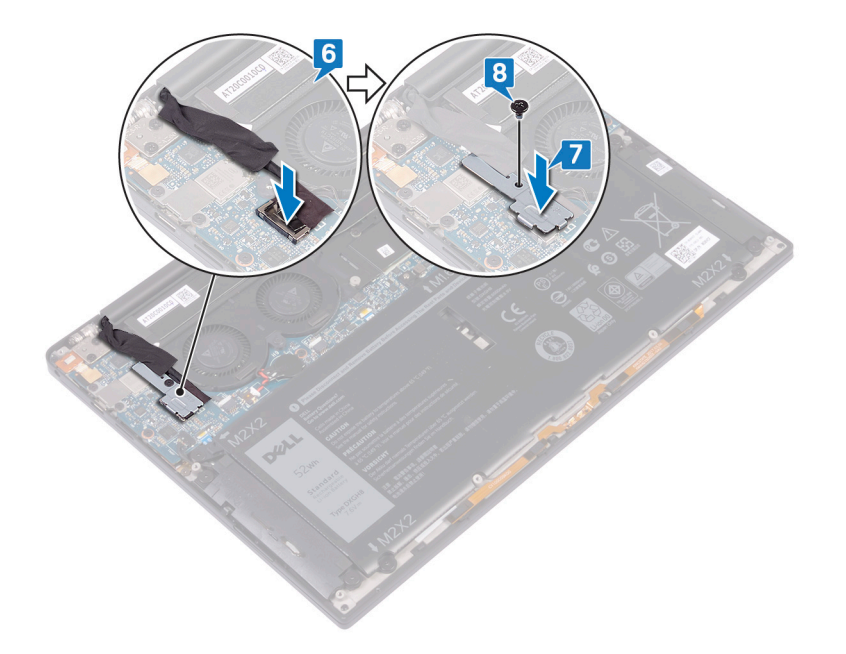

### Efterfølgende forudsætninger

- 1. Genmonter batteriet.
- 2. Genmonter bunddækslet.

## Sådan fjernes skærmmodulet

() **BEMÆRK:** Før du arbejder med computerens indvendige dele, skal du læse de sikkerhedsinstruktioner, der fulgte med computeren, og følge trinene i Før du arbejder med computerens indvendige dele. Efter du har arbejdet på computerens indvendige dele, følg vejledningen i Efter du har udført arbejde på computerens indvendige dele. For flere oplysninger om bedste praksis for sikkerhed, se hjemmesiden Regulatory Compliance på www.dell.com/regulatory\_compliance.

### Forudsætninger

- 1. Fjern bunddækslet.
- 2. Fjern batteriet.

### Procedure

- 1. Fjern skruen (M1.6x3), der fastgør beslaget til den trådløse antenne og kamerakablet, til bundkortet.
- 2. Løft beslaget til den trådløse antenne og kamerakablet af bundkortet.
- 3. Frakobl og løft kamerakablet fra bundkortet, og træk tapen, der fastgør kamerakablet til blæserne, af.
- 4. Fjern de to skruer (M1,6x2,5), der fastgør skærmkabelbeslaget til bundkortet.
- 5. Løft beslaget til skærmkablet af bundkortet.
- 6. Frakobl skærmkablet fra bundkortet.

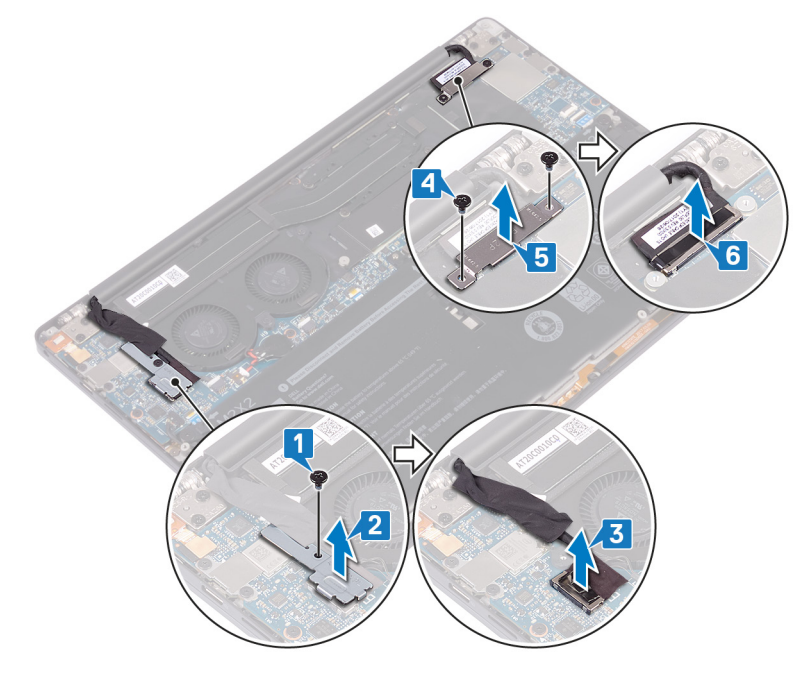

- 7. Kobl antennekablerne fra bundkortet.
- 8. Fjern de fire skruer (M2,5x4), der fastgør skærmhængslerne til håndledsstøttemodulet.

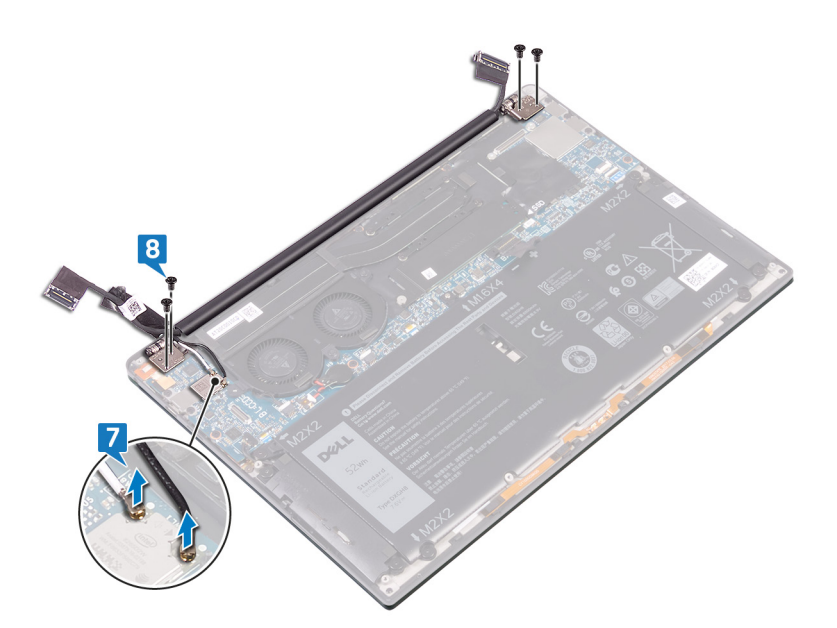

9. Åbn hængslerne manuelt i en vinkel på 90 grader.

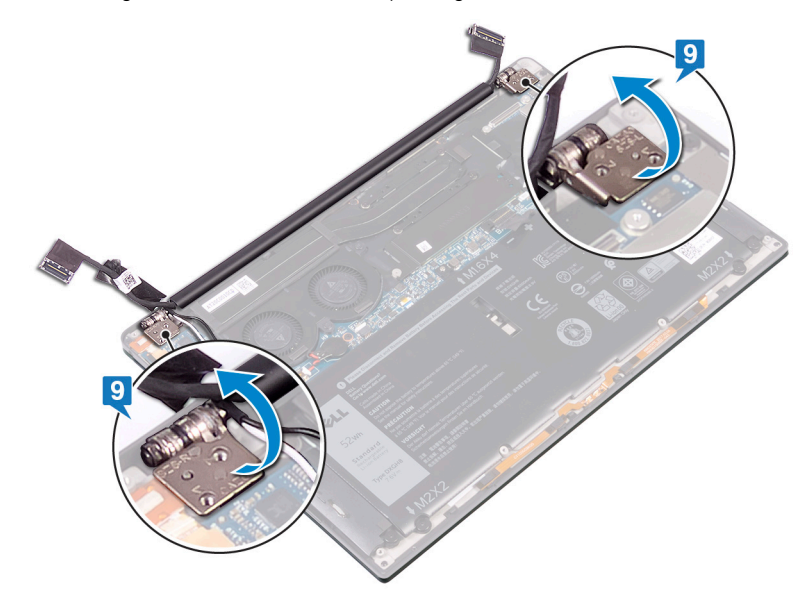

10. Skub og løft forsigtigt skærmmodulet af håndledsstøttemodulet.

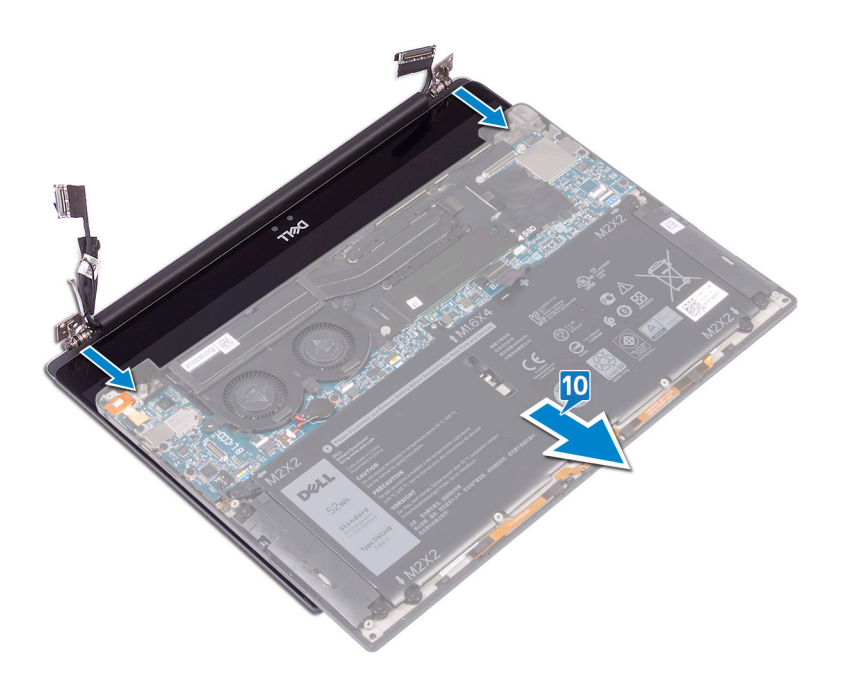

## Sådan genmonteres skærmmodulet

() **BEMÆRK:** Før du arbejder med computerens indvendige dele, skal du læse de sikkerhedsinstruktioner, der fulgte med computeren, og følge trinene i Før du arbejder med computerens indvendige dele. Efter du har arbejdet på computerens indvendige dele, følg vejledningen i Efter du har udført arbejde på computerens indvendige dele. For flere oplysninger om bedste praksis for sikkerhed, se hjemmesiden Regulatory Compliance på www.dell.com/regulatory\_compliance.

### Procedure

1. Sørg for, at hængslerne er åbnet i en vinkel på 90 grader. Skub håndledsstøttemodulet under hængslerne på skærmsamlingen.

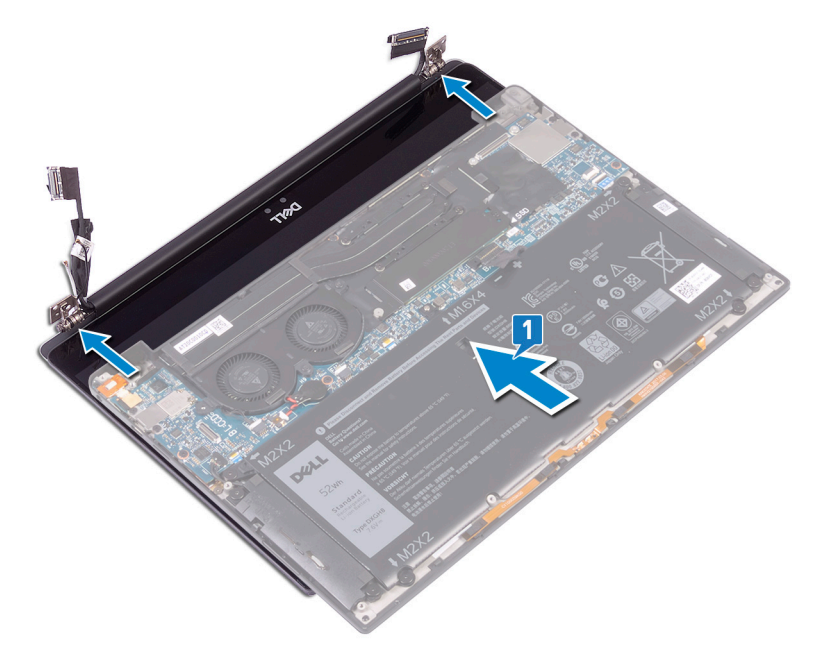

- 2. Tryk skærmhængslerne ned på håndledsstøttemodulet ved hjælp af styrepindene, og få skruehullerne på skærmhængslerne til at flugte med skruehullerne på håndledsstøttemodulet.
- 3. Slut antennekablerne til bundkortet.

Følgende tabel viser antennekablets farveskemaer for det trådløse kort, der understøttes af din computer.

#### Tabel 2. Farveskema for antennekabler

| Stik på trådløs-kortet    | Antennekabelfarve |
|---------------------------|-------------------|
| Hovedstik (hvid trekant)  | Hvid              |
| Hjælpestik (sort trekant) | Sort              |

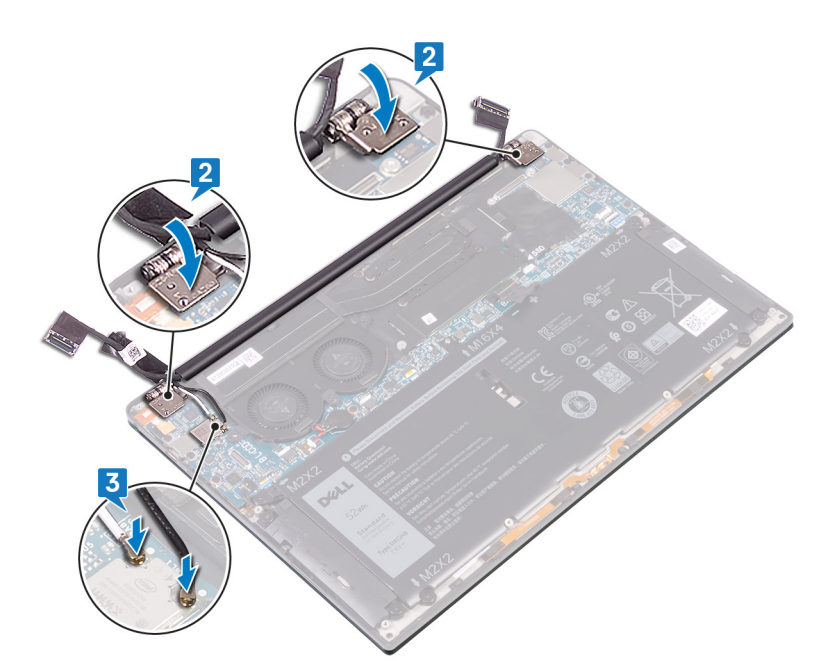

- 4. Genmonter de fire skruer (M2.5x4), der fastgør skærmhængslerne til håndledsstøttesamlingen, og tilslut kamerakablet til bundkortet ved at fastgøre tapen, der fastgør kamerakablet til blæserne.
- 5. Ret skruehullet i beslaget til den trådløse antenne og kamerakablet ind efter skruehullet i bundkortet.
- 6. Genmonter skruen (M1.6x3), der fastgør beslaget til den trådløse antenne og kamerakablet, til bundkortet.
- 7. Slut skærmkablet til bundkortet.
- 8. Flugt skruehullerne i skærmkabelbeslaget med bundkortets skruehuller.
- 9. Genmonter de to skruer (M1.6x2.5), der fastgør skærmkabelbøjlen til bundkortet.

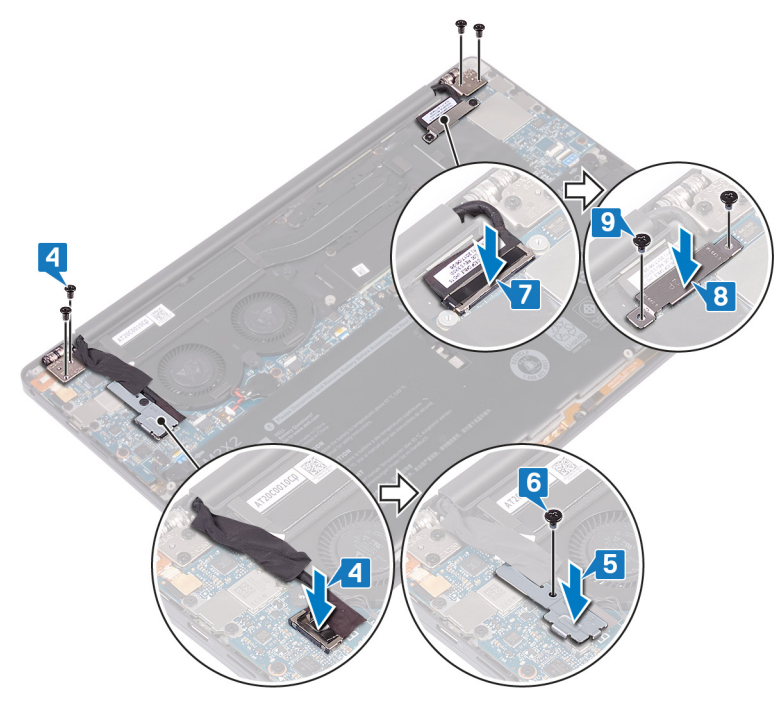

### Efterfølgende forudsætninger

- 1. Genmonter batteriet.
- 2. Genmonter bunddækslet.

## Sådan fjernes headset-porten

() **BEMÆRK:** Før du arbejder med computerens indvendige dele, skal du læse de sikkerhedsinstruktioner, der fulgte med computeren, og følge trinene i Før du arbejder med computerens indvendige dele. Efter du har arbejdet på computerens indvendige dele, følg vejledningen i Efter du har udført arbejde på computerens indvendige dele. For flere oplysninger om bedste praksis for sikkerhed, se hjemmesiden Regulatory Compliance på www.dell.com/regulatory\_compliance.

### Forudsætninger

- 1. Fjern bunddækslet.
- 2. Fjern batteriet.

### Procedure

1. Fjern de to skruer (M2.5x4), der fastgør det venstre hængsel til håndfladestøttemodulet.

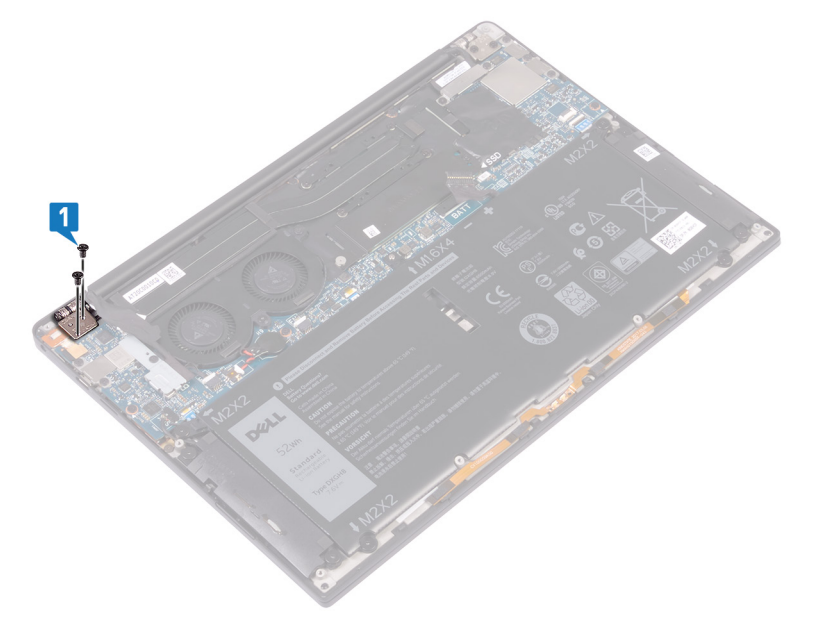

2. Anbring computerens øverste flade på en flad, ren overflade. Åbn og luk derefter computeren.

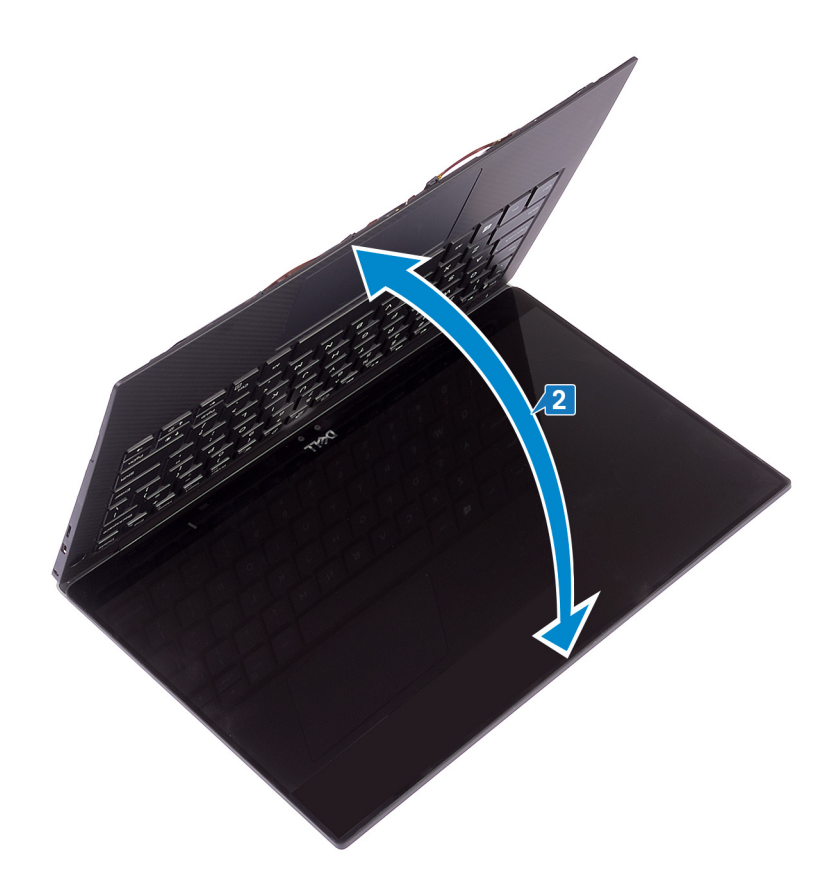

- 3. Frakobl headset-portkablet fra systemkortet.
- **4.** Fjern skruen (M1,6x3), der fastgør headset-portkablet til håndfladestøttemodulet.
- 5. Løft headset-porten væk fra systemkortet.

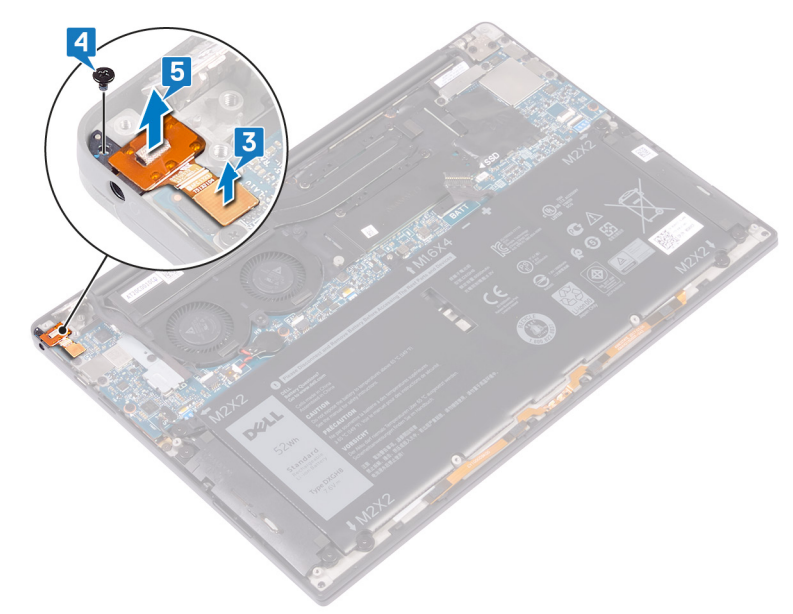

## Sådan genmonteres headset-porten

() **BEMÆRK:** Før du arbejder med computerens indvendige dele, skal du læse de sikkerhedsinstruktioner, der fulgte med computeren, og følge trinene i Før du arbejder med computerens indvendige dele. Efter du har arbejdet på computerens indvendige dele, følg vejledningen i Efter du har udført arbejde på computerens indvendige dele. For flere oplysninger om bedste praksis for sikkerhed, se hjemmesiden Regulatory Compliance på www.dell.com/regulatory\_compliance.

### Procedure

- 1. Placer headsetporten i dens slot på håndfladestøttemodulet.
- 2. Genmonter skruen (M1.6x3), der fastgør headset porten til håndfladestøttemodulet.
- 3. Tilslut headsetportens kabel til systemkortet.

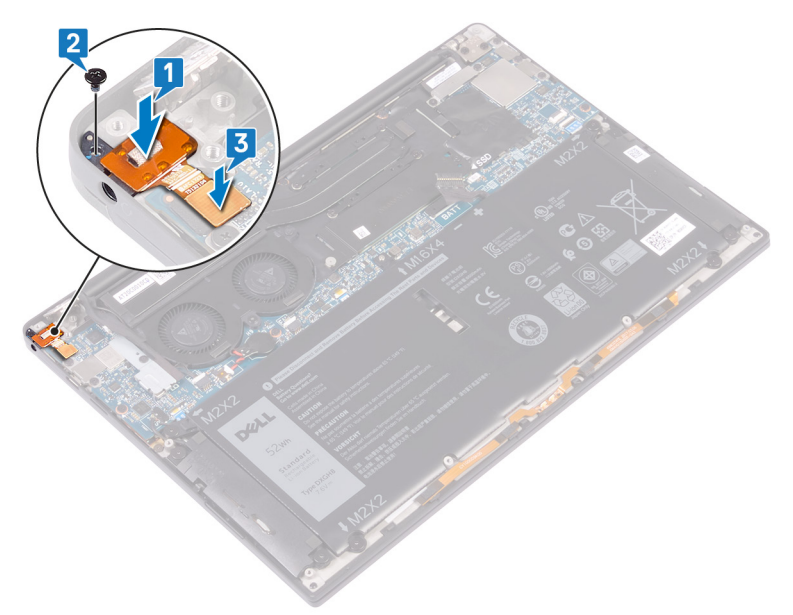

- 4. Brug justeringsmarkørerne og tryk det højre skærmhængsel ned på håndfladestøttemodulet. Skruehullerne på skærmhængslet skal passe med skruehullerne på håndfladestøttemodulet.
- 5. Genmonter de to skruer (M2.5x4), der fastgør det venstre hængsel til håndfladestøttemodulet.

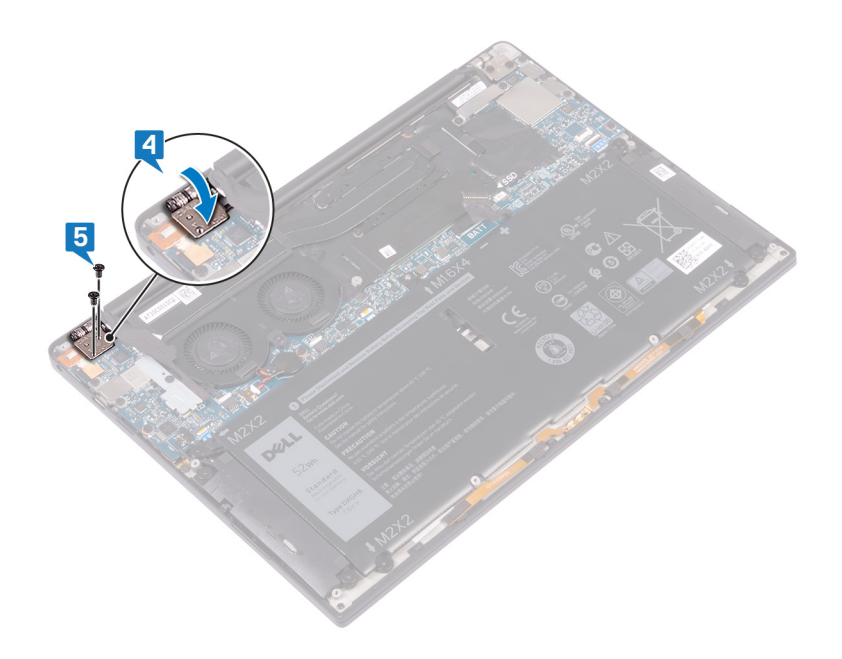

## Efterfølgende forudsætninger

- 1. Genmonter batteriet.
- 2. Genmonter bunddækslet.

## Fjernelse af systemkortet

- **BEMÆRK:** Før du arbejder med computerens indvendige dele, skal du læse de sikkerhedsinstruktioner, der fulgte med computeren, og følge trinene i Før du arbejder med computerens indvendige dele. Efter du har arbejdet på computerens indvendige dele, følg vejledningen i Efter du har udført arbejde på computerens indvendige dele. For flere oplysninger om bedste praksis for sikkerhed, se hjemmesiden Regulatory Compliance på www.dell.com/regulatory\_compliance.
- **BEMÆRK:** Computerens servicekode er gemt i bundkortet. Du skal indtaste servicekoden i BIOS-installationsprogrammet, efter at du genmonterer systemkortet.
- **BEMÆRK:** Udskiftes systemkortet fjernes alle ændringer du har lavet i BIOS ved brug af BIOS-installationsprogrammet. Du skal foretage alle de relevante ændringer igen, efter du har udskiftet systemkortet.
- **BEMÆRK:** Bemærk stikkenes placering, inden du frakobler kablerne fra systemkortet, så du kan tilslutte dem korrekt igen, når du har genmonteret systemkortet.

### Forudsætninger

- 1. Fjern bunddækslet.
- 2. Fjern batteriet.
- **3.** Fjern solid state-drevet.
- **4.** Fjern blæserne (kun i3-processor).
- 5. Fjern kølelegemet (kun i3-processor) eller kølelegeme- og blæsersamlingen (kun i5/i7-processor).

### Procedure

- 1. Fjern antennekablerne fra systemkortet:
- 2. Frakobl headset-portens kabel fra systemkortet.
- 3. Frakobl højtalerkablet fra systemkortet.
- 4. Åbn låsen og frakobl kablet til fingeraftrykslæseren fra systemkortet. Sprin dette trin over, hvis tænd/sluk-knappen ikke har en fingeraftrykslæser.
- 5. Åbn låsen, og frakobl NFC-kablet fra systemkortet.
- 6. Åbn låsen og kobl tastatur-controllerens kabel fra systemkortet.
- 7. Fjern de to skruer (M1,6x2,5), der fastgør skærmkabelbeslaget til systemkortet.
- 8. Løft beslaget til skærmkablet væk fra systemkortet.
- 9. Frakobl skærmkablet fra systemkortet vha. trækfligene.

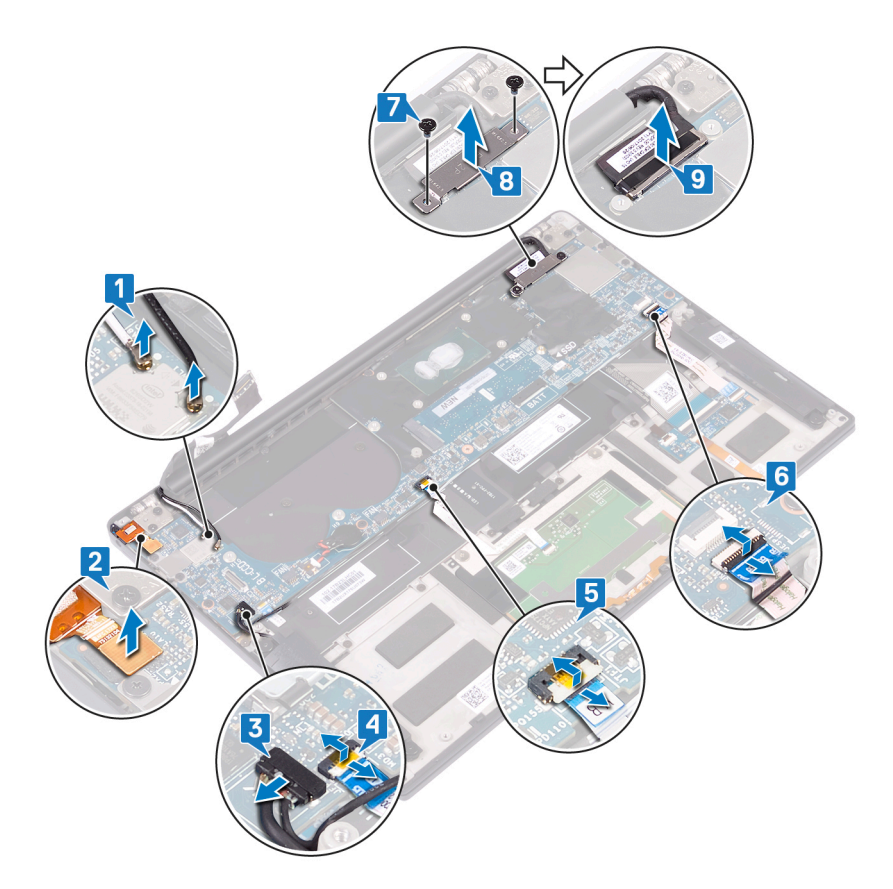

- **10.** Fjern de 10 skruer (M1.6x2.5), der fastgør systemkortet til håndfladestøttemodulet.
- **11.** Løft systemkortet væk fra håndfladestøttemodulet.

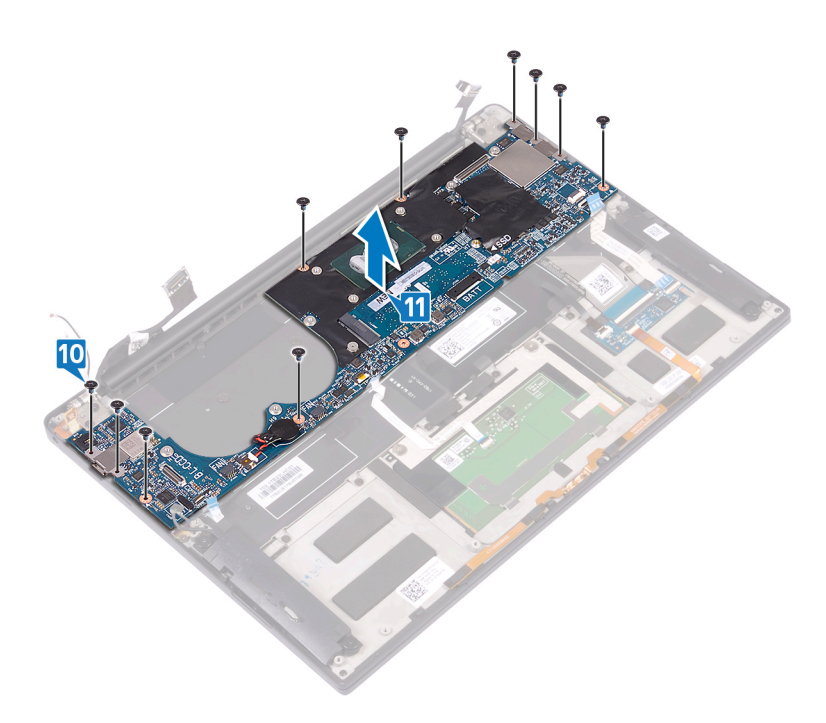

## Genmontering af systemkortet

- (i) **BEMÆRK:** Før du arbejder med computerens indvendige dele, skal du læse de sikkerhedsinstruktioner, der fulgte med computeren, og følge trinene i Før du arbejder med computerens indvendige dele. Efter du har arbejdet på computerens indvendige dele, følg vejledningen i Efter du har udført arbejde på computerens indvendige dele. For flere oplysninger om bedste praksis for sikkerhed, se hjemmesiden Regulatory Compliance på www.dell.com/regulatory\_compliance.
- **BEMÆRK:** Computerens servicekode er gemt i bundkortet. Du skal indtaste servicekoden i BIOS-installationsprogrammet, efter at du genmonterer systemkortet.
- **BEMÆRK:** Udskiftes systemkortet fjernes alle ændringer du har lavet i BIOS ved brug af BIOS-installationsprogrammet. Du skal foretage alle de relevante ændringer igen, efter du har udskiftet systemkortet.

### Procedure

- 1. Placer systemkortet på håndfladestøttemodulet ved hjælp af styremærkerne og flugt systemkortets skruehuller med håndfladestøttemodulets skruehuller.
- 2. Genmonter de 10 skruer (M1.6x2.5), der fastgør systemkortet til håndfladestøttemodulet.

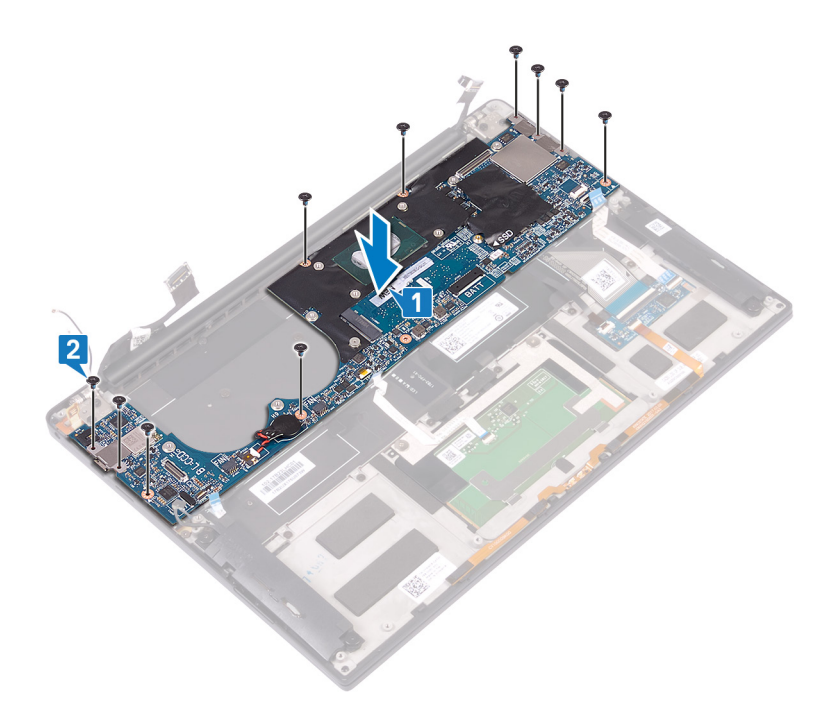

- 3. Tilslut skærmkablet til systemkortet.
- 4. Placer beslaget til skærmkablet på systemkortet.
- 5. Genmonter de to skruer (M1.6x2.5), der fastgør skærmkabelbeslaget til systemkortet.
- 6. Tilslut tastatur-controllerkablet til systemkortet, og luk låsen for at fastgøre kablet.
- 7. Tilslut touchpad-kablet til systemkortet, og luk låsen for at fastgøre kablet.
- 8. Tilslut fingeraftrykslæserens kabel til systemkortet, og luk låsen for at fastgøre kablet. Sprin dette trin over, hvis tænd/sluk-knappen ikke har en fingeraftrykslæser.
- 9. Tilslut højttalerkablet til systemkortet.
- 10. Tilslut headset-portkablet til systemkortet.

#### **11.** Tilslut antennekablerne til systemkortet:

Følgende tabel viser antennekablets farveskema for trådløs-kortet, der understøttes af din computer.

#### Tabel 3. Farveskema for antennekabler

| Stik på trådløs-kortet    | Antennekabelfarve |
|---------------------------|-------------------|
| Hovedstik (hvid trekant)  | Hvid              |
| Hjælpestik (sort trekant) | Sort              |

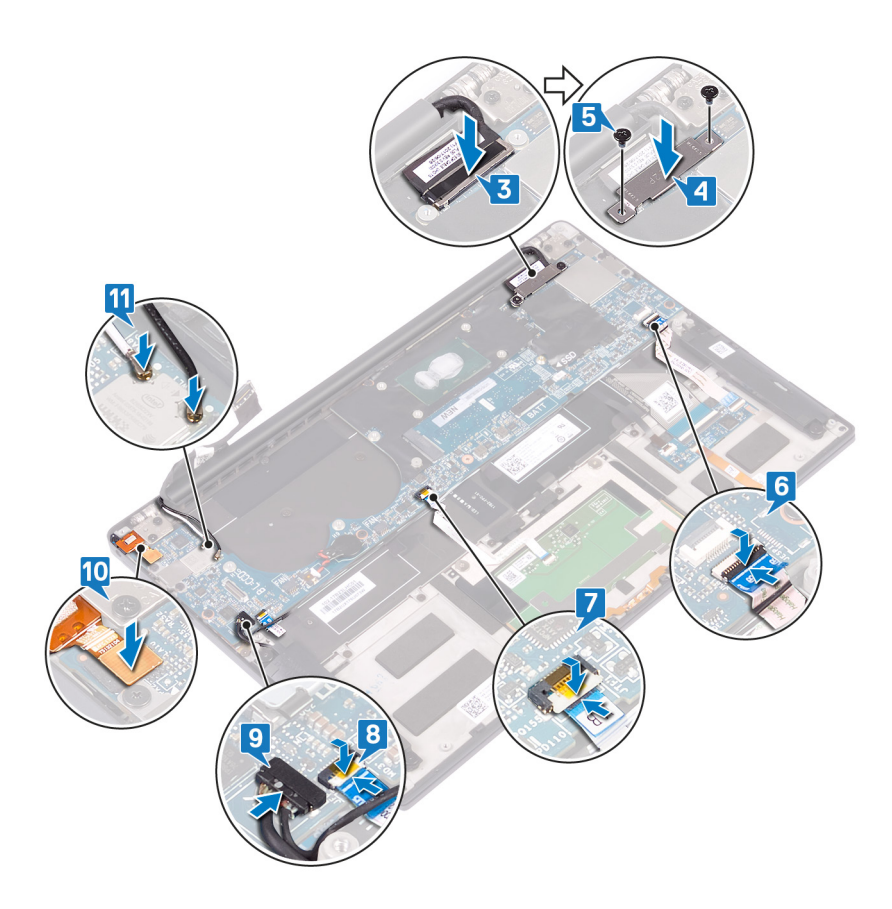

### Efterfølgende forudsætninger

- 1. Genmonter kølelegemet (kun i3-processor) eller kølelegeme- og blæsersamlingen (kun i5/i7-processor).
- 2. Genmonter blæserne (kun i3-processor).
- 3. Genmonter solid-state-drevet.
- 4. Genmonter batteriet.
- 5. Genmonter bunddækslet.

### Indtastning af servicekoden i BIOSinstallationsprogrammet.

- 1. Tænd for, eller genstart computeren.
- 2. Tryk på F2 når DELL-logoet vises, for at åbne BIOS-installationsprogrammet.
- 3. Gå til hovedfanen, og indtast servicemærket i feltet Service Tag Input (Indtast servicemærke).

(i) BEMÆRK: Servicekoden er den alfanumeriske identifikator, som du finder på bagsiden af computeren.

## Sådan fjernes tænd/sluk-knappen med fingeraftrykslæser

() **BEMÆRK:** Før du arbejder med computerens indvendige dele, skal du læse de sikkerhedsinstruktioner, der fulgte med computeren, og følge trinene i Før du arbejder med computerens indvendige dele. Efter du har arbejdet på computerens indvendige dele, følg vejledningen i Efter du har udført arbejde på computerens indvendige dele. For flere oplysninger om bedste praksis for sikkerhed, se hjemmesiden Regulatory Compliance på www.dell.com/regulatory\_compliance.

### Forudsætninger

- 1. Fjern bunddækslet.
- 2. Fjern batteriet.
- **3.** Fjern solid state-drevet.
- 4. Fjern blæserne (kun i3-processor).
- 5. Fjern kølelegemet (kun i3-processor) eller kølelegeme- og blæsersamlingen (kun i5/i7-processor).
- 6. Fjern bundkortet.

### Procedure

- 1. Fjern de to skruer (M1,4x1,7), der fastgør tænd/sluk-knappen til håndledsstøttemodulet.
- 2. Fjern skruen (M1,6x1,5), der fastgør fingeraftrykslæserkortet til håndledsstøttemodulet.
- 3. Løft tænd/sluk-knappen af håndledsstøttemodulet.
- 4. Træk og løft tænd/sluk-knappens kabel af tastaturet.
- 5. Løft fingeraftrykslæserkortet af håndledsstøttemodulet.

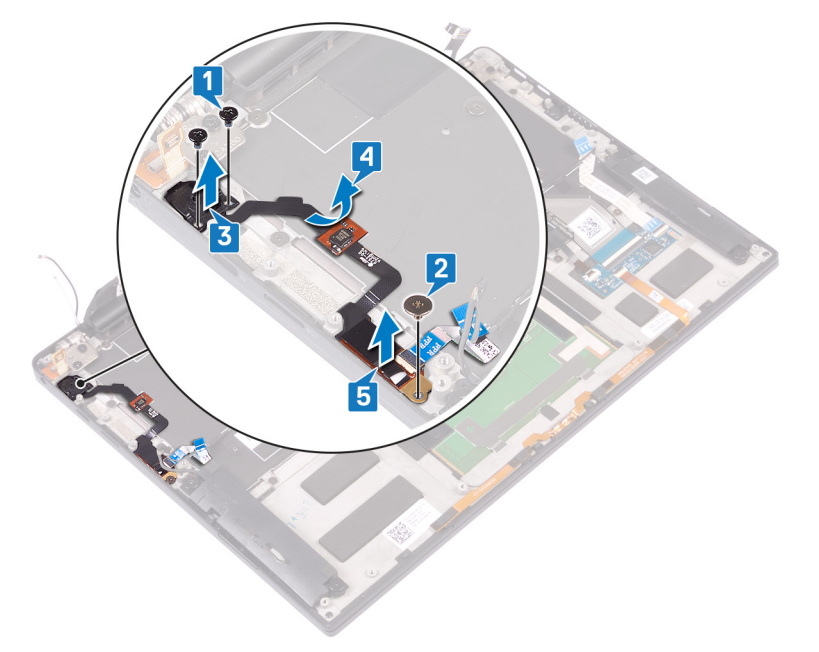

## Sådan genmonteres af tænd/sluk-knappen med fingeraftrykslæser

(i) **BEMÆRK:** Før du arbejder med computerens indvendige dele, skal du læse de sikkerhedsinstruktioner, der fulgte med computeren, og følge trinene i Før du arbejder med computerens indvendige dele. Efter du har arbejdet på computerens indvendige dele, følg vejledningen i Efter du har udført arbejde på computerens indvendige dele. For flere oplysninger om bedste praksis for sikkerhed, se hjemmesiden Regulatory Compliance på www.dell.com/regulatory\_compliance.

### Procedure

- 1. Placer fingeraftrykslæserkortet i det tilhørende slot i håndledsstøttemodulet.
- 2. Sæt tænd/sluk-knappen ind i slottet på håndledsstøttemodulet.
- 3. Tryk tænd/sluk-knappen ned, og genmonter de to skruer (M1,4x1,7), der fastgør tænd/sluk-knappen til håndledsstøttemodulet.
- 4. Fastgør tænd/sluk-knappens kabel på tastaturet.
- 5. Genmonter (M1,6x1,5), der fastgør fingeraftrykslæserkortet til håndledsstøttemodulet.

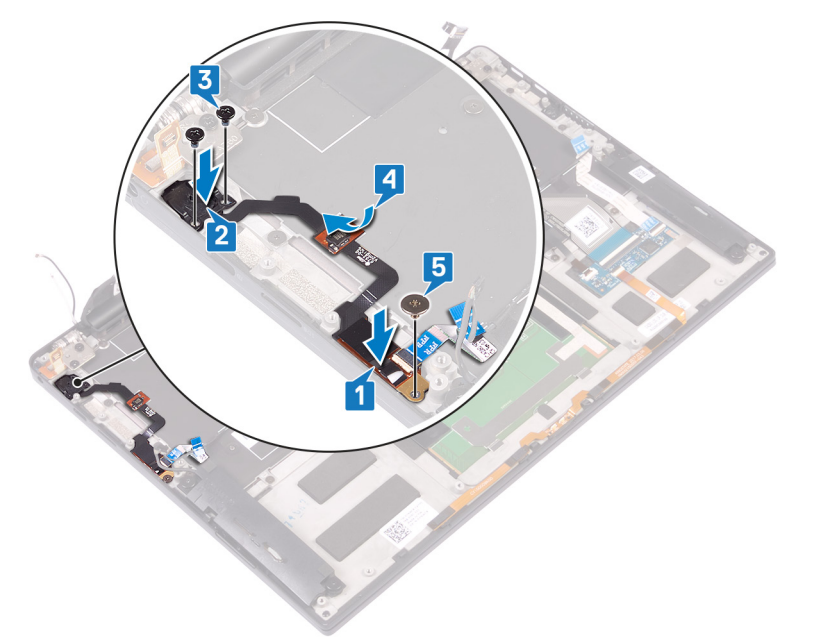

### Efterfølgende forudsætninger

- 1. Genmonter bundkortet.
- 2. Genmonter kølelegemet (kun i3-processor) eller kølelegeme- og blæsersamlingen (kun i5/i7-processor).
- 3. Genmonter blæserne (kun i3-processor).
- **4.** Genmonter solid-state-drevet.
- 5. Genmonter batteriet.
- 6. Genmonter bunddækslet.

## Fjernelse af tastaturet

() **BEMÆRK:** Før du arbejder med computerens indvendige dele, skal du læse de sikkerhedsinstruktioner, der fulgte med computeren, og følge trinene i Før du arbejder med computerens indvendige dele. Efter du har arbejdet på computerens indvendige dele, følg vejledningen i Efter du har udført arbejde på computerens indvendige dele. For flere oplysninger om bedste praksis for sikkerhed, se hjemmesiden Regulatory Compliance på www.dell.com/regulatory\_compliance.

### Forudsætninger

- 1. Fjern bunddækslet.
- 2. Fjern batteriet.
- 3. Fjern solid state-drevet.
- 4. Genmonter blæserne (kun i3-processor).
- 5. Genmonter kølelegemet (kun i3-processor) eller kølelegeme- og blæsersamlingen (kun i5/i7-processor).
- 6. Fjern bundkortet.
- 7. Fjern tænd/sluk-knappen med fingeraftrykslæser

### Procedure

- 1. Åbn låsen, og frakobl kablet til tastaturets baggrundslys fra tastaturkontrolkortet.
- 2. Åbn låsen, og frakobl kablet til tastaturkontrolkortet fra tastaturkontrolkortet.
- **3.** Fjern de 29 skruer (M1,6x1,5), der fastgør tastaturet til håndfladestøttemodulet.
- 4. Pil kablet til tastaturets baggrundslys og kablet til tastaturkontrolkortet af tastaturet.
- 5. Skub tastaturet ud under hængslerne og væk fra håndfladestøttemodulet.

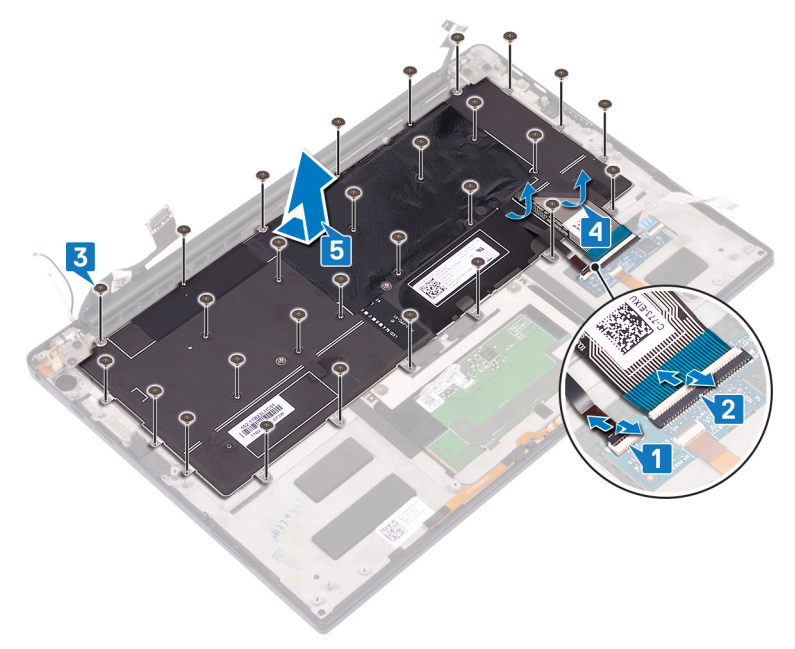

## Sådan genmonteres tastaturet

() **BEMÆRK:** Før du arbejder med computerens indvendige dele, skal du læse de sikkerhedsinstruktioner, der fulgte med computeren, og følge trinene i Før du arbejder med computerens indvendige dele. Efter du har arbejdet på computerens indvendige dele, følg vejledningen i Efter du har udført arbejde på computerens indvendige dele. For flere oplysninger om bedste praksis for sikkerhed, se hjemmesiden Regulatory Compliance på www.dell.com/regulatory\_compliance.

### Procedure

- 1. Anbring den termiske pude og folieklistermærket, der leveres med tastaturet, på erstatningstastaturet.
- 2. Juster skruehullerne på tastaturet ind efter skruehullerne på håndfladestøttemodulet og skub tastaturet under skærmens hængsler ind i håndfladestøttemodulet.
- 3. Genmonter de 29 skruer (M1.6x1.5), der fastgør tastaturet til håndfladestøttemodulet.
- 4. Anbring kablet til tastaturets baggrundslys og kablet til tastaturkontrolkortet på tastaturet
- 5. Skub kablet til tastaturets baggrundslys ind i tastaturkontrolkortet, og luk låsen for at fastgøre kablet.
- 6. Skub kablet til tastaturkontrolkortet ind i tastaturkontrolkortet, og luk låsen for at fastgøre kablet.

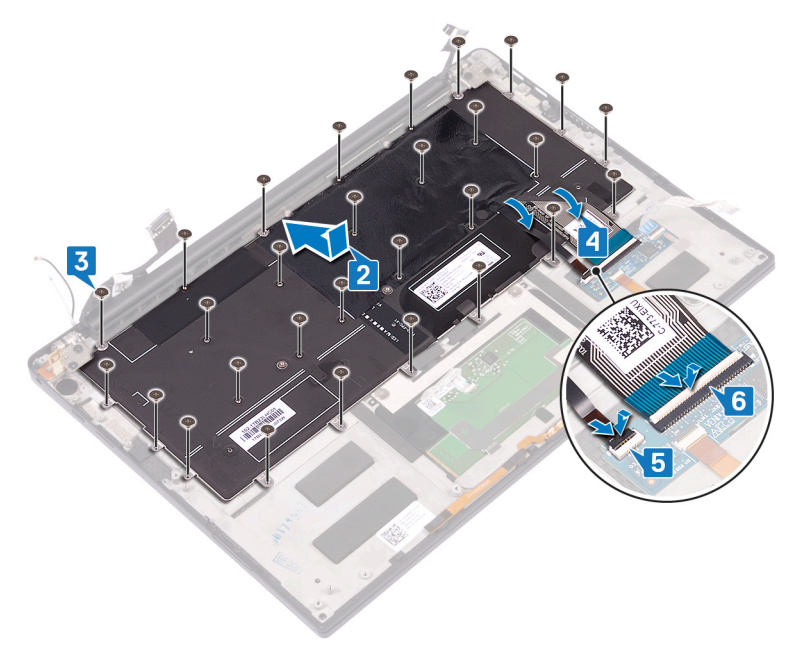

### Efterfølgende forudsætninger

- 1. Genmontering af power button with fingerprint reader.
- 2. Genmonter bundkortet.
- 3. Genmonter kølelegemet (kun i3-processor) eller kølelegeme- og blæsersamlingen (kun i5/i7-processor).
- 4. Genmonter blæserne (kun i3-processor).
- 5. Genmonter solid-state-drevet.
- 6. Genmonter batteriet.
- 7. Genmonter bunddækslet.

## Fjernelse af håndfladestøttemodulet

() **BEMÆRK:** Før du arbejder med computerens indvendige dele, skal du læse de sikkerhedsinstruktioner, der fulgte med computeren, og følge trinene i Før du arbejder med computerens indvendige dele. Efter du har arbejdet på computerens indvendige dele, følg vejledningen i Efter du har udført arbejde på computerens indvendige dele. For flere oplysninger om bedste praksis for sikkerhed, se hjemmesiden Regulatory Compliance på www.dell.com/regulatory\_compliance.

### Forudsætninger

- 1. Fjern bunddækslet.
- 2. Fjern batteriet.
- 3. Fjern højttalerne.
- 4. Fjern skærmmodulet.
- 5. Fjern headsetporten.
- 6. Genmonter blæserne (kun i3-processor).
- 7. Genmonter kølelegemet (kun i3-processor) eller kølelegeme- og blæsersamlingen (kun i5/i7-processor).
- 8. Fjern bundkortet.
- 9. Fjern tænd/sluk-knappen med fingeraftrykslæser
- 10. Fjern tastaturet.

### Procedure

Efter at have gennemført alt det forudsatte, står vi tilbage med håndfladestøttemodulet.

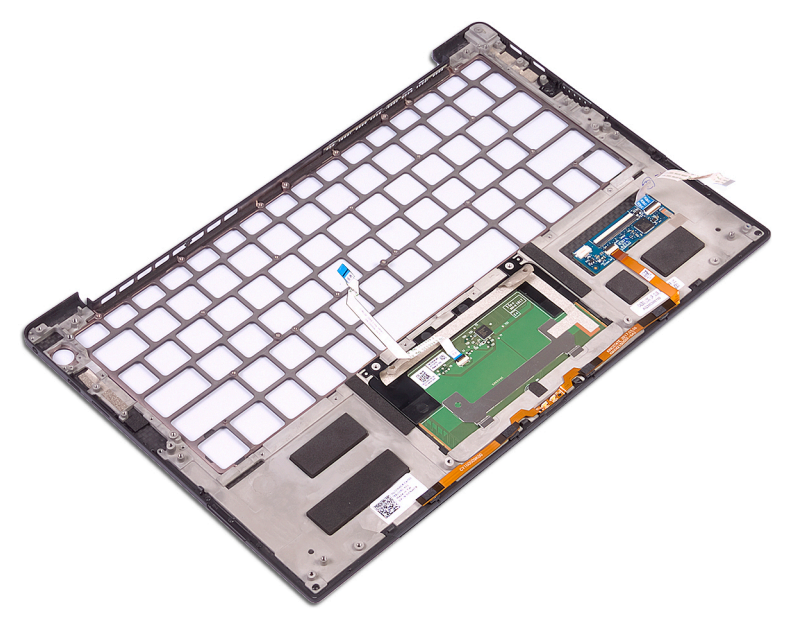

## Sådan genmonteres håndfladestøttemodulet

() **BEMÆRK:** Før du arbejder med computerens indvendige dele, skal du læse de sikkerhedsinstruktioner, der fulgte med computeren, og følge trinene i Før du arbejder med computerens indvendige dele. Efter du har arbejdet på computerens indvendige dele, følg vejledningen i Efter du har udført arbejde på computerens indvendige dele. For flere oplysninger om bedste praksis for sikkerhed, se hjemmesiden Regulatory Compliance på www.dell.com/regulatory\_compliance.

### **Procedure**

Placer håndfladestøttemodulet på en ren, plan overflade.

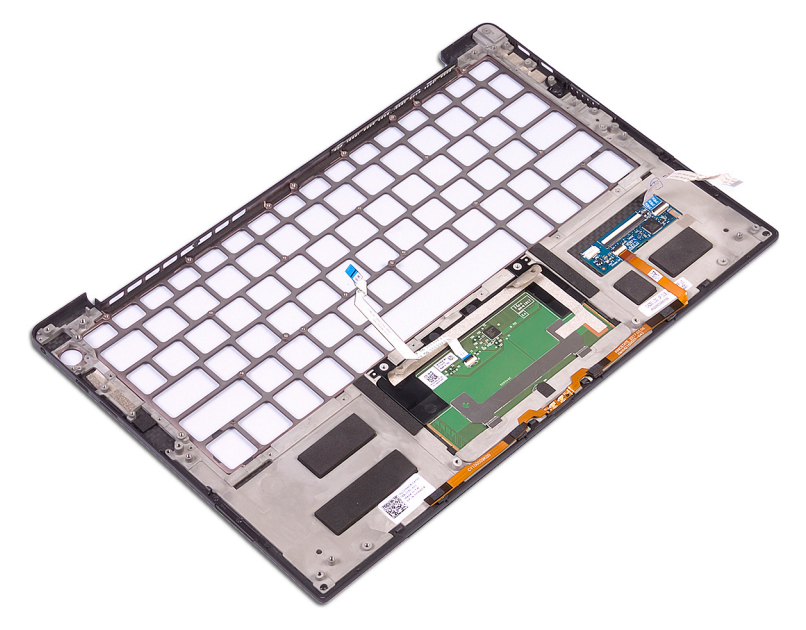

### Efterfølgende forudsætninger

- 1. Genmonter tastaturet.
- 2. Genmontering af power button with fingerprint reader.
- **3.** Genmonter bundkortet.
- 4. Genmonter kølelegemet (kun i3-processor) eller kølelegeme- og blæsersamlingen (kun i5/i7-processor).
- 5. Genmonter blæserne (kun i3-processor).
- 6. Genmonter headset-porten.
- 7. Genmonter skærmmodulet.
- 8. Genmonter højttalerne.
- 9. Genmonter batteriet.
- **10.** Genmonter bunddækslet.

## Drivere og downloads

Når du retter fejl, henter eller installerer drivere, anbefaler vi, at du læser Dell Knowledge Base-artiklen Ofte stillede spørgsmål om drivere og downloads 000123347.

## Systemopsætning

FORSIGTIG: Medmindre du er en erfaren computerbruger, skal du undlade at ændre indstillingerne for dette program. Visse ændringer kan medføre, at computeren ikke fungerer korrekt.

(i) BEMÆRK: Afhængigt af computeren og de installerede enheder er det muligvis ikke alle elementer i dette afsnit, der vises.

**BEMÆRK:** Før du ændrer BIOS opsætningsprogram, anbefales det, at du skriver BIOS-opsætningens skærminformationer ned til fremtidig brug.

Brug BIOS opsætningsprogrammet til de følgende formål:

- Få oplysninger omkring hardwaren, der er monteret i computeren, såsom mængden af RAM og størrelsen på harddisken.
- Skift systemkonfigurationsoplysningerne.
- Indstil eller skift et brugervalgsindstilling, såsom; brugerens kodeord, typen af harddisk monteret og aktivering eller deaktivering af basisenheder.

### Åbning af programmet BIOS-opsætning

Tænd (eller genstart) din computer og tryk hurtigt på F2 samtidigt.

### Navigationstaster

**BEMÆRK:** For de fleste af indstillingerne i systeminstallationsmenuen, registreres ændringerne, du foretager, men de træder ikke i kraft, før systemet genstartes.

#### **Tabel 4. Navigationstaster**

| Taster         | Navigation                                                                                                    |
|----------------|----------------------------------------------------------------------------------------------------|
| Op-pil         | Flytter til forrige felt.                                                                                                    |
| Ned-pil        | Flytter til næste felt.                                                                                                    |
| Enter          | Vælger en værdi i det valgte felt (hvis det er relevant) eller følge<br>linket i feltet.                                                                                                    |
| Mellemrumstast | Udfolder eller sammenfolder en rulleliste, hvis relevant.                                                                                                    |
| Tab            | Flytter til næste fokusområde.<br><b>BEMÆRK:</b> Kun for standard grafisk browser.                                                                                                    |
| Esc            | Flytter til forrige side, indtil du får vist hovedskærmen. Ved at<br>trykke på Esc (Escape-tasten) på hovedskærmen vises der en<br>meddelelse, der beder dig om at gemme alle ændringer, som ikke er<br>gemt, og genstarter systemet. |

### Startrækkefølge

Startrækkefølge giver dig mulighed for at omgå systemopsætningens definerede rækkefølge af startenheder og starte direkte op fra en angivet enhed (for eksempel: optisk drev eller harddisk). Du kan under Power-on Self Test (POST), når Dell-logoet dukker op:

- Få adgang til System Setup (systemopsætning) ved tryk på tasten F2
- Fremkalde menuen til engangsopstart ved tryk på tasten F12

Engangsopstartens menu viser de enheder, som du kan starte fra, herunder diagnostiske indstillinger. Opstartsmenuens valgmuligheder er:

- Udtageligt drev (hvis tilgængelig)
- STXXXX-drev (hvis tilgængeligt)

(i) BEMÆRK: XXX-betegner SATA-drevnummeret.

- Optisk drev (hvis tilgængelig)
- SATA-harddisk (hvis tilgængelig)
- Diagnosticering

Startrækkefølgeskærmen viser også muligheden for at få adgang til skærmen System Setup (systemopsætning).

### Opstartsmenu til éngangsbrug

Du får adgang til opstartsmenuen til engangsbrug ved at tænde for computeren og trykke på F12 med det samme.

(i) BEMÆRK: Det anbefales at slukke computeren, hvis den er tændt.

Engangsopstartens menu viser de enheder, som du kan starte fra, herunder diagnostiske indstillinger. Opstartsmenuens valgmuligheder er:

- Udtageligt drev (hvis tilgængelig)
- STXXXX-drev (hvis tilgængeligt)
  - (i) BEMÆRK: XXX-betegner SATA-drevnummeret.
- Optisk drev (hvis tilgængelig)
- SATA-harddisk (hvis tilgængelig)
- Diagnosticering

Skærmen med startrækkefølgen viser også muligheden for at få adgang til skærmen System Setup (systemopsætning).

### Indstillinger i systeminstallationsmenuen

(i) BEMÆRK: Afhængigt af denne computer og de installerede enheder, så vises delene i dette afsnit muligvis ikke.

#### Tabel 5. Systeminstallationsindstillinger – menuen Oversigt

| Oversigt                    |                                                           |
|-----------------------------|-----------------------------------------------------------|
| XPS 13 9305                 |                                                           |
| BIOS-version                | Viser BIOS-versionsnummeret.                              |
| Servicekode                 | Viser computerens servicekode.                            |
| Aktivmærke                  | Viser computerens aktivmærke.                             |
| Fremstillingsdato           | Viser computerens fremstillingsdato.                      |
| Ejendomsdato                | Viser computerens ejerskabsdato.                          |
| Ekspresservicenummer        | Viser computerens ekspresservicenummer.                   |
| Ejerskabsmærke              | Viser computerens ejerskabskode.                          |
| Signeret firmwareopdatering | Viser om en underskrevet firmwareopdatering er aktiveret. |
|                             | Standard: Aktiveret                                       |
| BATTERI                     |                                                           |
| Primært                     | Viser det primære batteri.                                |
| Batteriniveau               | Viser batteriniveauet.                                    |
| Batteritilstand             | Viser batteriets tilstand.                                |
| Helbred                     | Viser batteriets tilstand.                                |

#### Tabel 5. Systeminstallationsindstillinger – menuen Oversigt (fortsat)

| Oversigt                         |                                                                                                    |
|----------------------------------|----------------------------------------------------------------------------------------------------|
| Vekselstrømsadapter              | Viser, om en vekselstrømsadapter er tilsluttet. Viser vekselstrømsadaptertypen, hvis den er tilsluttet. |
| PROCESSOR                        |                                                                                                    |
| Processortype                    | Viser processortypen.                                                                                   |
| Maksimum clockhastighed          | Viser processorens højeste clockhastighed.                                                              |
| Minimum clockhastighed           | Viser processorens laveste clockhastighed.                                                              |
| Aktuel clockhastighed            | Viser processorens aktuelle clockhastighed.                                                             |
| Antal kerner                     | Viser antallet af kerner i processoren.                                                                 |
| Processor-ID                     | Viser processorens identifikationskode.                                                                 |
| Processor L2-cache               | Viser processorens L2-cache-lagerstørrelse.                                                             |
| Processor L3-cache               | Viser processorens L3-cache-lagerstørrelse.                                                             |
| Mikrokode-version                | Viser mikrokode-versionen.                                                                              |
| Intel hyper-threading-kompatibel | Viser, om processoren er kompatibel med Hyper-Threading (HT).                                           |
| 64-bit teknologi                 | Viser om der er anvendt 64-bit teknologi.                                                               |
| HUKOMMELSE                       |                                                                                                    |
| Installeret hukommelse           | Viser den samlede installerede computerhukommelse.                                                      |
| Tilgængelig hukommelse           | Viser den samlede tilgængelige computerhukommelse.                                                      |
| Hukommelseshastighed             | Viser hukommelseshastigheden.                                                                           |
| Hukommelseskanaltilstand         | Viser Single Channel- eller Dual Channel-tilstand.                                                      |
| Hukommelsestechnology            | Viser den anvendte hukommelsesteknologi.                                                                |
| ENHEDER                          |                                                                                                    |
| Paneltype                        | Viser computerens paneltype.                                                                            |
| Grafikkortcontroller             | Viser oplysninger om computerens integrerede grafikkort.                                                |
| Grafikhukommelse                 | Viser oplysninger om computerens grafikhukommelse.                                                      |
| Wi-Fi-enhed                      | Viser, hvilken Wi-Fi-enhed der er installeret i computeren.                                             |
| Standardopløsning                | Viser computerens oprindelige opløsning.                                                                |
| Grafikkortets BIOS-version       | Viser grafikkortets BIOS-version på computeren.                                                         |
| Lydcontroller                    | Viser oplysninger om computerens lydcontroller.                                                         |
| Bluetooth-enhed                  | Viser om en Bluetooth-enhed er installeret i computeren.                                                |
| Pass Through MAC-adresse         | Viser MAC-adressen for video pass-through.                                                              |

#### Tabel 6. Systeminstallationsindstillinger – menuen Startkonfiguration

| Startkonfiguration             |                                                                  |
|--------------------------------|------------------------------------------------------------------|
| Starttilstand: kun UEFI        | Viser computerens starttilstand.                                 |
| Startrækkefølge                | Viser startrækkefølgen.                                          |
| Start Secure Digital (SD)-kort | Slår boot fra Secure Digital-kort til eller fra.                 |
|                                | Aktivér Secure Digital (SD)-kortstart er som standard aktiveret. |
| Sikker start                   |                                                                  |

#### Tabel 6. Systeminstallationsindstillinger - menuen Startkonfiguration (fortsat)

| Startkonfiguration                    |                                                                                                    |
|---------------------------------------|----------------------------------------------------------------------------------------------------|
| Aktivér sikker start                  | Aktiverer eller deaktiverer, om computeren kun starter op med valideret startsoftware.                                                                          |
|                                       | Standard: Slået fra                                                                                                    |
|                                       | () <b>BEMÆRK:</b> For at have Secure Boot slået til skal computer være i UEFI-<br>starttilstand, og indstillinen Enable Legacy Option ROMs skal være slået fra. |
| Tilstanden sikker opstart             | Vælger driftstilstanden for Sikker start.                                                                                                    |
|                                       | Standard: Anvendt tilstand                                                                                                    |
|                                       | () <b>BEMÆRK:</b> Deployed Mode skal være valgt, for at Sikker start skal fungere normalt.                                                                      |
| Ekspertnøglestyring                   |                                                                                                    |
| Aktivér brugerdefineret tilstand      | Aktiverer eller deaktiverer, om sikkerhedsnøgledatabaserne PK, KEK, db og dbx skal kunne ændres.                                                                |
|                                       | Standard: Slået fra                                                                                                    |
| Brugerdefineret nøglestyringstilstand | Vælger kundeværdierne for administration af ekspertnøgle.                                                                                                    |
|                                       | Standard: PK                                                                                                    |

#### Tabel 7. Systemkonfigurationsindstillinger – menuen Integrated Devices

| Integrerede enheder                                        |                                                                                                    |
|------------------------------------------------------------|----------------------------------------------------------------------------------------------------|
| Dato/Klokkeslæt                                            |                                                                                                    |
| Dato                                                       | Indstiller computerdatoen i formatet MM/DD/ÅÅÅÅ. Ændringer i datoen træder i kraft med det samme.                                                           |
| Tid                                                        | Indstiller computertiden i 24 timers formatet TT/MM/SS. Du kan skifte mellem et 12 timers og 24 timers ur. Ændringer af tiden træder i kraft med det samme. |
| Thunderbolt-adapterkonfiguration                           | Aktiverer eller deaktiverer start fra USB-lagerenheder såsom eksterne harddiske, optiske drev og USB-drev.                                                  |
|                                                            | Aktivér eksterne USB-porte er aktiveret som standard.                                                                                                    |
|                                                            | Aktivér USB-opstartsunderstøttelse er aktiveret som standard.                                                                                               |
| Aktivér understøtning af Thunderbolt-start                 | Aktiverer eller deaktiveret Thunderbolt Start-understøttelse.                                                                                               |
|                                                            | Standard: Slået fra                                                                                                    |
| Aktivér Thunderbolt (og PCle bag TBT) pre-<br>boot-moduler | Aktiverer eller deaktiverer for at tillade eller fjerne tilladelse til, at PCIe-enheder kan tilsluttes via en Thunderbolt-adapter før opstart.              |
|                                                            | Standard: Slået fra                                                                                                    |
| Kamera                                                     |                                                                                                    |
| Enable Camera (Aktiver kamera)                             | Aktiverer eller deaktiverer kameraet.                                                                                                    |
|                                                            | Aktivér kamera er valgt som standard.                                                                                                    |
| Lyd                                                        |                                                                                                    |
| Aktivér lyd                                                | Aktiverer eller deaktiverer alle integrerede lydcontrollere.                                                                                                |
|                                                            | Standard: Slået til                                                                                                    |
| Aktivér mikrofon                                           | Aktiverer eller deaktiverer mikrofon.                                                                                                    |
|                                                            | Enable Microphone (Aktivér mikrofon) er aktiveret som standard.                                                                                             |
| Aktivér intern højttaler                                   | Aktiverer eller deaktiverer intern højtaler.                                                                                                    |
|                                                            | Aktivér intern højttaler er aktiveret som standard.                                                                                                    |

#### Tabel 7. Systemkonfigurationsindstillinger – menuen Integrated Devices (fortsat)

| Integrerede enheder                                      |                                                                                                    |
|----------------------------------------------------------|----------------------------------------------------------------------------------------------------|
| USB configuration (USB-konfiguration)                    |                                                                                                    |
| Aktivér USB-startsupport                                 | Aktiver eller deaktiver start fra USB-lagerenheder såsom eksterne harddiske, optiske drev og USB-drev. |
| Enable External USB Port (Aktiver eksterne<br>USB-porte) | Aktivere eller deaktivere start fra USB-lagerenheder tilsluttet til ekstern USB-port.                  |

#### Tabel 8. Systemkonfigurationsindstillinger – menuen Storage

| Opbevaring           |                                                                                                    |
|----------------------|----------------------------------------------------------------------------------------------------|
| SATA/                |                                                                                                    |
| SATA                 | Konfigurerer driftstilstanden for den integrerede SATA-harddiskcontroller.                                       |
|                      | Standard: Deaktiveret                                                                                            |
| Opbevaringsinterface | Viser oplysningerne om forskellige indbyggede drev.                                                              |
| M.2 PCIe-SSD         | Slår M.2 PCle SSD til eller fra.                                                                                 |
|                      | Standard: Slået til                                                                                              |
| Drevoplysninger      | Viser oplysningerne om de indbyggede drev.                                                                       |
| M.2 PCIe-SSD         | Slår M.2 PCIe SSD til eller fra.                                                                                 |
|                      | Standard: Slået til                                                                                              |
| Aktivér mediekort    | Gør det muligt at skifte alle mediekort mellem til/fra, eller indsætte mediekortet til skrivebeskyttet tilstand. |
|                      | Aktivér sikkert digitalt kort er som standard aktiveret.                                                         |

#### Tabel 9. Systemkonfigurationsindstillinger – menuen Display

| Skærm                     |                                                                                                    |
|---------------------------|----------------------------------------------------------------------------------------------------|
| Skærmens lysstyrke        |                                                                                                    |
| Lysstyrke på batteristrøm | Indstiller skærmens lysstyrke, når computeren kører på batteristrøm.                                                     |
|                           | Standard: 50                                                                                                    |
| Lysstyrke på AC-strøm     | Indstiller skærmens lysstyrke, når computeren kører på AC-strøm fra strømstikket.                                        |
|                           | Standard: 100                                                                                                    |
| Touchscreen               |                                                                                                    |
| Touchscreen               | Aktiverer eller deaktiverer touchskærmen.                                                                                |
|                           | Standard: Slået til                                                                                                    |
| Fuldskærmslogo            |                                                                                                    |
| Fuldskærmslogo            | Aktiverer eller deaktiverer, om computeren skal vise logoet i fuld skærm, hvis billedet har samme opløsning som skærmen. |
|                           | Standard: Slået fra                                                                                                    |

#### Tabel 10. Systemkonfigurationsindstillinger – menuen Connection

| Forbindelse           |                                                         |
|-----------------------|---------------------------------------------------------|
| Aktivér trådløs enhed | Aktivér eller deaktiver interne WLAN/Bluetooth-enheder. |
|                       | WLAN er valgt som standard.                             |

#### Tabel 10. Systemkonfigurationsindstillinger – menuen Connection (fortsat)

| Forbindelse               |                                                 |
|---------------------------|-------------------------------------------------|
|                           | Bluetooth er valgt som standard.                |
| Aktivér UEFI-netværksstak |                                                 |
| Aktivér UEFI-netværksstak | Aktiverer eller deaktiverer UEFI-netværksstack. |
|                           | Standard: Slået til                             |

#### Tabel 11. Systemkonfigurationsindstillinger – menuen Power

г

| Strøm                                                  |                                                                                                    |
|--------------------------------------------------------|----------------------------------------------------------------------------------------------------|
| Batterikonfiguration                                   |                                                                                                    |
| Batterikonfiguration                                   | Aktiverer, at computeren kører på batteri på tidspunkter med strømforbrug. Brug<br>indstillingerne nedenfor for at forhindre brug af AC-strøm mellem bestemte tidspunkter<br>af hver dag.                                                   |
|                                                        | Standard: Adaptiv Batteriindstillinger optimeres adaptivt baseret på dit typiske brugsmønster af batteriet.                                                                                                    |
| Avanceret konfiguration                                |                                                                                                    |
| Aktivér avanceret konfiguration af<br>batteriopladning | Aktiverer Avanceret konfiguraiton af batteriopladning fra begyndelsen af dagen i en<br>specifik arbejdsperiode. Avanceret batteri opladet maksimerer batteriets sundhed, mens<br>krævende brug stadig understøttes i løbet af arbejdsdagen. |
|                                                        | Standard: Slået fra                                                                                                    |
| Skift spidsbelastning                                  |                                                                                                    |
| Enable Peak Shift (Aktiver Peak Shift)                 | Aktiverer, at computeren kører på batteri på tidspunkter med højt strømforbrug.                                                                                                    |
|                                                        | Standard: Slået fra                                                                                                    |
| Varmestyring                                           |                                                                                                    |
| Varmestyring                                           | Tilpasser systemets ydeevne, støjniveau og temperatur.                                                                                                    |
|                                                        | Standardindstilling: Optimeret. Standardindstillingen er en optimal balance mellem ydeevne, støj og temperatur.                                                                                                    |
| Understøttelse af USB-vækning                          |                                                                                                    |
| Væk på Dell USB-C-dock                                 | Gør det muligt for en Dell USB-C-dockingstation at vække computeren fra standby.                                                                                                    |
|                                                        | Standard: Slået til                                                                                                    |
| Bloker slumretilstand                                  |                                                                                                    |
| Bloker slumretilstand                                  | Forhindrer computer i at gå på slumretilstand (S3) i operativsystemet.                                                                                                    |
|                                                        | Standard: Slået fra                                                                                                    |
|                                                        | (j) <b>BEMÆRK:</b> Hvis den er slået til, går computeren ikke til slumretilstand, Intel Rapid<br>Start deaktiveres automatisk, og operativsystemets strømindstilling vil ikke være<br>aktiv, hvis den er indstillet til Slumre.             |
| Lågets knap                                            |                                                                                                    |
| Aktivér knappen på låget                               | Aktiverer eller deaktiverer knappen på låget.                                                                                                    |
| Tænd ved åbning af låg                                 | Lader computeren starte fra slukket tilstand, når den klappes op.                                                                                                    |
|                                                        | Standard: Slået til                                                                                                    |
| Aktivér Intel Speed Shift-teknologi                    | Aktiverer eller deaktiveres Intel Speed Shift Technology-understøttelse. Med denne<br>indstilling kan du aktivere, at operativsystemet automatisk kan vælge den passende<br>ydeevne for processoren.                                        |

#### Tabel 11. Systemkonfigurationsindstillinger – menuen Power (fortsat)

Strøm

Standard: Slået til

#### Tabel 12. Systeminstallationsindstillinger – menuen Sikkerhed

| Sikkerhed                                                             |                                                                                                    |
|-----------------------------------------------------------------------|----------------------------------------------------------------------------------------------------|
| TPM 2.0-sikkerhed sat til                                             |                                                                                                    |
| PPI Bypass for Enable Commands (PPI forbigå<br>aktiverede kommandoer) | Aktiverer eller deaktiverer, at operativsystemet springer over brugermeddelelser om<br>BIOS Physical Presence Interface (PPI), når TPM PPI udstedes og kommandoen<br>aktiveres.                     |
|                                                                       | Standard: Slået fra                                                                                                    |
| PPI-forbigåelse for deaktiverede kommandoer                           | Aktiverer eller deaktiverer at operativsystemet skal springe BIOS PPI<br>brugermeddelelsen over når TPM PPI udstedes og kommandoen aktiveres.                                                       |
|                                                                       | Standard: Slået fra                                                                                                    |
| TPM 2.0-sikkerhed sat til                                             | Vælg om Trusted Platform Model (TPM) skal være synlig i OS eller ej.                                                                                                    |
|                                                                       | Standard: Slået til                                                                                                    |
| Aktivér attestering                                                   | Lader dig bestemme om TPM Endorsement Hierarchy skal være tilgængeligt i<br>operativsystemet. Deaktivering af disse begrænser adgangen til at bruge TPM til<br>signaturoperationer.                 |
|                                                                       | Standard: Slået til                                                                                                    |
| Nøglelager aktiveret                                                  | Lader dig bestemme om TPM Endorsement Hierarchy skal være tilgængeligt i<br>operativsystemet. Deaktivering af denne indstilling begrænser muligheden for at bruge<br>TPM til at lagre ejerens data. |
|                                                                       | Standard: Slået til                                                                                                    |
| SHA-256                                                               | Aktiverer eller deaktiverer BIOS og TPM til at bruge SHA-256 hash-algoritme til at udvide målingen af TPM PCRs under BIOS-start.                                                                    |
|                                                                       | Standard: Slået til                                                                                                    |
| Ryd                                                                   | Aktiverer eller deaktiverer, om computeren skal slette PTT-ejeroplysninger og sætte<br>PTT tilbage til standardtilstanden.                                                                          |
|                                                                       | Standard: Slået fra                                                                                                    |
| PPI-forbigåelse for ryd-kommandoer                                    | Aktiverer eller deaktiverer, at operativsystemet springer over brugermeddelelser om<br>BIOS Physical Presence Interface (PPI), når man Clear-kommandoen anvendes.                                   |
|                                                                       | Standard: Slået fra                                                                                                    |
| TPM-tilstand                                                          | Aktiverer eller deaktiverer TPM. Dette er en normal driftstilstand for TPM når du vil<br>bruge dens komplette udvalg af funktioner.                                                                 |
|                                                                       | Standard: Aktiveret                                                                                                    |
| SMM Security Mitigation                                               |                                                                                                    |
| SMM Security Mitigation                                               | Aktiverer eller deaktiverer supplerende UEFI SMM Security Mitigation-beskyttelser.                                                                                                    |
|                                                                       | Standard: Slået fra                                                                                                    |
|                                                                       | () <b>BEMÆRK:</b> Denne funktion kan skabe kompatibilitetsproblemer med visse legacy-<br>værktøjer og -programmer eller gøre, at de ikke virker.                                                    |
| Datasletning ved næste start                                          |                                                                                                    |
| Start datasletning                                                    | FORSIGTIG: Denne sikre sletning sletter oplysninger på en måde, så de ikke kan gendannes.                                                                                                    |

#### Tabel 12. Systeminstallationsindstillinger – menuen Sikkerhed (fortsat)

| Sikkerhed               |                                                                                                    |
|-------------------------|----------------------------------------------------------------------------------------------------|
|                         | Hvis den er aktiveret, så vil BIOS sætte en datasletningscyklus i kø for lagerenheder,<br>der er forbundet med motherboard'et, ved næste genstart.                                 |
|                         | Standard: Slået fra                                                                                                    |
| Absolut                 |                                                                                                    |
| Absolut                 | Dette felt lader dig aktivere, deaktivere eller permanent deaktivere grænsefladen<br>til BIOS-modulet i den valgfrie Absolute Persistence Module-service fra Absolute<br>Software. |
|                         | Standard: Aktiveret                                                                                                    |
| UEFI Boot Path Security |                                                                                                    |
| UEFI Boot Path Security | Aktiverer eller deaktiverer, om systemet skal bede brugeren om at indtaste<br>administratoradgangskoden ved start fra en UEFI-startsti via F12-startmenuen.                        |
|                         | Standard: Always Except Internal HDD (Altid, undtagen intern harddisk)                                                                                                    |

#### Tabel 13. Systeminstallationsindstillinger – menuen Adgangskoder

| Adgangskoder                                           |                                                                                                    |
|--------------------------------------------------------|----------------------------------------------------------------------------------------------------|
| Administratoradgangskode                               | Indstiller, ændrer eller sletter administratoradgangskoden (admin) (kaldes nogle gange installationsadgangskode).             |
| Systemadgangskode                                      | Indstiler, ændrer eller sletter systemadgangskoden.                                                                           |
| Konfiguration af adgangskode                           |                                                                                                    |
| Store bogstaver                                        | Slår kravet om mindst ét stort bogstav til eller fra.                                                                         |
|                                                        | Standard: Slået fra                                                                                                    |
| Små bogstaver                                          | Slår kravet om mindst ét lille bogstav til eller fra.                                                                         |
|                                                        | Standard: Slået fra                                                                                                    |
| Ciffer                                                 | Slår kravet om mindst ét ciffer til eller fra.                                                                                |
|                                                        | Standard: Slået fra                                                                                                    |
| Specialtegn                                            | Slår kravet om mindst ét specialtegn til eller fra.                                                                           |
|                                                        | Standard: Slået fra                                                                                                    |
| Mindste antal tegn                                     | Angiv minimumsantallet af tilladte tegn i adgangskoden.                                                                       |
|                                                        | Standard: 4                                                                                                    |
| Gå uden om adgangskode                                 |                                                                                                    |
| Gå uden om adgangskode                                 | Omgå prompterne for systemadgangskode (start) og adgangskoden til den interne<br>harddisk under en systemgenstart.            |
|                                                        | Standard: Deaktiveret                                                                                                    |
| Ændringer af adgangskode                               |                                                                                                    |
| Aktivér ændringer af ikke-<br>administratoradgangskode | Tillader eller forhindrer brugeren i at ændre adgangskoden til systemet og harddiske uden behov for administratoradgangskode. |
|                                                        | Standard: Slået til                                                                                                    |
| Spærring af administratoropsætning                     |                                                                                                    |
| Aktivér spærring af administrationsindstilling         | Tillader eller forhindrer brugeren i at åbne BIOS Setup, når der er indstillet en administratoradgangskode.                   |
|                                                        | Standard: Slået fra                                                                                                    |

#### Tabel 13. Systeminstallationsindstillinger – menuen Adgangskoder (fortsat)

| Adgangskoder                    |                                                                  |
|---------------------------------|------------------------------------------------------------------|
| Spærring af masteradgangskode   |                                                                  |
| Aktivér Master Password Lockout | Aktiverer eller deaktiverer understøtning af masteradgangskoden. |
|                                 | Standard: Slået fra                                              |

#### Tabel 14. Systemkonfigurationsindstillinger – menuen Opdatering og gendannelse

| Opdatering og gendannelse                                        |                                                                                                    |
|------------------------------------------------------------------|----------------------------------------------------------------------------------------------------|
| UEFI Capsule-firmwareopdateringer                                |                                                                                                    |
| Aktivér UEFI Capsule-opdatering af firmware                      | Aktiverer eller deaktiverer BIOS-opdateringer gennem UEFI capsule-opdateringspakker.                                                                                                    |
|                                                                  | Standard: Slået til                                                                                                    |
| BIOS-gendannelse fra harddisk                                    |                                                                                                    |
| BIOS-gendannelse fra harddisk                                    | Lader computeren blive gendannet fra en dårlig BIOS-afbildning, så længe Boot Block-<br>andelen er intakt og fungerer.                                                                                                    |
|                                                                  | Standard: Slået til                                                                                                    |
|                                                                  | () <b>BEMÆRK:</b> BIOS-gendannelse er designet til at løse den primære BIOS-blok, og kan ikke fungere, hvis den Boot Block er beskadiget. Desuden kan funktionen ikke virke i tilfælde af EC-forvanskning, ME-forvanskning eller et hardware-relateret problem. Gendannelsesafbildningen skal ligge på en ikke-krypteret partition på drevet. |
| BIOS-nedgradering                                                |                                                                                                    |
| Allow BIOS Downgrade (Tillad BIOS-                               | Styrer flashing af systemets firmware til tidligere revisioner.                                                                                                    |
| nedgradering)                                                    | Standard: Slået til                                                                                                    |
| SupportAssist OS-gendannelse                                     |                                                                                                    |
| SupportAssist OS-gendannelse                                     | Aktiverer eller deaktiverer startflow for SupportAssist OS-gendannelsesværktøjet i tilfælde af visse systemfejl.                                                                                                    |
|                                                                  | Standard: Slået til                                                                                                    |
| BIOSConnect                                                      |                                                                                                    |
| BIOSConnect                                                      | Aktiverer eller deaktiverer Service OS-gendannelse i clouden, hvis det primære<br>operativsystem ikke startes op, og antallet af fejl svarer til eller er større end den værdi,<br>der er angivet i konfigurationsindstillingen Auto OS Recovery Threshold.                                                                                   |
|                                                                  | Standard: Slået til                                                                                                    |
| Dells grænse for automatisk<br>genoprettelse af operativsystemer |                                                                                                    |
| Dells grænse for automatisk genoprettelse af operativsystemer    | Styrer det automatiske startflow for SupportAssist System Resolution Console og for Dells værktøj til genoprettelse af operativsystemer.                                                                                                    |
|                                                                  | Standard: 2                                                                                                    |

#### Tabel 15. Systemkonfigurationsindstillinger – menuen Systemadministration

| Systemadministration |                                |
|----------------------|--------------------------------|
| Servicekode          |                                |
| Servicekode          | Viser computerens servicekode. |
| Aktivmærke           |                                |

#### Tabel 15. Systemkonfigurationsindstillinger – menuen Systemadministration (fortsat)

| Systemadministration     |                                                                                                    |
|--------------------------|----------------------------------------------------------------------------------------------------|
| Aktivmærke               | Skaber et systemaktivmærke, der kan bruges af en IT-administrator for unikt at<br>identificere et bestemt system. Når den først er indstillet i BIOS, kan aktivmærket ikke<br>ændres. |
| AC-adfærd                |                                                                                                    |
| Vækning på AC            | Aktiverer, at computeren tænder og går til opstart, når vekselstrømsadapteren leverer strøm til computeren.                                                                           |
|                          | Standard: Slået fra                                                                                                    |
| Opvågning på LAN         |                                                                                                    |
| Opvågning på LAN         | Aktiverer eller deaktiverer, at computeren starter ved specielle LAN-signaler.                                                                                                    |
|                          | Standard: Deaktiveret                                                                                                    |
| Automatisk på klokkeslæt |                                                                                                    |
| Automatisk på klokkeslæt | Aktiverer, at computeren automatisk tænder på definerede dage og tidspunkter.                                                                                                    |
|                          | Standard: Deaktiveret. Systemet starter ikke automatisk.                                                                                                    |

#### Tabel 16. Systemkonfigurationsindstillinger – menuen Keyboard

| Tastatur                                                                |                                                                                                    |
|-------------------------------------------------------------------------|----------------------------------------------------------------------------------------------------|
| Fn-låseindstillinger                                                    |                                                                                                    |
| Fn-låseindstillinger                                                    | Aktiverer eller deaktiver Fn-låsetilstand.                                                                                                    |
|                                                                         | Standard: Slået til                                                                                                    |
| Låsetilstand                                                            | Standard: Låsetilstand sekundær. Låsetilstand sekundær = Hvis denne indstilling er valgt, scanner F1-F12 taster koden for deres sekundære funktioner.                                                       |
| Tastaturbelysning                                                       |                                                                                                    |
| Tastaturbelysning                                                       | Konfigurerer driftstilstand for tastaturets belysningsfunktion.                                                                                                    |
|                                                                         | Standard: Lyst. Aktiver tastaturbelysningsfunktionen til 100% lysstyrkeniveau.                                                                                                    |
| Timeout for tastaturets<br>baggrundsbelysning på<br>vekselstrømsadapter |                                                                                                    |
| Timeout for tastaturets baggrundsbelysning<br>på vekselstrømsadapter    | Konfigurerer timeout-værdien for tastaturet, når computeren er tilsluttet en<br>vekselstrømsadapter. Timeout-værdien for tastaturets baggrundslys træder kun i kraft,<br>når baggrundslyset er aktiveret.   |
|                                                                         | Standard: 10 sekunder                                                                                                    |
| Timeout for tastaturets<br>baggrundsbelysning på batteri                |                                                                                                    |
| Timeout for tastaturets baggrundsbelysning<br>på batteri                | Giver dig mulighed for at definere timeout-værdien for tastaturet, når computeren<br>kører på batteri. Timeout-værdien for tastaturets baggrundslys træder kun i kraft, når<br>baggrundslyset er aktiveret. |
|                                                                         | Standard: 10 sekunder                                                                                                    |

#### Tabel 17. Systemkonfigurationsindstillinger – menuen Adfærd før start

| Funktionalitet inden start         |                                                        |
|------------------------------------|--------------------------------------------------------|
| Adapteradvarsler                   |                                                        |
| Aktivér Dock-advarselsmeddelelser. | Aktiverer eller deaktiverer Dock-advarselsmeddelelser. |

#### Tabel 17. Systemkonfigurationsindstillinger – menuen Adfærd før start (fortsat)

| Funktionalitet inden start         |                                                                                                    |
|------------------------------------|----------------------------------------------------------------------------------------------------|
|                                    | Standard: Slået til                                                                                                    |
| Advarsler og fejl                  |                                                                                                    |
| Advarsler og fejl                  | Vælger en handling i tilfælde af advarsel eller fejl under opstart.                                                            |
|                                    | Standard: Spørg ved advarsler og fejl. Stop, spørg efter og vent på brugerens input, når<br>der findes advarsler og fejl.      |
|                                    | () <b>BEMÆRK:</b> Fejl, der anses for at være kritiske for computerens hardware, vil altid standse computeren.                 |
| USB-C-advarsler                    |                                                                                                    |
| Aktivér Dock-advarselsmeddelelser. | Aktiverer eller deaktiverer Dock-advarselsmeddelelser.                                                                         |
|                                    | Standard: Slået til                                                                                                    |
| Hurtigstart                        |                                                                                                    |
| Hurtigstart                        | Konfigurerer hastigheden for UEFI-opstartsprocessen.                                                                           |
|                                    | Standard: Grundig. Udfører en komplet initialisering af hardware og konfiguration under opstart.                               |
| Forlæng BIOS POST-tid              |                                                                                                    |
| Forlæng BIOS POST-tid              | Konfigurerer indlæsningstiden for BIOS POST (Power-On Self-Test).                                                              |
|                                    | Standard: 0 sekunder                                                                                                    |
| MAC-adresse Pass-Through           |                                                                                                    |
| MAC-adresse Pass-Through           | Erstatter den eksterne NIC MAC-adresse (i en understøttet dockingstation og dongle) med den valgte MAC-adresse fra computeren. |
|                                    | Standard: Unik system MAC-adresse.                                                                                             |
| Mus/pegefelt                       |                                                                                                    |
| Mus/pegefelt                       | Lader dig definere, hvordan computeren håndterer input fra mus og touchpad.                                                    |
|                                    | Standard: Touchpad og PS/2 mus. Lad det integrerede pegefelt være aktiveret, når en ekstern PS/2-mus er til stede.             |

#### Tabel 18. Systeminstallationsindstillinger – menuen Virtualisering

| Virtualisering                              |                                                                                                    |
|---------------------------------------------|----------------------------------------------------------------------------------------------------|
| Intel Virtualization-teknologi              |                                                                                                    |
| Aktivér Intel-virtualiseringsteknologi (VT) | Aktiverer, at computeren kører en virtuel maskine-skærm (VMM).                                                                                                |
|                                             | Standard: Slået til                                                                                                    |
| VT for Direct I/O                           |                                                                                                    |
| Aktivér Intel VT for Direct I/O             | Aktiverer, at computeren udfører virtualiseringsteknologi for Direct I/O (VT-d). VT-d er en Intel-metode, der leverer virtualisering til hukommelseskort I/O. |
|                                             | Standard: Slået til                                                                                                    |

#### Tabel 19. Systeminstallationsindstillinger – menuen Ydeevne

| Performance (Ydelse) |                                                                                                    |
|----------------------|----------------------------------------------------------------------------------------------------|
| Multi Core-support   |                                                                                                    |
| Aktive kerner        | Ændrer antallet af tilgængelige CPU-kerner for operativsystemet. Standardværdien er indstillet til det maksimale antal kerner. |

#### Tabel 19. Systeminstallationsindstillinger – menuen Ydeevne (fortsat)

| Performance (Ydelse)                   |                                                                                                    |
|----------------------------------------|----------------------------------------------------------------------------------------------------|
|                                        | Standard: alle kerner                                                                                                    |
| Intel SpeedStep                        |                                                                                                    |
| Aktivér Intel SpeedStep-teknologi      | Aktiverer eller deaktiverer Intel SpeedStep Technology for dynamisk at tilpasse processorspændingen og kernefrekvensen, så de gennemsnitlige strømforbrug og varmeproduktioner sænkes.                                |
|                                        | Standard: Slået til                                                                                                    |
| Aktivér C-Status-kontrol               | Aktiverer eller deaktiverer CPU'ens evne til at gå ind og ud af lavenergitilstande.                                                                                                    |
|                                        | Standard: Slået til                                                                                                    |
| Intel Turbo Boost-teknologi            |                                                                                                    |
| Aktivér Intel Turbo Boost-teknologi    | Aktiverer eller deaktiverer processorens Intel TurboBoost-tilstand. Hvis den er aktiveret,<br>øger Intel TurboBoost-driveren CPU'ens eller grafikprocessorens ydeevne.                                                |
|                                        | Standard: Slået til                                                                                                    |
| Intel hyper-threading-teknologi        |                                                                                                    |
| Aktivér Intel HyperThreading-teknologi | Processorens Intel Hyper-Threading-tilstand er blevet aktiveret eller deaktiveret. Hvis<br>Intel Hyper-Threading er aktiveret, gøres processorressourcerne mere effektive ved<br>kørsel af flere tråde på hver kerne. |
|                                        | Standard: Slået til                                                                                                    |

#### Tabel 20. Systeminstallationsindstillinger – menuen Systemlogfiler

| Systemlogfil             |                                          |
|--------------------------|------------------------------------------|
| BIOS-hændelseslog        |                                          |
| Ryd BIOS-hændelseslog    | Vælg behold eller ryd BIOS-hændelser.    |
|                          | Standard: Bevar                          |
| Thermal-hændelseslog     |                                          |
| Ryd Thermal-hændelseslog | Vælg behold eller ryd varmebegivenheder. |
|                          | Standard: Bevar                          |
| Power-hændelseslog       |                                          |
| Ryd TÆND-hændelseslog    | Vælg behold eller ryd strømbegivenheder. |
|                          | Standard: Bevar                          |

### System- og opsætningsadgangskode

#### Tabel 21. System- og opsætningsadgangskode

| Adgangskodetype                           | Beskrivelse                                                                                                    |
|-------------------------------------------|----------------------------------------------------------------------------------------------------|
| System Password (Systemadgangskode)       | Den adgangskode, som du skal indtaste for at logge på systemet.                                                    |
| Setup password (Installationsadgangskode) | Adgangskode, som du skal indtaste for at få adgang til at foretage<br>ændringer i computerens BIOS-indstillingern. |

Du kan oprette en system password (systemadgangskode) og en setup password (installationsadgangskode) til at sikre computeren.

FORSIGTIG: Adgangskodefunktionerne giver et grundlæggende sikkerhedsniveau for computerens data.

FORSIGTIG: Enhver kan få adgang til de data, der er gemt på computeren, hvis den ikke er låst eller efterlades uden opsyn.

(i) BEMÆRK: Funktionen System and Setup Password (System- og installationsadgangskode) er deaktiveret.

### Tildeling af en systemopsætningsadgangskode

Du kan kun tildele en ny system- eller administratoradgangskode, når status er Not Set (Ikke indstillet).

For at komme ind i systemopsætningen skal du trykke på F12 umiddelbart efter start eller genstart.

- 1. På skærmen System BIOS eller Systemopsætning skal du vælge Sikkerhed og trykke på Enter. Nu vises skærmen Sikkerhed.
- Vælg System-/administratoradgangskode, og indtast en adgangskode i feltet Indtast den nye adgangskode.
   Brug følgende retningslinjer, når du vil tildele systemadganskoden:
  - Mindst et specialtegn: ! " # \$ % & ' ( ) \* + , . / : ; < = > ? @ [ \ ] ^ \_ ` { | }
  - Tal fra 0 til 9.
  - Bogstaver med stort begyndelsesbogstav fra A til Z.
  - Bogstaver med lille begyndelsesbogstav fra A til Z.
- 3. Indtast den systemadgangskode, som du nu har angivet, i feltet Confirm new password (Bekræft ny adgangskode), og klik på OK.
- 4. Tryk Esc, og gem ændringerne, som du bliver bedt om i pop-up-medelelsen.
- 5. Tryk på Y for at gemme ændringerne. Computeren genstarter.

# Sådan slettes eller ændres en eksisterende systemopsætningsadgangskode

Sørg for, at **Adgangskodestatus** er Oplåst (under Systemopsætning), før du forsøger at slette eller ændre den nuværende adgangskode til system og/eller opsætning. Du kan ikke slette eller ændre den nuværende adgangskode til system eller opsætning, hvis **Adgangskodestatus** er Låst.

For at komme ind i systemopsætningen skal du trykke på F12 umiddelbart efter start eller genstart.

- På skærmen System BIOS eller Systemopsætning skal du vælge Systemsikkerhed og trykke på Enter. Herefter vises skærmen Systemsikkerhed.
- 2. På skærmen Systemsikkerhed skal du bekræfte, at Adgangskodestatus er Oplåst.
- 3. Vælg Systemadgangskode, opdater eller slet den nuværende systemadgangskode, og tryk på Enter eller tabulatortasten.
- 4. Vælg Opsætningsadgangskode, opdater eller slet den nuværende opsætningsadgangskode, og tryk på Enter eller tabulatortasten.
  - () **BEMÆRK:** Hvis du ændrer system- og/eller opsætningsadgangskoden, skal du indtaste den nye adgangskode igen, når du bliver bedt om det. Hvis du sletter system- og/eller administratoradgangskoden, skal du bekræfte sletningen, når du bliver bedt om det.
- 5. Tryk på Esc, hvorefter du får vist en meddelelse om at gemme ændringerne
- 6. Tryk på Y for at gemme ændringerne og gå ud af systemopsætningen. Computeren genstarter.

### Rydning af CMOS-indstillinger

#### FORSIGTIG: Rydning af CMOS-indstillinger nulstiller BIOS-indstillingerne på din computer.

- 1. Fjern bunddækslet.
- 2. Frakobl batteriet fra systemkortet.
- 3. Fjern møntcellebatteriet.
- 4. Vent i et minut.
- 5. Genmonter møntcellebatteriet.
- 6. Tilslut batterikablet til systemkortet.
- 7. Genmonter bunddækslet.

### Rydning af BIOS (systemopsætning) og systemadgangskoder

For at rydde systemet eller BIOS-adgangskoder skal du kontakte Dells tekniske support som beskrevet på www.dell.com/contactdell. **BEMÆRK:** For at få information om hvordan man nulstiller Windows eller adgangskoder til applikationer kan du se den tilhørende dokumentation til Windows eller din applikation.

### Sådan opdateres BIOS'en

#### Sådan opdateres BIOS'en i Windows

- 1. Gå til www.dell.com/support.
- 2. Klik på Produktsupport. I boksen Produktsupport skal du indtaste din computers servicemærke og klikke på Søg.
  - (i) **BEMÆRK:** Hvis du ikke har servicemærket, skal du bruge SupportAssist-funktionen til automatisk identificering af computeren. Du kan også bruge produkt-id'et eller manuelt browse efter din computermodel.
- 3. Klik på Drivere og Downloads. Udvid Find drivere.
- 4. Vælg det operativsystem, der er installeret på din computer.
- 5. Gå til rullelisten Kategori, og vælg BIOS.
- 6. Vælg den senester BIOS-version, og klik på Download for at hente BIOS-filen til din computer.
- 7. Efter hentning er afsluttet, skal du gå ind i den mappe, hvor du gemte BIOS-opdateringsfilen.
- Dobbeltklik på ikonet for BIOS-opdateringsfilen, og følg vejledningerne på skærmen.
   Få nærmere information i vidensartiklen 000124211 på www.dell.com/support.

#### Sådan opdateres BIOS ved hjælp af USB-drevet i Windows

- 1. Følg proceduren fra trin 1 til trin 6 i Sådan opdateres BIOS'en i Windows for at downloade den nyeste BIOS-opsætningsprogramfil.
- 2. Opret et USB-drev, der kan startes fra. Du finder yderligere oplysninger i Knowledge Base-vidensartiklen 000145519 på www.dell.com/support.
- **3.** Kopiér filen til BIOS-opsætningsprogrammet til USB-drevet, der kan bootstartes.
- 4. Slut USB-drevet, der kan startes fra, til den computer, der skal have BIOS-opdateringen.
- 5. Genstart computeren, og tryk på F12.
- 6. Vælg USB-drevet i engangsstartmenuen.
- 7. Indtast filnavnet for BIOS-opsætningsprogrammet, og tryk på Enter. BIOS-opdateringsprogram vises.
- 8. Følg instruktionerne på skærmen for at færdiggøre BIOS-opdateringen.

#### **Opdatering af BIOS fra F12-engangsstartmenuen**

Opdater din computers BIOS ved at kopiere en .exe-BIOS-opdateringsfil til en FAT32 USB-nøgle og starte computeren fra F12engangsstartmenuen.

#### **BIOS-opdatering**

Du kan køre BIOS-opdateringsfilen fra Windows ved hjælp af en USB-nøgle, der kan startes fra. Du kan også opdatere BIOS'en fra computerens F12-engangsstartmenu.

De fleste Dell-computere, der er bygget efter 2012, har denne egenskab, og du kan bekræfte ved at starte din computer med F12engangsstartmenuen for at se, om BIOS FLASH UPDATE (BIOS-flashopdatering) er angivet som startindstilling for din computer. Hvis indstillingen er indstillet, understøtter BIOS'en denne BIOS-opdateringsform.

**BEMÆRK:** Kun computere, der har muligheden BIOS-flashopdatering angivet i F12-engangsstartmenuen, kan anvende denne funktion.

#### Sådan opdaterer du fra engangsstartmenuen

For at opdatere din BIOS fra F12-engangsstartmenuen har du brug for følgende:

- Et USB-drev, der er formateret til FAT32-filsystemet (det er ikke nødvendigt at kunne starte computeren fra nøglen)
- Eksekverbar BIOS-fil, som du har downloadet fra Dell Support-websitet og kopieret til USB-drevets rod.
- AC-strømadapter, som er tilsluttet computeren.
- Fungerende computerbatteri til flashopdatering af BIOS'en

Udfør de følgende trin for at gennemføre BIOS-opdateringens flashproces fra F12-menuen:

#### FORSIGTIG: Sluk ikke computeren under BIOS-opdateringen. Computeren kan muligvis ikke starte, hvis du slukker den.

- 1. Når computeren slukket, skal du indsætte USB-drevet med den kopierede flash i en USB-port på computeren.
- 2. Tænd computeren, og tryk på F12-tasten for at åbne engangsstartmenuen. Vælg BIOS-opdatering med musen eller piletasterne, og tryk derefter på Enter.
- Menuen med BIOS-flashopdatering vises.
- 3. Klik på Flash fra fil.
- **4.** Vælg ekstern USB-enhed.
- 5. Vælg filen, og dobbeltklik på flash-målfilen, og derefter på Send.
- 6. Klik på Opdater BIOS. Computeren genstarter for at flashopdatere BIOS'en.
- 7. Computeren genstarter, når BIOS-opdateringen er gennemført.
# 33

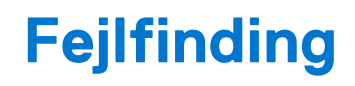

## Håndtering af opsvulmede litium-ion-batterier

Som de fleste laptops anvender laptops fra Dell litium-ion-batterier. En type litium-ion-batteri er litium-ion-polymer-batteriet. Litiumion-polymer-batterier er blevet mere populære i de senere år og er blevet standard i elektronikbranchen på grund af kunder, der foretrækker en slank formfaktor (særligt med nyere ultratynde bærbare computere) og stor batterikapacitet. En uomgængelig egenskab ved teknologien i litium-ion-polymer-batterier er den potentielle opsvulmning af battericellerne.

Et opsvulmet batteri kan påvirke den bærbare computers ydeevne. For at undgå yderligere skade på enhedens kabinet eller interne komponenter, som fører til funktionsfejl, skal du stoppe med at bruge den bærbare computer og aflade den ved at frakoble vekselstrømsadapteren og lade batteri drænes.

Opsvulmede batterier må ikke anvendes og skal udskiftes og bortskaffes korrekt. Vi anbefaler at kontakte Dells produktsupport for at finde ud af muligheder for at udskifte opsvulmede batterier under betingelserne for den relevante garanti eller servicekontrakt, herunder muligheder for en udskiftning udført af en Dells autoriserede teknikere.

Retningslinjerne for håndtering og udskiftning af litium-ion-batterier er som følger:

- Vær forsigtig, når du håndterer lithium-ion-batterier.
- Aflad batteriet, før du fjerner det fra systemet. For at aflade batteriet skal vekselstrømsadapteren frakobles fra systemet, så systemet kun fungerer med strøm fra batteriet. Når systemet ikke længere tænder, hvis tænd/sluk-knappen bliver trykket ind, så er batteriet helt afladet.
- Man må ikke knuse, smide, beskadige batteriet eller stikke fremmedlegemer ind i det.
- Udsæt ikke batteriet for høje temperaturer, og skil ikke batteripakker eller celler ad.
- Sæt ikke overfladen af batteriet under tryk.
- Bøj ikke batteriet.
- Brug ikke redskaber af nogen form for at lirke på eller mod batteriet.
- Hvis batteriet kommer til at sidde fast i enheden som følge af opsvulmning, må du ikke prøve at frigive det ved at punktere, bøje eller mase batteriet. Det kan være farligt.
- Forsøg ikke at genmontere et beskadiget eller opsvulmet batteri i en bærbar pc.
- Opsvulmede batterier, der er dækket af garanti, skal returneres til Dell i en passende forsendelsesbeholder (som godkendt af Dell) –
  dette er for at overholde transportbestemmelser. Opsvulmede batterier, der ikke er dækket af garanti, skal bortskaffes på en passende
  genbrugsstation. Kontakt Dells produktsupport på https://www.dell.com/support for at få hjælp og yderligere vejledning.
- Brug af et batteri, der ikke er fra Dell eller er inkompatibelt, kan øge risikoen for brand eller eksplosion. Udskift kun batteriet med et kompatibelt batteri købt fra Dell, der er designet til at fungere med din Dell computer. Brug ikke et batteri fra andre computere sammen med computeren. Køb kun originalbatterier fra https://www.dell.com eller på anden måde direkte fra Dell.

Litium-ion-batterier kan svulme op af forskellige grunde såsom alder, antal opladningscyklusser eller udsættelse for høj varme. Få mere at vide om, hvordan levetiden og ydeevnen for den bærbare computers batteri kan forbedres og muligheden for at problemet opstår minimeres, her Batteri i bærbar Dell-computer – ofte stillede spørgsmål.

## Find servicekoden eller ekspresservicenummeret på din Dell-computer

Din Dell-computer har et unikt id i form af en servicekode eller et ekspresservicenummer. Hvis du vil se relevante supportressourcer for din Dell-computer, anbefaler vi, at du indtaster din servicekode eller dit ekspresservicenummer på www.dell.com/support.

Hvis du har brug for nærmere oplysninger om, hvordan du finder servicekoden på din computer, kan du se Find servicekoden på din bærbare Dell-pc.

## Systemdiagnosticeringsindikatorer

#### Strøm- og batteristatusindikator

Strøm- og batteristatusindikatorerne angiver computerens strøm- og batteritilstande. Strømtilstandene er som følger:

Konstant hvid – Strømadapteren er tilsluttet, og batteriet er mere end 5 % opladet.

Ravgul – Computeren kører på batteri, og batteriet er mindre end 5 % opladet.

#### Slukket:

- Strømadapteren er tilsluttet, og batteriet er helt opladet.
- Computeren kører på batteri, og batteriet er mere end 5 % opladet.
- Computeren er i slumre- eller dvaletilstand eller slukket.

Strøm- og batteristatusindikatorerne kan også blinke ravgult eller hvidt iht. en række faste "bipkoder", der angiver diverse fejl.

F.eks. strøm- og batteristatusindikatoren blinker ravgult to gange efterfulgt af en pause, herefter blinker den hvidt tre gange efterfulgt af en pause. Dette 2,3-mønster fortsætter, indtil der slukkes for computeren. Mønstret indikerer, at ingen hukommelse eller RAM er registreret.

Følgende skema viser de forskellige lysmønstre for strøm- og batteristatusindikatoren, og de tilhørende problemer.

() **BEMÆRK:** Følgende diagnostiske lyskoder og anbefalede løsninger er beregnet til fejlfinding udført af Dell-serviceteknikere. Du skal kun udføre fejlfinding og reparation som autoriseret eller under vejledning af Dells tekniske team. Skade på grund af servicering, som ikke er godkendt af Dell, er ikke dækket af garantien.

### Tabel 22. Diagnostiske LED-lyskoder

| Diagnostiske lyskoder<br>(ravgul, hvid) | Problembeskrivelse                                               |
|-----------------------------------------|------------------------------------------------------------------|
| 2,1                                     | Processorfejl                                                    |
| 2,2                                     | Bundkort: Fejl i BIOS eller ROM (skrivebeskyttet<br>hukommelse)  |
| 2,3                                     | Ingen hukommelse eller RAM (Random-Access<br>Memory) registreret |
| 2,4                                     | Fejl i hukommelse eller RAM (Random-Access<br>Memory)            |
| 2,5                                     | Ugyldig hukommelse monteret                                      |
| 2,6                                     | Fejl på bundkort eller chipset                                   |
| 2,7                                     | Skærmfejl – SBIOS-meddelelse                                     |
| 3,1                                     | Fejl i møntcellebatteri                                          |
| 3,2                                     | PCI, fejl på grafikkort/-chip                                    |
| 3,3                                     | Gendannelsesafbildning ikke fundet                               |
| 3,4                                     | Gendannelsesafbildning fundet men ugyldig                        |
| 3,5                                     | Fejl på strømskinne                                              |
| 3,6                                     | BIOS-opdatering ikke gennemført                                  |
| 3,7                                     | Fejl i Management Engine (ME)                                    |

## SupportAssist-diagnosticering

SupportAssist-diagnosticering (tidligere kendt som ePSA-diagnosticering) foretager en fuldstændig kontrol af din hardware. SupportAssist-diagnosticering er indlejret i og startes internt af BIOS. SupportAssist-diagnosticering giver en række muligheder til særlige enheder eller enhedsgrupper. Det giver dig mulighed for at:

- Køre tests automatisk eller i en interaktiv tilstand
- Gentage tests
- Vise eller gemme testresultaterne

- Køre tests igennem for at introducere yderligere testmuligheder og give ekstra oplysninger om de mislykkede enheder
- Se statusmeddelelser, der angiver, om tests blev udført korrekt
- Se fejlmeddelelser, der angiver, om der blev registreret problemer under testen
- **BEMÆRK:** Nogle tests er beregnet til specifikke enheder og kræver brugerinteraktion. Sørg for, at du sidder foran computeren, når diagnostiktestene udføres.

Læs mere i SupportAssist Pre-Boot System Performance Check.

# Indbygget selvtest (BIST- Built-In Self-Test)

## **M-BIST**

M-BIST (indbygget selvtest) er bundkortets indbyggede selvdiagnosticeringsværktøj, der gør diagnosticeringen af fejl i bundkortets indbyggede controller (EC) mere nøjagtig.

i BEMÆRK: M-BIST kan påbegyndes manuelt før POST (Power On Self Test).

## Sådan køres M-BIST

**BEMÆRK:** M-BIST skal påbegyndes på systemet fra en slukket tilstand, hvor der enten kun er tilsluttet AC-strøm (vekselstrøm) eller batteri.

- 1. Tryk på både M-tasten på tastaturet og tænd/sluk-knappen, og hold dem nede for at påbegynde M-BIST.
- 2. Når både M-tasten og tænd/sluk-knappen holdes nede, kan batteristatus-LED'en udvise to tilstande:
  - a. Slukket: Der registreres ikke nogen bundkortfejl
  - b. RAVGUL: Indikerer, at der er et problem med bundkortet
- 3. Hvis der er en fejl med bundkortet, blinker batteristatus-LED'en med én af følgende koder i 30 sekunder:

## Tabel 23. LED-fejlkoder

| Blinkende mønster |      | Muligt problem        |
|-------------------|------|-----------------------|
| Ravgul            | Hvid |                       |
| 2                 | 1    | CPU-fejl              |
| 2                 | 8    | LCD-strømskinnefejl   |
| 1                 | 1    | TPM-registreringsfejl |
| 2                 | 4    | Uoprettelig SPI-fejl  |

**4.** Hvis der ikke er en fejl med bundkortet, skifter LCD'en mellem de ensfarvede skærme, der beskrives i LCD-BIST-afsnittet i 30 sekunder, hvorefter den slukkes.

## Indbygget LCD-selvtest (BIST – Built-in Self Test)

Bærbare computere fra Dell har et indbygget diagnostisk værktøj, der hjælper dig med at afgøre, om skærmafvigelsen, som du oplever, er et iboende problem med LCD'en (skærmen) til bærbare computere fra Dell eller med grafikkortet (GPU'en) og PC-indstillingerne.

Når du bemærker skærmafvigelser som flimren, forvrængning, uklarhed, sløret eller udvisket billede, vandrette eller lodrette linjer, farvesvækkelse osv., er det altid en god idé at isolere LCD'en (skærmen) ved at køre den indbyggede selvtest (BIST).

## Sådan fremkalder man LCD BIST Test

- 1. Sluk for Dell bærbare computer.
- 2. Frakobl alle perifere enheder, der er forbundet til den bærbare computer. Tilslut kun vekselstrømsadapteren (opladeren) til den bærbare computer.
- 3. Sørg for, at LCD'en (skærmen) er ren (uden støvpartikler på skærmens overflade).

- 4. Tryk på og hold tasten **D** nede, og tryk på **Power on** (Tænd) på den bærbare computer for at få adgang til tilstanden LCD indbygget selvtest (BIST). Bliv ved med at holde D-tasten nede, indtil systemet starter op.
- 5. Skærmen viser rene farver og skifter farve på hele skærmen til hvid, sort, rød, grøn og blå to gange.
- 6. Derefter viser den farverne hvid, sort og rød.
- 7. Undersøg omhyggeligt skærmen for abnormaliteter (eventuelle linjer, uskarpe farver eller forvrængning på skærmen).
- 8. Efter den sidste rene farve (rød), lukker systemet ned.
- **BEMÆRK:** Dell SupportAssist Pre-Boot-diagnosticering ved lancering igangsætter først LCD BIST og forventer en funktionsbekræftelse af brugerintervention fra LCD'en.

## Gendannelse af operativsystemet

Hvis din computer ikke kan starte op til operativsystemet, selv efter gentagne forsøg, startes automatisk Dell SupportAssist OS Recovery.

Dell SupportAssist OS Recovery er et selvstændigt værktøj, som er forudinstalleret på alle Dell-computere, der er installeret med Windows-operativsystemet. Den består af værktøjer til diagnosticering og fejlfinding af problemer, der kan opstå, før din computer starter op til operativsystemet. Det lader dig diagnosticere hardwareproblemer, reparere din computer, sikkerhedskopiere dine filer eller genoprette din computer til fabriksindstillinger.

Du kan også downloade den fra Dell Support-websitet for at fejlsøge og reparere din computer, når den ikke starter op i dens primære operativsystem på grund af software- eller hardwarefejl.

Få flere oplysninger om Dell SupportAssist OS Recovery i brugervejledningen til Dell SupportAssist OS Recovery på www.dell.com/ serviceabilitytools. Klik på **SupportAssist** og derefter på **SupportAssist OS Recovery**.

## WiFi-strømcyklus

Hvis din computer ikke kan få adgang til internettet på grund af problemer med Wi-Fi-forbindelsen, kan det være nødvendigt at udføre en strømcyklusprocedure for wi-fi-forbindelsen. Følgende procedure viser instruktioner til udførelse af en strømcyklusprocedure for Wi-Fi-forbindelsen:

(i) BEMÆRK: Visse ISP'er (internetserviceudbydere) tilbyder en kombineret modem/router-enhed.

- 1. Sluk for computeren.
- 2. Sluk for modemmet.
- 3. Sluk for den trådløse router.
- 4. Vent i 30 sekunder.
- 5. Tænd for den trådløse router.
- 6. Tænd for modemmet.
- 7. Tænd computeren

# Sikkerhedskopieringsmedie og genopretningsmuligheder

Det anbefales at oprette et genoprettelsesdrev for at fejlfinde og løse de problemer, der kan opstå med Windows. Dell foreslår flere muligheder for gendannelse af Windows-operativsystemet på din Dell-pc. For yderligere oplysninger. se Dell Windows Backup-medie og genopretningsmuligheder.

# Dræning af tilbageværende reststrøm (udfør hård nulstilling)

Reststrøm er den tilbageværende statiske elektricitet, som er tilbage i computeren, selv når den er blevet slukket, og batteriet fjernes.

Af hensyn til din sikkerhed og for at beskytte følsomme elektroniske komponenter i din computer skal du dræne tilbageværende reststrøm, før du fjerner eller genmonterer komponenter i din computer.

Dræning af tilbageværende reststrøm, som også betegnes som en "hård nulstilling", er også et almindeligt fejlfindingstrin, hvis din computer ikke tænder eller starter operativsystemet.

#### Sådan drænes den tilbageværende reststrøm (udfør en hård nulstilling)

- 1. Sluk for computeren.
- 2. Frakobl strømadapteren fra din computer.
- 3. Fjern bunddækslet.
- 4. Fjern batteriet.
- 5. Tryk og hold tænd/sluk-knappen nede i ca. 20 sekunder for at dræne den tilbageværende reststrøm.
- 6. Monter batteriet.
- 7. Monter bunddækslet.
- 8. Tilslut strømadapteren til din computer.
- 9. Tænd computeren

**BEMÆRK:** Du kan finde flere oplysninger om, hvordan du udfører en hård nulstilling i knowledge base-artiklen 000130881 på www.dell.com/support.

# Nulstilling af realtidsur (RTC)

Funktionen Nulstilling af realtidsur (RTC) gør det muligt for dig eller serviceteknikeren at gendanne nyligt lancerede Dell Latitude- og Precision-systemer fra **No POST/No Boot/No Power-**situationer. Du kan kun starte RTC-nulstillingen på systemet fra slukket tilstand, hvis det er sluttet til AC-strøm. Tryk på tænd/sluk-knappen, og hold den nede i 25 sekunder. Nulstillingen af systemets RTC finder sted, når du slipper tænd/sluk-knappen.

**BEMÆRK:** Hvis AC-strømmen kobles fra systemet under processen, eller tænd/sluk-knappen holdes nede i mere end 40 sekunder, afbrydes RTC-nulstillingsprocessen.

RTC-nulstillingen nulstiller BIOS'en til standardindstillingerne, afinstallerer Intel vPro og nulstiller dato og klokkeslæt for systemet. Følgende elementer påvirkes ikke af RTC-nulstillingen:

- Servicekode
- Aktivmærke
- Ejerskabsmærke
- Administratoradgangskode
- Systemadgangskode
- Adgangskode til harddisk
- Key Databases (Nøgledatabaser)
- System-logfil

**BEMÆRK:** Din it-administrators vPro-konto og -adgangskode til systemet fjernes. Systemet skal gennemgå opsætnings- og konfigurationsprocessen igen for at kunne genoprette forbindelsen til vPro-serveren.

Nedenstående elementer vil muligvis blive nulstillet afhængigt af dine brugerdefinerede BIOS-indstillinger:

- Startliste
- Enable Legacy Option ROMs
- Aktivér sikker start
- Allow BIOS Downgrade (Tillad BIOS-nedgradering)

# Rekvirere hjælp og kontakte Dell

## Selvhjælpsressourcer

Du kan få oplysninger og hjælp til Dell-produkter og servicer ved at bruge disse selvhjælpsressourcer:

#### Tabel 24. Selvhjælpsressourcer

| Selvhjælpsressourcer                                                                                                    | Ressourceplacering                                                                                                    |  |
|----------------------------------------------------------------------------------------------------|----------------------------------------------------------------------------------------------------|--|
| Information om Dells produkter og services                                                                                                    | www.dell.com                                                                                                    |  |
| Min Dell-app                                                                                                    | Deell                                                                                                    |  |
| Tips                                                                                                    | ·•                                                                                                    |  |
| Kontakt supporten                                                                                                    | Indtast Contact Support i en Windows-søgning, og tryk på<br>Enter.                                                                                                    |  |
| Online-hjælp til operativsystem                                                                                                    | www.dell.com/support/windows                                                                                                    |  |
| Få adgang til førsteklasses løsninger, fejlsøgning, drivere og<br>downloads, og få mere at vide om din computer gennem videoer,<br>vejledninger og dokumenter. | Din Dell-computer har et unikt id i form af en servicekode eller et<br>ekspresservicenummer. Hvis du vil se relevante supportressourcer<br>for din Dell-computer, skal du indtaste din servicekode eller dit<br>ekspresservicenummer på www.dell.com/support.<br>Hvis du har brug for nærmere oplysninger om, hvordan du finder<br>servicekoden på din computer, kan du se Find servicekoden på din<br>pc. |  |
| Dell Knowledge Base-artikler indeholder oplysninger om mange<br>computerproblemer                                                                              | <ol> <li>Gå til www.dell.com/support.</li> <li>I menulinjen øverst på supportsiden skal du vælge Support &gt; Knowledge Base.</li> <li>I søgefeltet på Knowledge Base-siden skal du indtaste nøgleordet, emnet eller modelnummeret og derefter klikke eller trykke på søgeikonet for at få vist de relaterede artikler.</li> </ol>                                                                         |  |

## Kontakt Dell

For at kontakte Dells salg, Dells tekniske support, eller Dells kundeservice se www.dell.com/contactdell.

**BEMÆRK:** Tilgængeligheden varierer for de enkelte lande/regioner og produkter, og visse tjenester er muligvis ikke tilgængelige i dit land/område.

**BEMÆRK:** Hvis du ikke har en aktiv internetforbindelse, kan du finde kontaktoplysninger på købskvitteringen, pakkelisten, fakturaen eller i Dells produktkatalog.